## magicolor <sup>®</sup> 5430 DL Guía del usuario

4138-7743-03F 1800760-007C

#### Marcas registradas

KONICA MINOLTA y el logotipo de KONICA MINOLTA son marcas o marcas registradas de KONICA MINOLTA HOLDINGS, INC.

magicolor es una marca o marca registrada de KONICA MINOLTA PRINTING SOLUTIONS U.S.A., INC. Otras marcas o marcas registradas son propiedad de sus respectivos propietarios.

#### Nota sobre derechos de autor

La presente guía está protegida por derechos de autor © 2004 de KONICA MINOLTA BUSINESS TECHNOLOGIES, INC. Marunouchi Center Building, 1-6-1 Marunouchi, Chiyoda-ku, Tokyo, 100-0005, Japón. Todos los derechos reservados. Este documento no debe ser copiado, total ni parcialmente, ni tampoco ser transferido a otro medio o traducido a otro idioma, sin el permiso escrito de KONICA MINOLTA BUSINESS TECHNOLOGIES, INC.

#### Nota sobre el manual

KONICA MINOLTA BUSINESS TECHNOLOGIES, INC. se reserva el derecho de modificar esta guía y el equipo aquí descrito sin aviso previo. Ha sido un gran cometido el asegurar que está guía esté libre de inexactitudes y omisiones. No obstante, KONICA MINOLTA BUSINESS TECHNOLOGIES, INC. no ofrece garantía alguna incluyendo, pero sin limitarse a, las garantías de vendibilidad y la aptitud para un fin específico en lo que respecta a esta guía.

KONICA MINOLTA BUSINESS TECHNOLOGIES, INC. no asume responsabilidad ni tampoco garantía alguna por errores contenidos en esta guía o por daños ocasionales, especiales o secundarios que resulten de la entrega de esta guía o del uso de la misma en la operación del equipo o bien en relación con el rendimiento del equipo al ser operado correspondientemente.

#### ACUERDO DE LICENCIA DEL SOFTWARE

Este paquete contiene el siguiente material proporcionado por Konica Minolta Business Technologies, Inc. (KMBT): el software incluido como parte del sistema de impresión, los datos de diseño codificados digitalmente legibles por ordenador y codificados en el formato especial y de forma críptica ("Programas de Fuentes"), otro software de ordenador para su uso en conjunto con el software de impresión ("software host") y el relacionado material explicativo escrito ("documentación"). El término "software" se usará para describir el software de impresión, programas de fuentes y/o software host e incluye también cualquier actualización, versiones modificadas partes añadidas y copias del software.

El software se liciencia para Ud. bajo los términos de este acuerdo.

KMBT le concede una sublicencia no exclusiva para usar el software y la documentación en el caso que Ud. esté de acuerdo con lo siguiente:

- Ud. podrá usar el software de impresión y los programas de fuentes que lo acompañan para el procesamiento de imagen al/a los dispositivo(s) de salida licenciado(s) únicamente para su propio uso interno en la empresa.
- 2. Además de la licencia para programas de fuentes descrita en el apartado 1 anterior ("soft-ware de impresión"), le está permitido usar programas de fuentes romanas para reproducir pesos, estilos y versiones de letras, números, caracteres y símbolos ("typefaces") en la pantalla o monitor para su propio uso interno en la empresa.
- 3. Le está permitido hacer una copia de seguridad del software host, siempre y cuando su copia de seguridad no esté instalada o se use en cualquier otro ordenador. No obstante, Ud. podrá instalar el software en el número de ordenadores que desee solamente para su uso con uno o varios sistemas de impresión que tengan cargados el software de impresión.
- 4. Le está permitido asignar a una persona asignada sus derechos bajo este acuerdo de todos los derechos e intereses del portador de la licencia relacionados con el software y la documentación ("persona asignada"), en el caso de transferir a la persona asignada todas las copias del software y la documentación y que la persona asignada se atenga a todos los términos y condiciones de este acuerdo.
- 5. Ud. está de acuerdo en no modificar, adaptar o traducir el software y la documentación.
- 6. Ud. está de acuerdo en que no tratará de alterar, desensamblar, descodificar, desmenuzar o descompliar el software.
- KMBT queda titular y propietario del software y la documentación y de cualquier copia de éstos.
- 8. Las marcas registradas se deberán utilizar de acuerdo con la práctica aceptada de marcas registradas, incluyendo la identificación del nombre del propietario de la marca registrada. Las marcas registradas sólo se podrán usar para identificar impresiones producidas por el software. Este uso de cualquier marca registrada no le concede ningún derecho de propiedad de esta marca registrada.
- 9. No le está permitido alquilar, arrendar, sublicenciar, dejar o transferir versiones o copias del software que no use el portador de la licencia, ni el software en cualquier medio no utilizado, excepto como parte de una transferencia permanente de todo el software y documentación como descrito arriba.
- 10. En ningún caso, KMBT o su expedidor de licencia se harán responsables ante Ud. por cualquier daño consecuente, incidental, INDIRECTO, REPRESIVO o especial, incluyendo cualquier pérdida de ganancias y ahorros, aunque KMBT haya sido puesto en cono-cimiento de la posibilidad de estos daños, o por cualquier queja por parte de terceros. KMBT o su expedidor de licencia se distancian de todas las garantías de calidad en cuanto al software, expresa o implícitamente, incluyendo, sin limitación, garantías de calidad impli-

cadas de aprovechamiento, aptitud para una finalidad particular, título y la inexistencia de violación de los derechos de terceros. Algunos países o jurisdicciones no permiten la exclusión o limitación de daños incidentales, consecuentes o especiales, de modo que las limitaciones descritas arriba pueden no ser aplicables a Ud.

- 11. Nota para usuarios gubernamentales: El software es un "elemento comercial", tal y como este término de define en 48 C.F.R.2.101, consistiendo en "software de ordenador comercial" y "documentación de software de ordenador comercial", tal y como estos términos se usan en 48 C.F.R. 12.212. De acuerdo con 48 C.F.R. 12.212 y 48 C.F.R. 227.7202-1 hasta 227.7202-4, todos los usuarios gubernamentales de EE.UU. adquieren el software con sólo estos derechos otorgados.
- 12. Ud. está de acuerdo en no exportar el software de ningún modo que viole cualquier ley o regulación aplicable relacionadas con el control de exportación de cualquier país.

## Contenido

| 1                                           | Introducción |  |
|---------------------------------------------|--------------|--|
| <ul> <li>Instalación del software</li></ul> |              |  |

Manejo del controlador de la impresora 10 Teclas comunes 10 Aceptar 10 Cancelar 10 Aplicar 10 Ayuda 11 Easy Set 11 Diseño de página 11 Figura de impresora 11 Registro Instalar 11 Registro Papel 11 Registro Calidad 12 Registro Configuración de las opciones del dispositivo 12 3 Uso de Status Display para Windows y control de monitor de estado de impresora ......13 Trabajo con Status Display 14 Introducción 14 Abrir Status Display y visualizar el estado de los suministros 14 Modificación del tamaño de la ventana de Status Display 14 Uso de Status Display 14 Reconocer las alertas de Status Display 15 Procesar una alerta de Status Display 15 Cerrar Status Display 15 Trabajo con el Control de monitor de estado de la impresora 16 Introducción 16 Requerimientos del sistema 16 Abrir el Control de monitor de estado de la impresora y mostrar el Estado de suministros 16 Uso del Control de monitor de estado de impresora 17 Reconocer las alertas del Control de monitor de estado de impresora 18 Cerrar el Control de monitor de estado de impresora 18 El panel de control 20 Indicadores y teclas del panel de contro 20 Indicadores de suministro de tóner 22 Vista de conjunto del menú de configuración 22 Menú de configuración 23 Pág especiales Menú 25 Menú Idioma 25 Menú Motor 25 Menú Red 28 Menú Uso mater consum 30

| 5 | Uso de los medios de impresión                                           |
|---|--------------------------------------------------------------------------|
|   | Papel sencillo (Papel reciclado) 33<br>Papel grueso 34<br>Sobres 35      |
|   | Etiquetas 36                                                             |
|   | Papel con membrete 37                                                    |
|   | Tarjeta postal 37                                                        |
|   | I ransparencia 38                                                        |
|   | Ároa imprimible Sobros 40                                                |
|   | Alea Implimible—Sobles 40<br>Márgenes de página 40                       |
|   | Carga del nanel 41                                                       |
|   | Bandeia 1 (bandeia multiusos) 41                                         |
|   | Cargar papel sencillo 41                                                 |
|   | Otros medios 44                                                          |
|   | Cargar Sobres 44                                                         |
|   | Cargar Etiquetas/Tarjeta postal/Papel grueso/Transparencia 49            |
|   | Bandejas 2 y 3 (Unidades inferiores opcionales de alimentación) 51       |
|   | Cargar Papel sencillo 51                                                 |
|   | Impresión dúplex 54                                                      |
|   | Bandeja de entrega 55                                                    |
|   | Almacenamiento de medios de impresión 56                                 |
| 6 | Sustitución de materiales de consumo 57                                  |
| Ū | Sustitución de materiales de consumo 58                                  |
|   | Cartuchos de tóner rellenados 58                                         |
|   | Acerca de cartuchos de tóner 58                                          |
|   | Reemplazar un cartucho de tóner 60                                       |
|   | Cambio de la botella de tóner residual 65                                |
|   | Reemplazar el rodillo de transferencia 68                                |
|   | Reemplazar el rodillo de transferencia 68                                |
|   | Reemplazar el filtro de ozono 71                                         |
|   | Reemplazar la unidad de cinta de transferencia 72                        |
| 7 | Mantenimiento de la impresora 79                                         |
| • | Mantenimiento de la impresora 80                                         |
|   | Limpieza de la impresora 82                                              |
|   | Exterior de la impresora 83                                              |
|   | Rodillos de medios 83                                                    |
|   | Limpiar los rodillos de alimentación de medios (Todas las bandejas) 83   |
|   | Rodillos de alimentación de la unidad dúplex 84                          |
|   | Limpiar los rodillos de transferencia de medios de las bandejas 2 y 3 85 |
|   | Limpiar la lente láser de la impresora 86                                |

| 8 | Eliminación de fallos                                               |
|---|---------------------------------------------------------------------|
|   | Impresión de una página de configuración 90                         |
|   | Prevención de atascamientos de nanel 91                             |
|   | Descripción del recorrido del papel 92                              |
|   | Prevención de atascamientos de nanel 93                             |
|   | Mensaies de atasco de medios y procesos de subsanación 94           |
|   | Subsanar un atasco de medios en la bandeia 1.94                     |
|   | Subsanar un atasco de medios en las bandejas 2 y 3 98               |
|   | Subsanar un atasco de medios en la opción dúnlex 100                |
|   | Subsanar un atasco de medios en la unidad de fusión 101             |
|   | Subsanar un atasco de medios en el rodillo de transferenciar 104    |
|   | Cómo resolver problemas de atascamientos de medios de impresión 107 |
|   | Solución a otros problemas 110                                      |
|   | Cómo resolver problemas de calidad de impresión 115                 |
|   | Mensaies de estado error y servicio 121                             |
|   | Mensaies de estado estándar 121                                     |
|   | Mensajes de error (Advertencia) 122                                 |
|   | Mensajes de error (Llamada al operador) 124                         |
|   | Mensajes de servicio 128                                            |
| 9 | Instalación de accesorios                                           |
| - | Introducción 132                                                    |
|   | Protección antiestática 132                                         |
|   | Módulos de memoria duales en línea (DIMMs) 133                      |
|   | Instalación de DIMMs 133                                            |
|   | Unidad dúplex 136                                                   |
|   | Instalación de la unidad dúplex 136                                 |
|   | Unidad inferior de alimentación 139                                 |
|   | Montaje de la unidad inferior de alimentación 139                   |
| Α | Apéndice143                                                         |
|   | Especificaciones de seguridad 144                                   |
|   | Especificaciones técnicas 144                                       |
|   | Impresora 144                                                       |
|   | Tabla de esperanza de vida de los consumibles 147                   |
|   | Nuestro compromiso de proteger el medio ambiente 148                |
|   | ¿Qué es un producto ENERGY STAR? 148                                |

## Introducción

## 

#### Familiarización con su impresora

#### Requerimientos de espacio

Para asegurar un fácil manejo, reemplazamiento de suministros y mantenimiento, respete los requerimientos de espacio recomendados descritos a continuación.

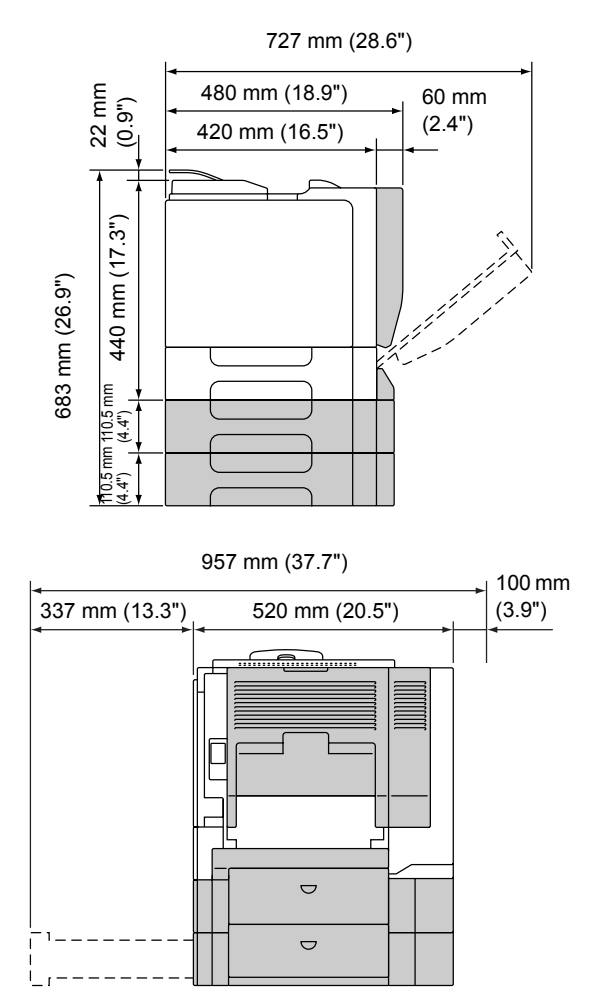

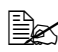

Las opciones se muestran en gris en en la ilustración anterior.

#### Partes de la impresora

Las ilustraciones en estas páginas muestran las partes de su impresora mencionadas a lo largo de esta guía, por ello sírvase dedicar algo de tiempo para familiarizarse con ellas.

#### Vista frontal

- 1—Panel de control
- 2—Bandeja de salida
- 3—Cubierta superior
- 4—Unidad de fusión
- 5-Cubierta lateral derecha
- 6—Rodillo de transferencia
- 7—Unidad de rodillo de transferencia
- 8-Bandeja 1 (casete multiuso)
- 9-Mango
- 10-Cubierta delantera
- 11—Botella de tóner residual
- 12—Cartucho de tóner

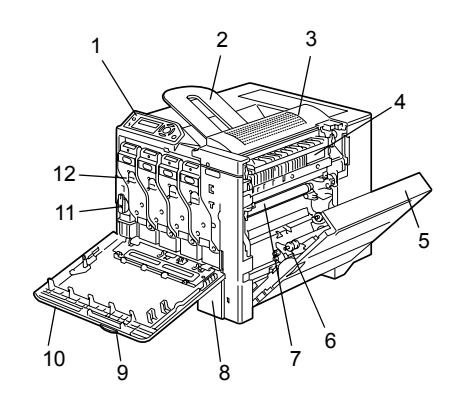

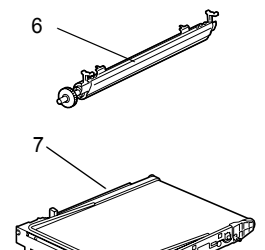

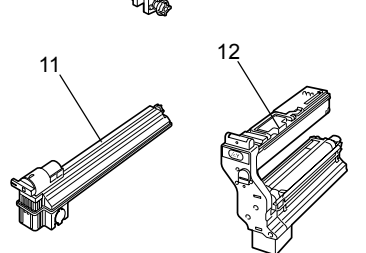

#### Vista trasera

- 1-Interruptor de corriente
- 2—Filtro de ozono
- 3—Conexión fuente de alimentación
- 4—Puerto de interfaz Ethernet 10Base-T/100Base-TX (IEEE 802.3)
- 5—Puerto USB
- 6-Rejillas de ventilación

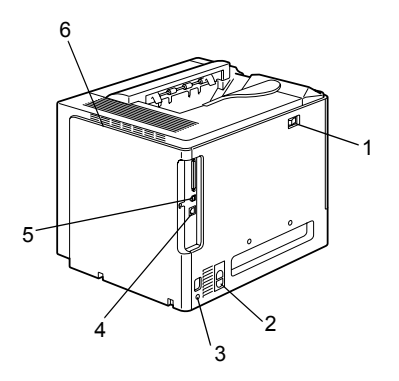

#### Accesorio

1—Herramienta para la limpieza de la lente láser

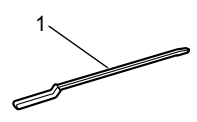

## Vista delantera con opciones

- 1—Opción dúplex
- 2—Unidades alimentadoras inferiores (bandeja 1 y bandeja 2)

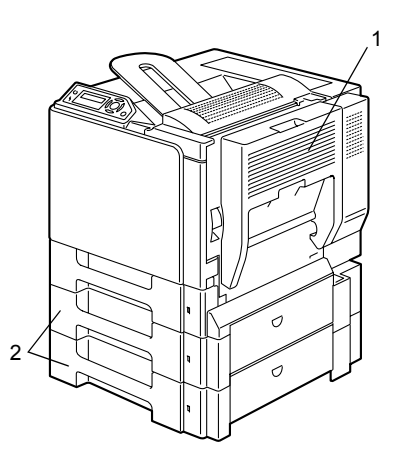

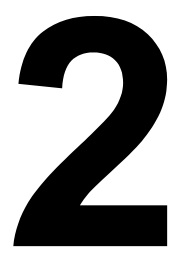

## Instalación del software

#### **CD-ROM Utilities and Documentation**

#### **Controladores**

| Controladores                                                | Uso/Beneficio                                                                                          |
|--------------------------------------------------------------|----------------------------------------------------------------------------------------------------|
| Controlador de impresora para<br>Windows XP/Server 2003/2000 | Estos controladores le permiten el acceso a todas las características de                               |
| Controlador de impresora para<br>Windows Me/98SE             | la impresora, incluyendo acabado y<br>layout avanzado. Véase asimismo                                  |
| Controlador de impresora para<br>Windows NT 4.0              | "Visualización de la configuración de<br>controlador de la impresora (Para<br>Windowo)" on la página 0 |
| Controlador de impresora para<br>Macintosh OS X              | windows) en la pagina s.                                                                               |
| Controlador de impresora para Linux                          |                                                                                                    |

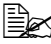

Para obtener detalles sobre el controlador Macintosh y Linux, lea la guía de referencia de la magicolor 5430 DL. Para detalles acerca de la instalación del controlador Windows de impresora, consulte la Guía de instalación de la magicolor 5430 DL.

#### Utilidades

| Utilidades                                                     | Uso/Beneficio                                                                                                    |
|----------------------------------------------------------------|----------------------------------------------------------------------------------------------------|
| Status Display (sólo Windows)                                  | Con Status Display se puede<br>comprobar el estado actual de esta<br>impresora, lo que incluye información<br>sobre los consumibles y de errores. |
|                                                                | Para más detalles, lea "Trabajo con<br>Status Display" en la página 14.                                                                           |
| Control de monitor de estado de la<br>impresora (sólo Windows) | Se puede comprobar el estado de<br>productos KONICA MINOLTA en la<br>misma red.                                                                   |
|                                                                | Para más detalles, lea "Trabajo con el<br>Control de monitor de estado de la<br>impresora" en la página 16.                                       |
| Conexión Web PageScope                                         | Con el navegador de la Web se puede<br>comprobar el estado de impresoras y<br>modificar cada opción.                                              |
|                                                                | Para más detalles, lea la guía de referencia de la magicolor 5430 DL.                                                                             |

#### Requerimientos de la impresora

- Ordenador personal Pentium 2 400 MHz (recomendado Pentium 3 500 MHz o superior.)
- Sistema operativo
  - Microsoft Windows XP Home Edition/Professional. Windows Server 2003, Windows 2000, Windows Me, Windows 98SE, Windows NT 4.0
  - Mac OS X v10.2 ó posterior
  - Red Hat Linux 8.0 ó posterior, SUSE Linux 8.1 ó posterior
- Espacio libre en el disco duro
  - Aproximadamente 20 MB de espacio libre en el disco duro para el controlador de la impresora y la pantalla de estado
  - Aproximadamente 128 MB de espacio libre en el disco duro para el procesamiento de imágenes
- Memoria RAM 128 MB o más
- Unidad CD-ROM/DVD
- Interfaz de E/S
  - Puerto interfaz Ethernet 10Base-T/100Base-TX (IEEE 802.3)
  - Puerto USB revisión 1.1 ó superior

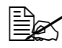

Para obtener detalles sobre el controlador de impresoras en entornos Macintosh y Linux, lea la guía de referencia de la magicolor 5430 DL.

#### Selección de los ajustes predeterminados/ opciones del controlador (Para Windows)

Antes de empezar a trabajar con la impresora, le recomendamos verificar/ modificar la configuración predeterminada del controlador. Asimismo, en caso que disponga de opciones instaladas, deberá Ud. "declarar" las opciones en el controlador.

1 Elija las propiedades del controlador de la siguiente manera:

- (Windows XP/Server 2003)

Partiendo del menú **Inicio**, elija **Impresoras y faxes** para visualizar el directorio **Impresoras y faxes**. Haga clic con el botón derecho del ratón en el icono de la impresora KONICA MINOLTA magicolor 5430DL y elija **Preferencias de impresión**.

- (Windows 2000)

Partiendo del menú **Inicio**, elija **Configuración** y a continuación **Impresoras** para visualizar el directorio **Impresoras**. Haga clic con el botón derecho del ratón sobre el icono de la impresora KONICA MINOLTA magicolor 5430DL y elija **Propiedades**. Elija **Preferencias de impresión**.

- (Windows Me/98SE)

Partiendo del menú **Inicio**, elija **Configuración** y a continuación **Impresoras** para visualizar el directorio **Impresoras**. Haga clic con el botón derecho del ratón sobre el icono de la impresora MINOLTA magicolor 5430DL y elija **Propiedades**. Elija el registro **Propiedades de impresora**.

- (Windows NT 4.0)

Partiendo del menú **Inicio**, elija **Configuración** y a continuación **Impresoras** para visualizar el directorio **Impresoras**. Haga clic con el botón derecho del ratón sobre el icono de la impresora KONICA MINOLTA magicolor 5430DL y elija **Preferencias de documento**.

2 Si Ud. ha instalado opciones disponibles, pase al paso siguiente. Si no, salte al paso 6.

3 Elija el registro Configuración de las opciones del dispositivo.

4 Compruebe que las opciones hayan sido identificadas correctamente.

Las opciones instaladas se identificarán automáticamente ya que **Auto configurar** se encuentra activado por defecto en este controlador. Si, por cualquier razón, las opciones no estuvieran identificadas correctamente, siga los pasos descritos en los puntos 5 a 7.

5 Borre la marca en la casilla Auto configurar.

6 Elija una opción (una a la vez) y haga clic sobre Agregar. La opción pasará a la lista Opciones instaladas.

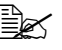

🗒 Si eligió, sin guerer, una opción no instalada, elija esta opción en la ventana de Opciones instaladas y pulse entonces Eliminar.

#### 7 Pulse Aplicar.

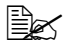

Dependiendo de la versión del sistema operativo, no aparecerá Aplicar. Si este es el caso, vaya al paso siguiente.

- 8 Elija el separador **Papel**. Seleccione la configuración predeterminada para su impresora, como el tamaño predeterminado del papel que guiera usar.
- 9 Pulse Aplicar.

10 Haga clic en Aceptar para salir del cuadro de diálogo Propiedades.

#### Desinstalación del controlador de la impresora (Para Windows)

Este apartado describe cómo desinstalar el controlador de la impresora magicolor 5430 DL.

- 1 Partiendo del menú Inicio, elija Programas (Windows XP/Server 2003: Todos los Programas), después KONICA MINOLTA, magicolor 5430DL y a continuación Desinstalar.
- 2 Una vez en la ventana **Desinstalar**, elija KONICA MINOLTA magicolor 5430DL. A continuación haga clic sobre Desinstalar.
- 3 El controlador de la magicolor 5430 DL será desinstalado de su ordenador.
- 4 Reinicie su ordenador.

#### Visualización de la configuración del controlador de la impresora (Para Windows)

#### Windows XP/Server 2003

1 Partiendo del menú Inicio, elija Impresoras y faxes para visualizar el directorio Impresoras y faxes.

2 Haga clic con el botón derecho del ratón sobre el icono de la impresora KONICA MINOLTA magicolor 5430DL y elija Preferencias de impresión.

#### Windows 2000/Me/98SE/NT 4.0

- 1 Partiendo del menú Inicio, elija Configuración y a continuación Impresoras para visualizar el directorio Impresoras.
- 2 Mostrar la configuración del controlador de impresora:
  - Windows 2000—Haga clic con el botón derecho del ratón en el icono de la impresora KONICA MINOLTA magicolor 5430DL y elija Preferencias de impresión.
  - Windows Me/98SE—Haga clic con el botón derecho del ratón en el icono de la impresora magicolor 5430DL y elija Propiedades. A continuación seleccione Propiedades de la impresora.
  - Windows NT 4.0—Haga clic con el botón derecho del ratón en el icono de la impresora magicolor 5430DL y elija Preferencias de documento.

#### Manejo del controlador de la impresora

#### Teclas comunes

Los botones descritos a continuación aparecen en cada separador.

#### Aceptar

Haga clic aquí para abandonar el cuadro de diálogo de propiedades guardando todos los cambios efectuados.

#### Cancelar

Haga clic aquí para abandonar el cuadro de diálogo de propiedades sin guardar ningún cambio efectuado.

#### Aplicar

Haga clic aguí para guardar todos los cambios sin salir del cuadro de diálogo de propiedades.

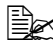

🖹 Dependiendo de la versión del sistema operativo, no aparecerá Aplicar.

#### Ayuda

Haga clic aquí para ver la ayuda en línea.

#### Easy Set

Para guardar la configuración actual, introduzca un nombre y haga clic en **Guardar**. A partir de ahora podrá seleccionar esta configuración guardada en la lista desplegable.

Elija **Predeterminado** en la lista desplegable para restablecer las configuraciones en todos los apartados a sus valores originales.

#### Diseño de página

Haga clic sobre este control para visualizar un ejemplo del diseño de página en el área de ilustración.

#### Figura de impresora

Haga clic sobre este control para visualizar una imagen de la impresora (con todas las opciones instaladas) en el área de ilustración.

#### **Registro Instalar**

Este registro Instalar le permite

- Imprimir varias páginas de un documento en una sola página (N-up)
- Colocar una filigrana en las impresiones
- Editar filigranas personalizadas
- Especificar la impresión dúplex o de boletín
- Especificar la fuente de papel
- Definir el tipo de los medios de impresión
- Especificar un medio diferente para la primera página de un documento

#### **Registro Papel**

Este registro Papel le permite

- Especificar el tamaño del documento original
- Definir tamaños personalizados para los medios
- Adaptar documentos impresos a un tamaño de medio específico
- Seleccionar el tamaño del medio de salida

- Fijar la escala (ampliación/reducción) para los documentos
- Especificar la orientación del medio
- Especificar el número de copias
- Activar/desactivar la función para intercalar de la impresora
- Activar/desactivar la función Enviar una vez
- Imprimir usando capa de forma
- Editar/crear una capa de forma

#### **Registro Calidad**

Este registro Calidad le permite

- Cambiar de impresión a color a impresión monocroma
- Especificar el ajuste de color (imágenes, gráficos y texto)
- Especificar la resolución de la impresión
- Controlar los tonos de una imagen (Contraste)
- Controlar la oscuridad de una imagen (Brillo)
- Controlar la pureza de color de una imagen (Saturación)
- Controlar la claridad de una imagen (Enfoque)

#### Registro Configuración de las opciones del dispositivo

Este registro Configuración de las opciones del dispositivo le permite

- Identificar automáticamente las opciones instaladas
- Activar las unidades de alimentación inferiores (bandeja 2/3) y/o la unidad de dúplex
- Ingresar el nombre del usuario que se enviará con el (los) trabajo(s) de impresión
- Visualizar información acerca del controlador de la impresora

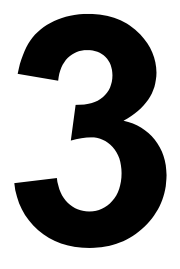

## Uso de Status Display para Windows y control de monitor de estado de impresora

#### Trabajo con Status Display

#### Introducción

Status Display muestra información acerca del estado actual de la impresora.

A fin de utilizar el Status Display se deberá habilitar el soporte bidireccional (Inicio > Configuración/Impresoras [y Faxes]. magicolor 5430DL, Archivo/ Propiedades, registro Puertos).

## Abrir Status Display y visualizar el estado de los suministros

Existen dos formas de abrir Status Display:

- Windows XP/Server 2003—Partiendo del menú Inicio, elija Todos los Programas, KONICA MINOLTA, magicolor 5430DL y a continuación Estado.
- Windows 2000/Me/98SE/NT 4.0—Partiendo del menú Inicio, elija Programas, KONICA MINOLTA, magicolor 5430DL y a continuación Estado.

#### Modificación del tamaño de la ventana de Status Display

- Partiendo del menú Pantalla, elija Estado (Reducir) para reducir el tamaño de la ventana.
- Partiendo del menú Pantalla, elija Estado (Expandir) para incrementar el tamaño de la ventana.

#### Uso de Status Display

- Cuando el fondo del gráfico de la impresora a la derecha sea verde, la impresora se encontrará en modo standby o el trabajo se estará imprimiendo normalmente.
- Cuando el fondo del gráfico de la impresora a la derecha sea rojo, habrá ocurrido un error y la impresión del trabajo se habrá interrumpido. El estado de la impresora y el mensaje de error se muestran en los cuadros de diálogo de la izquierda.

Las áreas de función incluyen:

- Estado de la impresora—Muestra mensajes de texto que describen el estado operacional actual de la impresora.
- Cómo solucionarlo—Le proporciona detalles de los pasos a seguir a fin de solucionar problemas y condiciones de error.

- Advertencia sobre el estado—Muestra mensajes de texto que le advierten de condiciones tales como tóner a punto de acabarse.
- Imagen de estado de la impresora—Muestra una representación gráfica de la impresora e indica donde se ha presentado el problema.
- **Estado de la impresión**—Muestra el estado del trabajo de impresión actual.
- Seleccionar mensaje emergente—Le permite elegir qué mensaje(s) desea llevar al frente cuando se de una condición particular en la impresora.
- Información de la impresora—Le permite comprobar varias informaciones como el número de impresiones.
- Estado de los suminstros—Muestra el estado de desgaste de los materiales de consumo (porcentaje aproximado restante) de los cartuchos de tóner y el de OPC.

#### Reconocer las alertas de Status Display

Cuando Status Display detecte un problema de impresión, el icono en la barra de tareas de Windows cambiará, dependiendo de la gravedad del problema de impresión, de verde a amarillo o rojo.

#### Procesar una alerta de Status Display

Cuando Status Display le informe sobre un problema de impresión, haga doble clic sobre el icono en la barra de tareas de Windows para abrir Status Display. Status Display identificará el tipo de error que haya tenido lugar.

#### Cerrar Status Display

Para cerrar Status Display desde el menú Archivo, elija Salir.

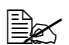

Si Usted pulsa la tecla X en la esquina superior derecha de la ventana de Status Display para cerrar la ventana, Status Display permanecerá disponible en el extremo derecho de la barra de tareas. Haga doble clic en el icono para volver a abrir la ventana de Status Display.

#### Trabajo con el Control de monitor de estado de la impresora

#### Introducción

El Control de monitor de estado de la impresora es una aplicación que muestra el estado de múltiples unidades de impresión conectadas al host mediante puertos locales (USB) o de red. El Control de monitor de estado de impresora localiza unidades de impresión en red usando el protocolo Service Location Protocol (SLP) y es sólo compatible con unidades de impresión que responden a busquedas específicas SLP y PJL de KONICA MINOLTA, como la magicolor 2430 DL y magicolor 5430 DL.

Si un producto KONICA MINOLTA es incompatible con SLP y PJL específico de KONICA MINOLTA, el Control de monitor de estado de la impresora no puede utilizarse.

#### Requerimientos del sistema

- Sistema operativo Windows XP/Server 2003/2000/Me/98SE/NT 4.0
- Puertos de impresora compatibles con el Control de monitor de estado de la impresora
  - Puerto Ethernet
  - Puerto USB

#### Abrir el Control de monitor de estado de la impresora y mostrar el Estado de suministros

Siga los pasos apropiados para abrir el Control de monitor de estado de impresora descritos a continuación.

- Windows XP/Server 2003—Partiendo del menú Inicio, elija Todos los Programas, después KONICA MINOLTA, magicolor 5430DL, y a continuación Control de Monitor de Estado de Impresora.
- Windows 2000/Me/98SE/NT 4.0—Partiendo del menú Inicio, elija Programas, después KONICA MINOLTA, magicolor 5430DL, y a continuación Control de Monitor de Estado de Impresora.

#### Uso del Control de monitor de estado de impresora

Nombre de impresora—Muestra el nombre del modelo de impresora local o en red así como un icono de impresora. El icono cambia de color según el estado de conexión y de la impresora. Un icono rojo simboliza un error, un icono amarillo una advertencia y un icono verde un estado operativo normal.

Según esté configurado en el diálogo de opciones, al hacer doble clic en el nombre de la impresora se abrirá o Status Display o la conexión Web PageScope.

Si no se puede detectar el nombre de la impresora, aparecerá "Desconocido" al lado del nombre de la impresora.

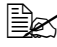

Si la impresora elegida es incompatible con Status Display o la conexión Web PageScope, no aparecerá cuando Ud. haga doble clic sobre el nombre de impresora.

Si la unidad esta conectada al puerto USB por medio de una conexión local o si bajo Estado aparece "Imposible conectar", no se abrirán Status Display ni la conexión Web PageScope, tampoco al hacer doble clic sobre el nombre de impresora.

- Puerto—Muestra el nombre del puerto al que se encuentra conectada la impresora. Si se trata de una impresora local, se mostrará el tipo (USB). Si se trata de una impresora en red, se mostrará la dirección IP.
- Estado—Muestra el estado de la impresora. Se trata de la misma información que se obtiene en Status Display bajo Estado de impresora.
- **Estado de suministros: C,M,Y,K % displonible**—Muestra (en porcientos) la cantidad de tóner que queda en el cartucho. Los valores visualizados son, de derecha a izquierda: C (ciano), M (magenta), Y (amarillo) y K (negro).

Haga clic sobre el título de cada columna para cambiar el orden entre descendiendo y ascendiendo.

#### Menú Acción

- Actualizar impresoras—Vuelve a buscar las impresoras en la red.
- Impresoras en red—Permite añadir o borrar las direcciones IP de impresoras en red.

#### Opciones

| Aplicación Pantalla de<br>Estado para impresoras en<br>red | Determina si aparece Status Display o<br>PageScope Web Connection cuando se hace<br>boble clic sobre la impresora en la pantalla. La<br>configuración predeterminada es Status<br>Display. Esta configuración sólo es aplicable a<br>impresoras en red. |
|------------------------------------------------------------|----------------------------------------------------------------------------------------------------|
| Timeout                                                    | <ul> <li>Se pueden determinar 2 intervalos de timeout.</li> <li>Timeout durante detección de la impresora</li> <li>Timeout durante búsqueda del estado de impresora</li> </ul>                                                                          |

## Reconocer las alertas del Control de monitor de estado de impresora

Si aparece un icono rojo o amarillo, abra Status Display o la conexión Web PageScope y compruebe la información detallada. Para más detalles sobre Status Display, lea "Trabajo con Status Display" en la página 14. Para más detalles sobre la conexión Web PageScope, lea la guía de referencia de la magicolor 5430 DL.

## Cerrar el Control de monitor de estado de impresora

Para cerrar el Control de monitor de estado de impresora, elija **Salir** en el menú **Acción** o haga clic en el botón **X** en la esquina superior derecha de la ventana del Control de monitor de estado de impresora.

# 4

## Panel de control de la impresora y menú de configuración

#### El panel de control

El panel de control, localizado en la parte delantera de la impresora, le permite controlar la operación de la impresora. Además, muestra el estado actual de la impresora, incluyendo cualquier condición que precise de su atención.

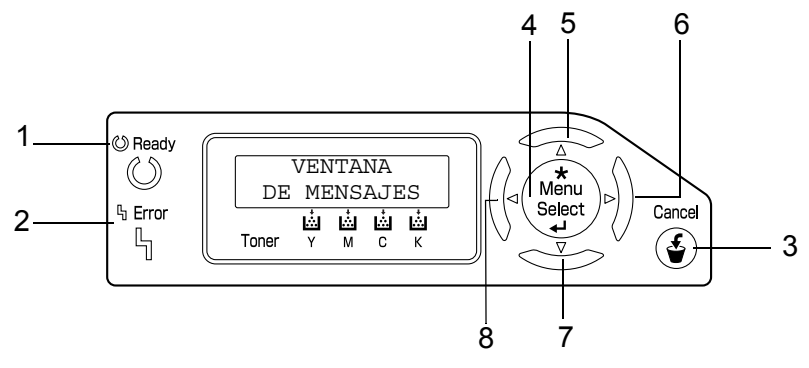

#### Indicadores y teclas del panel de contro

| No. | Indicador | Apagado                                           | Encendido                                                                                                    |
|-----|-----------|---------------------------------------------------|----------------------------------------------------------------------------------------------------|
| 1   | 🖒 Ready   | La impresora no está<br>lista para aceptar datos. | La impresora está lista<br>para aceptar datos.                                                                                                 |
| 2   | ዔ Error   | Ningún problema.                                  | La impresora requiere<br>de la atención del<br>operador (acompañado<br>generalmente por un<br>mensaje de estado en la<br>ventana de mensajes). |

| No. | Tecla              | Función                                                                                                    |  |  |
|-----|--------------------|----------------------------------------------------------------------------------------------------|--|--|
| 3   | Cancel             | <ul> <li>Cancela el menú o elección de menú mostrado<br/>actualmente</li> </ul>                                                                             |  |  |
|     |                    | Permite cancelar uno o todos los trabajos de<br>impresión que se encuentran actualmente en<br>estado de impresión o procesamiento:                          |  |  |
|     |                    | 1. Pulse el botón <b>Cancel</b> .                                                                                                    |  |  |
|     |                    | <ol> <li>Pulse los botones Derecha o Izquierda para<br/>seleccionar CANCELAR TRABAJO/TRA-<br/>BAJO ACTUAL o CANCELAR TRABAJO/<br/>TODOS TRABAJOS</li> </ol> |  |  |
|     |                    | <ol> <li>Pulse el botón Select.</li> <li>El (los) trabajo(s) de impresión quedará(n) cancelado(s).</li> </ol>                                               |  |  |
| 4   | *                  | Abre el sistema de menú                                                                                                    |  |  |
|     | Menu               | Desciende en la estructura de menú                                                                                                    |  |  |
|     | Select<br>₊        | Selecciona el punto de menú mostrado                                                                                                    |  |  |
| 5   |                    | Asciende en la estructura del menú                                                                                                    |  |  |
|     | $\triangle$        | De encontrarse dentro de una opción de menú<br>elegible que se pueda cambiar carácter por<br>carácter, busca los caracteres disponibles<br>hacia arriba     |  |  |
| 6   |                    | Va hacia la derecha en la estructura del menú                                                                                                    |  |  |
|     | $\triangleright$   | <ul> <li>Va hacia la derecha en los puntos de menú dis-<br/>ponibles</li> </ul>                                                                             |  |  |
| 7   |                    | Desciende en la estructura del menú.                                                                                                    |  |  |
|     | $\bigtriangledown$ | De encontrarse dentro de una opción de menú<br>elegible que se pueda cambiar carácter por<br>carácter, busca los caracteres disponibles<br>hacia abajo      |  |  |
| 8   |                    | Va hacia la izquierda en la estructura del menú                                                                                                    |  |  |
|     | $\bigtriangledown$ | <ul> <li>Va hacia la izquierda en los puntos de menú<br/>disponibles</li> </ul>                                                                             |  |  |

#### Indicadores de suministro de tóner

Aparecerán los indicadores mostrados abajo, indicando la cantidad de tóner restante en los cartuchos de tóner amarillo(Y), magenta(M), ciano(C) y negro(K).

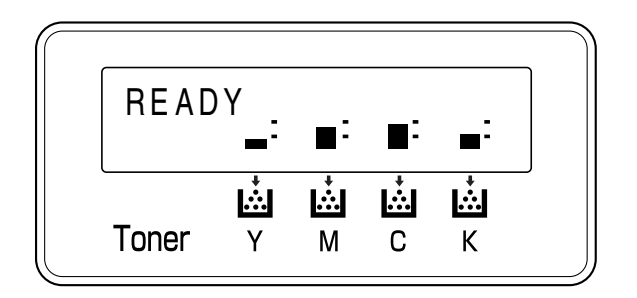

#### Vista de conjunto del menú de configuración

Los menús con configuraciones que pueden ser modificadas desde el panel de control de la magicolor 5430 DL están estructurados de la forma indicada a continuación.

#### Menú de configuración

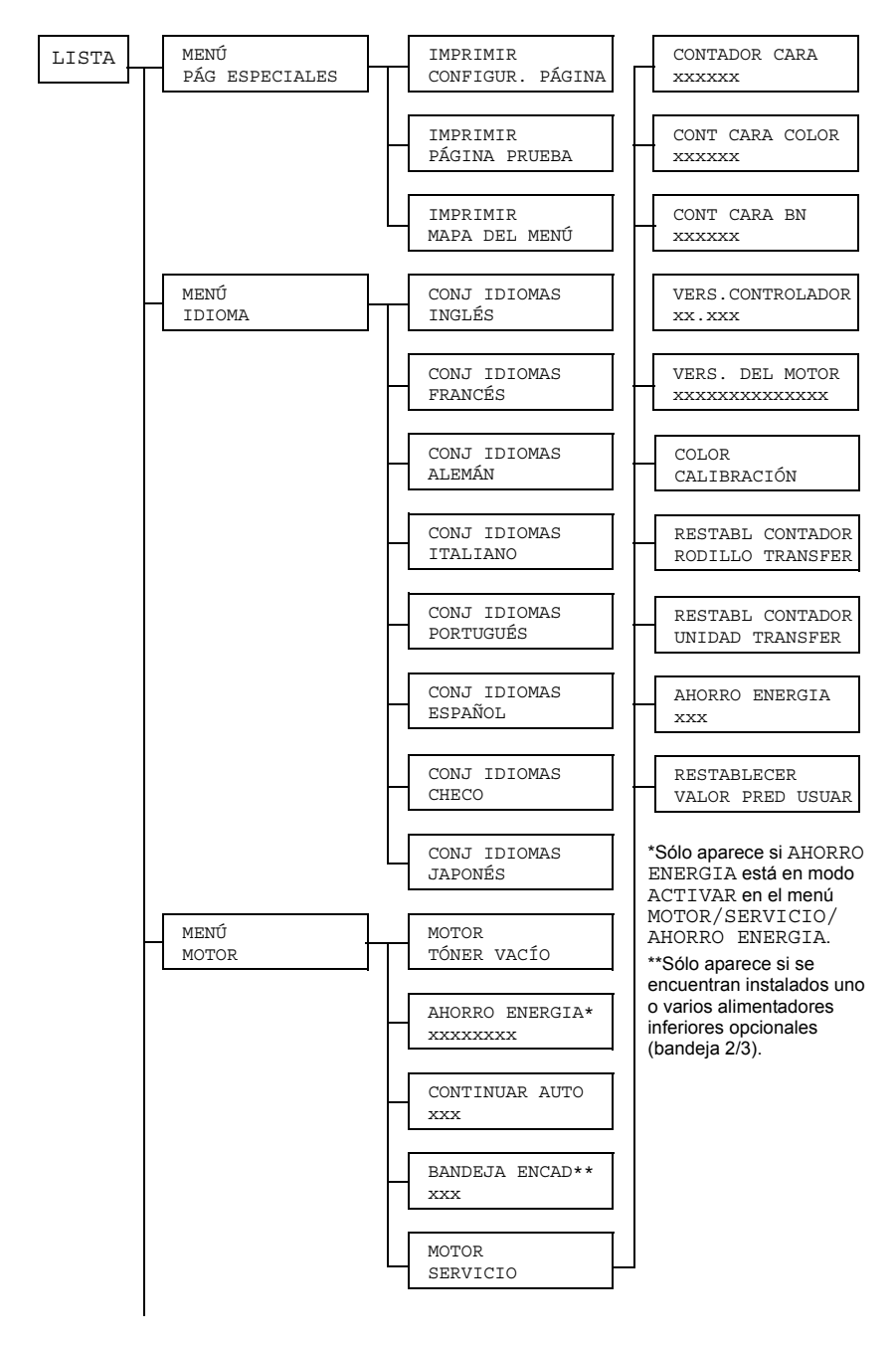

Vista de conjunto del menú de configuración

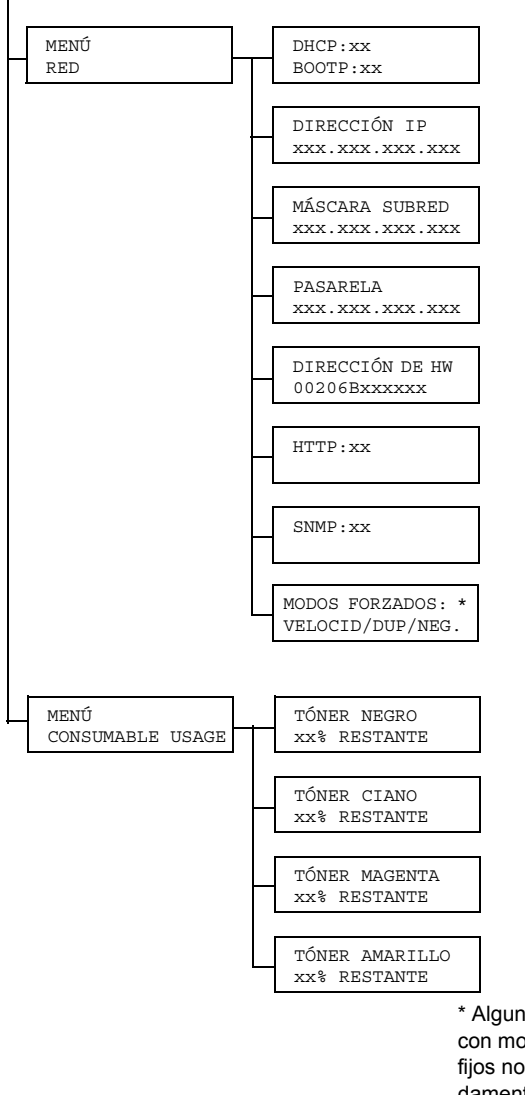

\* Algunos hubs de red antiguos con modos de comunicación fijos no se comunican adecuadamente con los dispositivos configurados automáticamente. En tales casos, usar el menú RED/MODOS FORZADOS para ajustar la impresora a la configuración adecuada del hub y permitir la comunicación.

#### Pág especiales Menú

| IMPRIMIRCON-<br>FIGUR. PÁGINA | Imprime la página de configuración. |
|-------------------------------|-------------------------------------|
| IMPRIMIRPÁGINA<br>PRUEBA      | Imprime la página de demostración.  |
| IMPRIMIRMAPA<br>DEL MENÚ      | Imprime un mapa del menú            |

#### Menú Idioma

| INGLÉS/FRANCÉS/<br>ALEMÁN/ITALIANO/     | Como idioma de pantalla de la ventana de mensajes se puede elegir el idioma requerido. |
|-----------------------------------------|----------------------------------------------------------------------------------------|
| PORTUGUÉS/<br>ESPAÑOL/CHECO/<br>JAPONÉS | La configuración predeterminada es English<br>(inglés).                                |

#### Menú Motor

| TÓNER VACÍO | Config.                | PARAR / CONTINUAR                                                   |
|-------------|------------------------|---------------------------------------------------------------------|
|             | Puesto er<br>tinúa aun | CONTINUAR, la impresión con-<br>estando vacío el cartucho de tóner. |
|             | Puesto er<br>cuando el | PARAR, la impresión parará cartucho de tóner esté vacío.            |

| AHORRO ENERGIA | Config.                                                                                                    | 15 MINUTOS / <b>30 MINUTOS</b><br>/ 60 MINUTOS /<br>120 MINUTOS                                                                                                    |  |
|----------------|----------------------------------------------------------------------------------------------------|----------------------------------------------------------------------------------------------------|--|
|                | Determina el periodo de tiempo después del<br>cual la impresora entra en el modo de ahorro<br>de energía después de no recibir trabajos de<br>impresión o de no estar siendo operada.<br>El modo Ahorro Energía se cancelará<br>automáticamente en cualquiera de los sigui-<br>entes casos: |                                                                                                    |  |
|                |                                                                                                    |                                                                                                    |  |
|                | Al reini                                                                                                    | ciar la impresora.                                                                                                    |  |
|                | Al recib                                                                                                    | pir un trabajo de impresión.                                                                                                    |  |
|                | <ul> <li>Al puls<br/>control</li> </ul>                                                                                                    | ar cualquier tecla en el panel de                                                                                                    |  |
|                | <ul> <li>Al abrir y a continuación cerrar la cul<br/>delantera o derecha.</li> </ul>                                                                                                    |                                                                                                    |  |
|                | Al abrir                                                                                                    | y después cerrar una bandeja.                                                                                                    |  |
| CONTINUAR AUTO | Config.                                                                                                    | ACTIVADO / DESACTIVADO                                                                                                    |  |
|                | Puesto en ACTIVADO, la impresora<br>continuará imprimiendo si el medio lateral<br>correcto no está cargado en la bandeja<br>correspondiente.                                                                                                    |                                                                                                    |  |
|                | Puesto en DESACTIVADO, la impresora se<br>parará y mostrará un mensaje, indicando que<br>es preciso cargar medios en la bandeja<br>específica si la bandeja en cuestión se queda<br>vacía.                                                                                                  |                                                                                                    |  |
| BANDEJA ENCAD  | Config.                                                                                                    | <b>ACTIVADO</b> / DESACTIVADO                                                                                                    |  |
|                | Puesto en ACTIVADO, la impresora<br>selecionará automáticamente otra bandeja<br>que contenga medios del mismo tamaño y<br>tipo, en caso de que se agoten los medios e<br>la bandeja elegida.                                                                                                |                                                                                                    |  |
|                | Puesto er<br>parará au<br>mensaje,<br>medios er<br>bandeja e                                                                                                    | n DESACTIVADO, la impresora<br>tomáticamente y mostrará un<br>indicando que es preciso cargar<br>n la bandeja elegida cuando en esta<br>elegida se agoten los medios. |  |

| MOTOR<br>SERVI -<br>CIO | Use este submenú para obtener información relacionada con el motor. |                                                                                                    |                                                                                        |  |
|-------------------------|---------------------------------------------------------------------|----------------------------------------------------------------------------------------------------|----------------------------------------------------------------------------------------|--|
|                         | CONTADOR<br>CARA                                                    | El número de páginas que se han impreso hasta la fecha.                                                                                                    |                                                                                        |  |
|                         | CONT CARA<br>COLOR                                                  | El número de páginas en color que se han<br>impreso hasta la fecha.                                                                                                    |                                                                                        |  |
|                         | CONT CARA<br>BN                                                     | El número de páginas en blanco y negro que se han impreso hasta la fecha.                                                                                                    |                                                                                        |  |
|                         | VERS.CON-<br>TROLADOR                                               | La versión actual del controlador                                                                                                    |                                                                                        |  |
|                         | VERS. DEL<br>MOTOR                                                  | La versión actual del motor de la impresora                                                                                                    |                                                                                        |  |
|                         | COLOR<br>CALI-<br>BRACIÓN                                           | Lleva a cabo calibraciones del color para ajustar desplazamientos de colores.                                                                                                    |                                                                                        |  |
|                         | RESTABL<br>CONTADOR<br>RODILLO<br>TRANSFER                          | Restablece el contador después de reemplazar el rodillo de transferencia.                                                                                                    |                                                                                        |  |
|                         | RESTABL<br>CONTADOR<br>UNIDAD<br>TRANSFER                           | Restablece el contador después de reemplazar la unidad de cinta de transferencia.                                                                                                    |                                                                                        |  |
|                         | AHORRO<br>ENERGIA                                                   | Config.                                                                                                    | ACTIVADO / DESACTIVADO                                                                 |  |
|                         |                                                                     | Puesto en ACTIVADO, el ahorro de energía está activado.                                                                                                    |                                                                                        |  |
|                         |                                                                     | Puesto en<br>energía es<br>menú MOT                                                                                                    | DESACTIVADO, el ahorro de<br>stá desactivado y no se muestra el<br>FOR/AHORRO ENERGIA. |  |
|                         | RESTA-<br>BLECER<br>VALOR PRED<br>USUAR                             | Restablece los valores predeterminados de<br>fábrica de AHORRO ENERGIA,<br>CONTINUAR AUTO y BANDEJA ENCAD.<br>Además, se restablecerá el valor<br>predeterminado de la contraseña del<br>administrador de la conexión Web<br>PageScope. Para obtener detalles sobre la<br>contraseña del administrador de la conexión<br>Web PageScope lea la guía de referencia de<br>la 5430 DL. |                                                                                        |  |

#### Menú Red

Si la impresora está conectada a una red, se deberán especificar los siguientes parámetros. Para los detalles acerca de cada parámetros, consulte a su administrador de red.

| DHCP                    | Config.                                                                                                    | PAR DHCP:ACTIV<br>PAR BOOTP:DESACT  |  |
|-------------------------|----------------------------------------------------------------------------------------------------|-------------------------------------|--|
|                         |                                                                                                    | PAR DHCP:DESACT<br>PAR BOOTP:ACT    |  |
|                         |                                                                                                    | PAR DHCP:DESACT<br>PAR BOOTP:DESACT |  |
|                         | Si existiese un servidor DHCP en la red, especifique si éste<br>asigna automáticamente la dirección IP y se carga otra<br>información de red (puede ponerse en ACT o DESACT).                                                |                                     |  |
| BOOTP                   | Especifica si BOOTP asigna automáticamente la dirección IP y se carga otra información de red (puede ponerse en ACT o DESACT).                                                                                               |                                     |  |
| DIREC-<br>CIÓN IP       | Config.                                                                                                    | 192.168.1.2                         |  |
|                         | Configura la dirección IP de esta impresora. Use las teclas de dirección para ingresar el valor.                                                                                                    |                                     |  |
|                         | Antes de configurar manualmente la dirección de IP se deberá desactivar DHCP y BOOTP.                                                                                                    |                                     |  |
| MÁS-<br>CARA<br>SUBRED  | Config.                                                                                                    | 255.255.255.0                       |  |
|                         | Configura la máscara subnet de la red. Use las teclas de dirección para ingresar el valor. Si desea configurar manualmente la máscara subnet, ponga primero DHCP y BOOTP en OFF.                                             |                                     |  |
| PASA-<br>RELA           | Config.                                                                                                    | 192.168.1.1                         |  |
|                         | Si se usa un combinador de redes, ingrese la dirección IP del<br>mismo. Use las teclas de dirección para ingresar el valor. Si<br>desea configurar manualmente el combinador de redes,<br>ponga primero DHCP y BOOTP en OFF. |                                     |  |
| DIREC-<br>CIÓN DE<br>HW | Muestra la dirección del hardware Ethernet de esta impresora.<br>(No puede ser modificado.)                                                                                                    |                                     |  |
| HTTP              | Config.                                                                                                    | ACTIVADO / DESACTIVADO                                                                                                    |
|-------------------|----------------------------------------------------------------------------------------------------|----------------------------------------------------------------------------------------------------|
|                   | HTTP puede activarse o desactivarse. ACTIVADO posibilita<br>la página Web interna de la impresora, mientras que con<br>DESACTIVADO esto no es posible.                                                                                                    |                                                                                                    |
| SNMP              | Config.                                                                                                    | ACTIVADO / DESACTIVADO                                                                                                    |
|                   | SNMP es un jue<br>integrada de ree<br>desactivarse.                                                                                                    | ego de programas escalable de gestión<br>des de todo tamaño. SNMP puede activarse o                                                                                                    |
| MODOS<br>FORZADOS | Config.                                                                                                    | <pre>VELOCID/DUP/NEG. : AUTO/AUTO/ACTIV - AUTO/LLENO/ACTIV -AUTO/MEDIO/ACTIV - 100M/AUTO/ACTIV -100M/LLENO/ACTIV - 100M/MEDIO/DESAC -100M/MEDIO/ACTIVAD - 10M/LLENO/ACTIVA -10M/LLENO/DESACT - 10M/MEDIO/ACTIVA -10M/MEDIO/DESACT</pre> |
|                   | SPEED indica la velocidad de transmisión de la red. Se puede<br>elegir entre una conexión 10Base-T 10M), una conexión<br>100Base-TX (100M) o el reconocimiento automático (AUTO).<br>Si se selecciona AUTO, la velocidad de transmisión se config-<br>ura dependiendo de la negociación. Por ello, no se config-<br>urará si la negociación (NEG.) se encuentra desactivada.                                                     |                                                                                                    |
|                   | DUP indica el método de comunicación de la comunicación<br>bidireccional. Elija entre enviar y recibir los datos simultánea-<br>mente en ambas direcciones (FULL), o en una dirección a la<br>vez (HALF), o elija el reconocimiento automático (AUTO). Si se<br>elige AUTO, la velocidad de transmisión depende de la negoci-<br>ación (NEG.). Por ello, no se configurará si la negociación<br>(NEG.) se encuentra desactivada. |                                                                                                    |
|                   | NEG. indica la configuración de la negociación (envía y recibe<br>información tal como la velocidad de transmisión y determina<br>la configuración de transmisión). Si está configurada a ON, la<br>negociación se llevará a cabo. Cuando está en OFF, la<br>negociación no se llevará a cabo.                                                                                                    |                                                                                                    |

# Menú Uso mater consum

| TÓNER<br>NEGRO    | El porcentaje aproximado de tóner restante en el cartucho de tóner negro.   |
|-------------------|-----------------------------------------------------------------------------|
| TÓNER<br>CIANO    | El porcentaje aproximado de tóner restante en el cartucho de tóner ciano.   |
| TÓNER<br>AMARILLO | El porcentaje aproximado de tóner restante en el cartucho de tóner amarillo |
| TÓNER<br>MAGENTA  | El porcentaje aproximado de tóner restante en el cartucho de tóner magenta. |

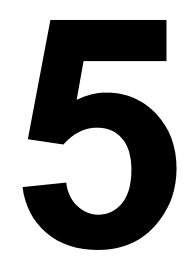

# Uso de los medios de impresión

# Especificaciones de los medios de impresión

### ¿Qué tipos y tamaños de medios de impresión puedo cargar?

| Medios de impresión                                                                                  | Tamaño de papel´ |               | Bandeja* | Dúplex |
|----------------------------------------------------------------------------------------------------|------------------|---------------|----------|--------|
|                                                                                                    | Pulgadas         | Milímetros    |          |        |
| A4                                                                                                   | 8,2 x 11,7       | 210,0 x 297,0 | 1/2/3    | Sí     |
| A5                                                                                                   | 5,9 x 8,3        | 148,0 x 210,0 | 1        | No     |
| B5 (JIS)                                                                                             | 7,2 x 10,1       | 182,0 x 257,0 | 1/2/3    | Sí     |
| Ejecutivo                                                                                            | 7,25 x 10,5      | 184,0 x 267,0 | 1/2/3    | Sí     |
| Folio                                                                                                | 8,3 x 13,0       | 210,0 x 330,0 | 2/3      | Sí     |
| Papel de escritura                                                                                   | 8,0 x 13,0       | 203,2 x 330,2 | 2/3      | Sí     |
| Kai 16                                                                                               | 7,3 x 10,2       | 185,0 x 260,0 | 1        | Sí     |
| Kai 32                                                                                               | 5,1 x 7,3        | 130,0 x 185,0 | 1        | No     |
| 16 K                                                                                                 | 7,7 x 10,6       | 195,0 x 270,0 | 1        | Sí     |
| Legal                                                                                                | 8,5 x 14,0       | 215,9 x 355,6 | 2/3      | Sí     |
| Legal Gobierno                                                                                       | 8,5 x 13,0       | 216,0 x 330,0 | 2/3      | Sí     |
| Carta                                                                                                | 8,5 x 11,0       | 215,9 x 279,4 | 1/2/3    | Sí     |
| Carta Plus                                                                                           | 8,5 x 12,7       | 215,9 x 322,3 | 2/3      | Sí     |
| Carta Gobierno                                                                                       | 8,0 x 10,5       | 203,2 x 266,7 | 1/2/3    | Sí     |
| Statement                                                                                            | 5,5 x 8,5        | 140,0 x 216,0 | 1        | No     |
| UK Cuarto                                                                                            | 8,0 x 10,0       | 203,2 x 254,0 | 1        | No     |
| Transparencia A4                                                                                     | 8,2 x 11,7       | 210,0 x 297,0 | 1        | No     |
| Transparencia carta                                                                                  | 8,5 x 11,0       | 215,9 x 279,4 | 1        | No     |
| Postal Japonesa                                                                                      | 3,9 x 5,8        | 100,0 x 148,0 | 1        | No     |
| Doble Postal                                                                                         | 5,8 x 7,9        | 148,0 x 200,0 | 1        | No     |
| Sobre B5 (ISO)                                                                                       | 6,9 x 9,8        | 176,0 x 250,0 | 1        | No     |
| Sobre C5                                                                                             | 6,4 x 9,0        | 162,0 x 229,0 | 1        | No     |
| Sobre C6                                                                                             | 4,5 x 6,4        | 114,0 x 162,0 | 1        | No     |
| Sobre #10                                                                                            | 4,1 x 9,5        | 104,1 x 241,3 | 1        | No     |
| Sobre DL                                                                                             | 4,3 x 8,7        | 110,0 x 220,0 | 1        | No     |
| Sobre Monarch                                                                                        | 3,9 x 7,5        | 99,0 x 190,5  | 1        | No     |
| Sobre Chou #3                                                                                        | 4,7 x 9,2        | 120,0 x 235,0 | 1        | No     |
| Sobre Chou #4                                                                                        | 3,5 x 8,1        | 90,0 x 205,0  | 1        | No     |
| Sobre You #4                                                                                         | 4,1 x 9,3        | 105,0 x 235,0 | 1        | No     |
| Papel grueso 1, 2—Sólo admitido en tamaños carta, A4 o menores,                                      |                  |               |          |        |
| Personalizado, mínimo 3,6 x 5,9 92,0 x 148,0 1 No                                                    |                  |               | No       |        |
| Personalizado, máximo 8,5 x 11,7 216,0 x 297,0 1 Sí                                                  |                  |               | Sí       |        |
| Notas: *Bandeja 1 = Bandeja multiusos,<br>Bandeja 2 = Unidades de alimentación inferiores (opcional) |                  |               |          |        |

Utilizando tamaños personalizados, use el controlador de la impresora para determinar la configuración dentro de los límites mostrados en la tabla superior.

# Tipos de papel

Antes de adquirir una gran cantidad de medios, realice una impresión de prueba con ese medio y verifique la calidad de la impresión.

Mantenga los medios sobre una superficie dura, plana y horizontal, en su empaque original hasta el momento de cargarlos. Para obtener una lista de medios aprobados, diríjase a printer.konicaminolta.com.

# Papel sencillo (Papel reciclado)

| Capacidad                             | <b>Bandeja 1</b><br>(bandeja<br>multiusos)      | 250 hojas de papel bond de 80 g/m <sup>2</sup><br>(22 libras); la capacidad para otros pesos<br>varía correspondientemente. |
|---------------------------------------|-------------------------------------------------|----------------------------------------------------------------------------------------------------|
|                                       | Bandeja 2 y 3                                   | 500 hojas de papel bond de 80 g/m <sup>2</sup><br>(22 libras); la capacidad para otros pesos<br>varía correspondientemente. |
| Orientación                           | Cara arriba                                     |                                                                                                    |
| Tipo de<br>medio en el<br>controlador | Papel sencillo (Papel reciclado)                |                                                                                                    |
| Peso                                  | 60–90 g/m² (16–24 lb bond)                      |                                                                                                    |
| Impresión<br>dúplex                   | Consulte los tamaños aprobados en la página 32. |                                                                                                    |

#### Use medios de impresión que sean

Apropiados para impresoras láser de papel simple, tales como papel de oficina estándar o reciclado.

#### Nota

No utilice los medios indicados a continuación. Éstos podrían perjudicar la calidad de impresión, provocar atascamientos o incluso dañar la impresora.

#### NO utilice un medio que

- Esté recubierto con una superficie tratada (tal como papel al carbón, papel satinado digitalmente, papel de color tratado)
- Posea una contracara al carbón
- Medios para transferencia térmica (por ejemplo papel termosensible, papel tratado por termopresión, papel para transferencia a termopresión) no aprobados
- De transferencia por agua fría

- Sea sensible a la presión
- Haya sido fabricado específicamente para impresoras a chorro de tinta (por ejemplo papel superfino, brillante, transparencia brillante y postales)
- Ya haya sido impresor por otra impresora, copiadora o fax
- Esté empolvado
- Se encuentre húmedo

Mantenga los medios a una humedad relativa de 35% a 85%. El tóner no se adhiere muy bien al papel húmedo.

- Sea laminado
- Sea adhesivo
- Esté doblado, estampado en relieve, arrugado o plegado
- Esté perforado, de tres perforaciones o rasgado
- Sea demasiado liso, demasiado áspero o posea demasiada textura
- De diferente textura (aspereza) delante y detrás
- Sea demasiado delgado o demasiado grueso
- Se pegue a causa de la electricidad estática
- Esté compuesto de lámina metálica o sea dorado; demasiado luminoso
- Sea termosensible y no pueda resistir la temperatura de fijación (180° C [356° F])
- De forma irregular (no rectangular y que no esté cortado en ángulos rectos)
- Esté pegado con cola, cinta adhesiva, clips de papel, grampas, cintas textiles, ganchos o botones
- Sea ácido
- Cualquier otro medio de impresión que no esté aprobado

# Papel grueso

Cardstock es un papel de grosor mayor a bond de 90 g/m<sup>2</sup> (24 libras). Pruebe todo cardstock para cerciorarse de la aceptabilidad de su rendimiento y que la imagen permanezca estable.

| Capacidad                  | Bandeja 1      | Hasta 20 hojas de cardstock, dependiendo |
|----------------------------|----------------|------------------------------------------|
|                            |                | de su grosor.                            |
|                            | Bandeja 2 y 3  | No compatible                            |
| Orientación                | Cara arriba    |                                          |
| Tipo de                    | Papel grueso 1 | (91-150 g/m <sup>2</sup> )               |
| medio en el<br>controlador | Papel grueso 2 | (151-210 g/m <sup>2</sup> )              |

| Peso                | 91–210 g/m² (25–55,9 libras) |
|---------------------|------------------------------|
| Impresión<br>dúplex | No compatible                |

#### NO utilice papel grueso que

Esté mezclado con otros medios en las bandejas de papel (ya que ello provocará atascamiento de la impresora)

## Sobres

Imprimir sólo en la cara frontal (dirección). Algunas partes del sobre constan de tres capas de papel - el frente, el dorso y la solapa. Todo lo que se imprima sobre estas regiones de tres capas podría perderse o resultar borroso.

| Capacidad                             | Bandeja 1      | Hasta 10 sobres, dependiendo de su grosor |
|---------------------------------------|----------------|-------------------------------------------|
|                                       | Bandeja 2 y 3  | No compatible                             |
| Orientación                           | Cara arriba    |                                           |
| Tipo de<br>medio en el<br>controlador | Sobre          |                                           |
| Peso                                  | 91–163 g/m² (2 | 5–43 libras)                              |
| Impresión<br>dúplex                   | No compatible  |                                           |

#### Use sobres que

Sean sobres comunes de oficina, aprobados para la impresión láser con juntas diagonales, plegados y bordes nítidos así como solapas engomadas

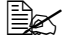

Ya que los sobres pasan por rodillos calientes, el área engomada de las solapas podría quedar sellada. El uso de sobres con cola a base de emulsión permite evitar este problema.

- Estén aprobados para impresión láser
- Estén secos

#### NO utilice sobres con

- Solapas adhesivas
- Cierres con cinta, grapas de metal, grapas, ventanas transparentes, tiras de cierre
- Ventanas transparentes

- Una superficie demasiado áspera
- Material que pueda fundirse, vaporizarse, cambiar de color o emitir humos peligrosos
- Presellados

# Etiquetas

Una hoja de etiquetas consiste de una cara frontal (la superficie de impresión), adhesivo y una hoja portadora:

- La hoja de la cara frontal debe satisfacer la especificación de papel simple.
- La superficie de la cara frontal debe cubrir enteramente la hoja portadora, no debiendo sobresalir adhesivo a la superficie.

Se puede imprimir continuamente con papel de etiquetas. No obstante, esto podría afectar la alimentación del medio de impresión, dependiendo de la calidad del mismo y del entorno de impresión. Si hubiera problemas, suspenda la impresión continua e imprima una hoja a la vez.

Formatear los datos de etiqueta con el programa que se está usando. Imprima primero sus datos en una hoja simple de papel para verificar el posicionamiento. Compruebe su documentación de aplicación para más información sobre la impresión de etiquetas.

| Capacidad           | Bandeja 1      | Hasta 20 hojas de etiquetas, dependiendo<br>de su grosor |
|---------------------|----------------|----------------------------------------------------------|
|                     | Bandeja 2 y 3  | No compatible                                            |
| Orientación         | Cara arriba    |                                                          |
| Tipo de             | Etiquetas      |                                                          |
| medio en el         |                |                                                          |
| controlador         |                |                                                          |
| Peso                | 60–163 g/m² (1 | 6–90 libras)                                             |
| Impresión<br>dúplex | No compatible  |                                                          |

#### Use etiquetas que

- Hayan sido recomendadas para impresión láser
- de tamaño carta o A4 (adhesive label stock)

#### NO utilice hojas de etiquetas que

- Tengan etiquetas que se desprendan fácilmente
- Tengan hojas portadoras que se hayan desprendido o expongan el adhesivo

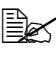

🖹 🔀 Tengan etiquetas que puedan pegarse al fusor, ocasionando que las etiquetas se desprendan y provoguen atascamientos.

Estén precortadas o perforadas

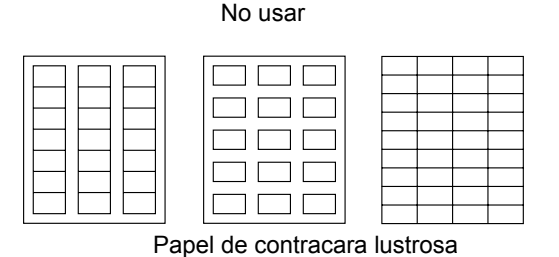

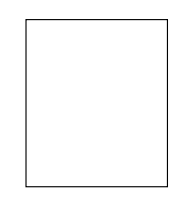

Usar

Etiquetas de página completa (no cortadas)

# Papel con membrete

Formatee los datos del papel membretado dentro de su aplicación. Imprima primero sus datos en una hoja simple de papel para verificar el posicionamiento.

| Capacidad                             | Bandeja 1                 | Hasta 250 hojas, dependiendo de su tamaño |
|---------------------------------------|---------------------------|-------------------------------------------|
|                                       |                           | y grosor                                  |
|                                       | Bandeja 2 y 3             | No compatible                             |
| Orientación                           | Cara arriba               |                                           |
| Tipo de<br>medio en el<br>controlador | Papel con membrete        |                                           |
| Peso                                  | 60–90 g/m² (16–24 libras) |                                           |
| Impresión<br>dúplex                   | Consulte los ta           | maños aprobados en la página 32.          |

# Tarjeta postal

Formatear los datos de la tarjeta postal con su programa. Imprima primero sus datos en una hoja simple de papel para verificar el posicionamiento..

| Capacidad   | Bandeja 1Hasta 20 postales, dependiendo de su<br>grosor |               |
|-------------|---------------------------------------------------------|---------------|
|             | Bandeja 2 y 3                                           | No compatible |
| Orientación | Cara arriba                                             |               |

| Tipo de<br>medio en el<br>controlador | Tarjeta postale            |
|---------------------------------------|----------------------------|
| Peso                                  | 60–163 g/m² (16–90 libras) |
| Impresión<br>dúplex                   | No compatible              |

#### Use tarjetas postales que

Hayan sido recomendadas para impresión láser

#### NO use tarjetas postales que

- Posean recubrimiento o revestimiento
- Hayan sido fabricadas para impresoras a chorro de tinta
- Estén precortadas o perforadas
- Esté preimpresa o multicoloreada (pueden producir atascamientos)

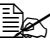

🗒 Si la postal estuviese deformada, dele forma plana antes de meterla en la bandeja 1.

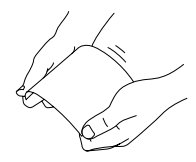

# Transparencia

No abanique las transparencias antes de cargarlas. La electricidad estática resultante podría causar errores de impresión.

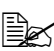

🖹 Si toca la cara de las transparencias con las manos, la calidad de impresión podría verse afectada.

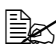

述 Mantener limpia la vía de ingreso de medios de impresión. Las transparencias son muy sensibles a la suciedad en recorrido de los medios de impresión dentro de la impresora. Si hubiera sombras en la parte superior o inferior de las hojas, véase el capítulo 7, "Mantenimiento de la impresora".

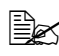

🖹 Retire inmediatamente las transparencias de la bandeja de entrega para evitar toda acumulación estática.

Se puede imprimir continuamente con transparencias. No obstante, esto podría afectar la alimentación del medio de impresión, dependiendo de la calidad del mismo, la acumulación de carga estática y del entorno de impresión.

Formatear la información a ser impresa en las transparencias en su programa. Imprima primero sus datos en una hoja simple de papel para verificar el posicionamiento.

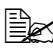

Si tuviera problemas alimentando 20 hojas, intente cargar sólo 1 a 10 hojas a la vez. La carga de un número grande de transparencias a la vez, puede provocar una acumulación estática y con ello problemas de alimentación.

| Capacidad                             | Tray 1        | Hasta 20 transparencia, dependiendo de su grosor |
|---------------------------------------|---------------|--------------------------------------------------|
|                                       | Tray 2 y 3    | No compatible                                    |
| Orientación                           | Cara arriba   |                                                  |
| Tipo de<br>medio en el<br>controlador | Transparencia |                                                  |
| Impresión<br>dúplex                   | No compatible |                                                  |

#### Use transparencias que

Hayan sido recomendadas para impresión láser

#### NO use transparencias que

Tengan carga estática, ya que esto podría causar que se peguen unas a otras

## ¿Cuál es el área imprimible garantizada?

El área de impresión en todos los tamaños de medios de impresión se extiende hasta 4 mm (0,157") antes de los bordes del medio de impresión

Cada tamaño de medio posee un área imprimible específica, es decir un área máxima sobre la cual la impresora puede imprimir claramente y sin distorsión.

Esta área está sujeta a los límites de hardware (el tamaño físico de los

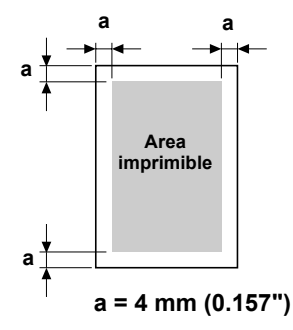

medios y los márgenes requeridos por la impresora) y de software (el volumen de memoria disponible para el registro de cuadro de página entera). El área imprimible garantizada para todos los tamaños de medios de impresión es el tamaño de la página menos 4 mm (0,157") desde los bordes del medio de impresión.

# Área imprimible—Sobres

Los sobres poseen un área imprimible no garantizada que varía según el tipo del sobre.

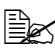

🗟 La orientación de impresión de sobres viene determinada por su aplicación.

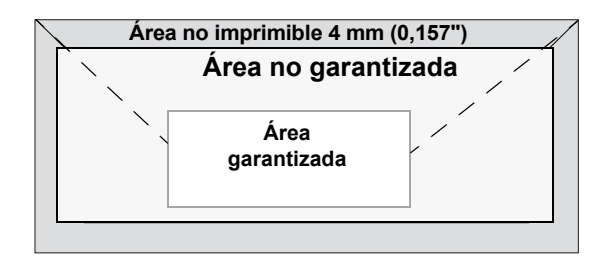

# Márgenes de página

Su aplicación determina los márgenes. Algunos programas permiten personalizar tamaños y márgenes de páginas mientras otros disponen únicamente de tamaños y márgenes estándar. Si Ud. elije un formato estándar, podría perder una parte de su imagen (debido a que el área imprimible se reduce). Si Ud. puede personalizar la página en el programa, use aquellas medidas dadas para el área imprimible a fin de obtener resultados óptimos.

# Carga del papel

## ¿Cómo cargar los materiales de impresión?

Quitar las hojas superior e inferior de una resma de papel. Sujetando una pila de aproximadamente 200 hojas a la vez, abaníquela para prevenir la acumulación estática en el papel antes de insertarla en la bandeja.

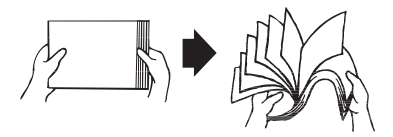

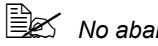

No abanique transparencias.

#### Nota

A pesar de que la impresora ha sido concebida para la impresión en una amplia gama de tipos de medios, no está previsto que imprima exclusivamente en un solo tipo de medio, con excepción de papel simple. La impresión continua en medios que no sean el papel simple (tales como papel grueso, sobres, etiquetas o transparencias) puede perjudicar la calidad de impresión o reducir la vida útil del motor.

Al recargar papel, sacar primero todo medio que se encuentre aún en la bandeja. Apile el medio de impresión nuevo con el que se encuentren en la bandeja v vuélvalos a cargar.

# Bandeja 1 (bandeja multiusos)

Para obtener detalles acerca de los tipos y tamaños de medios que pueden imprimirse desde la bandeja 1, lea "Especificaciones de los medios de impresión" en la página 32.

# Cargar papel sencillo

1 Abra la bandeja 1.

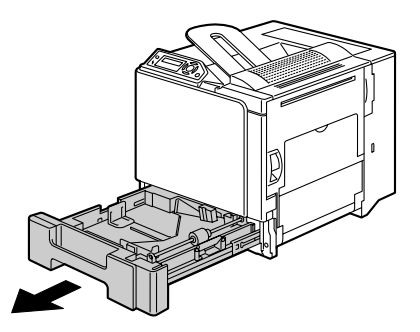

2 Presione hacia abajo la placa de presión de medios para fijarla en su posición.

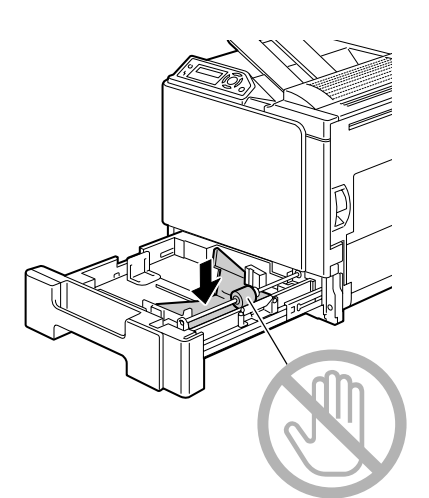

3 Deslice los ajustadores de medios para obtener más espacio entre ellos.

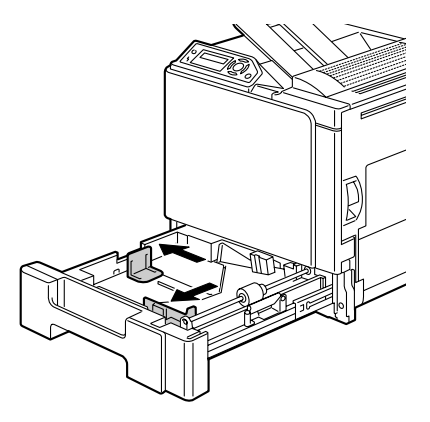

4 Cargue el papel en la bandeja de manera que sea visible la primera cara.

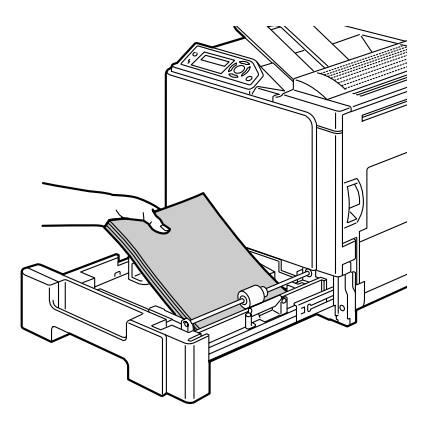

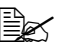

No cargue papel por encima de la marca 🗸. Se pueden cargar a la vez hasta 250 hojas (80 g/m<sup>2</sup> [22 lb]) de papel sencillo en la bandeja.

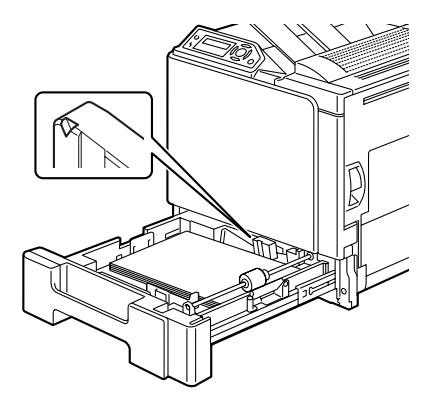

 $5 \ \, {\rm Deslice \ \, los \ \, ajustadores \ de}$ medios contra los bordes del papel.

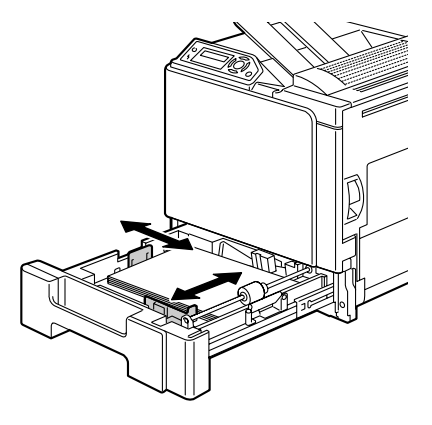

6 Cierre la bandeja 1.

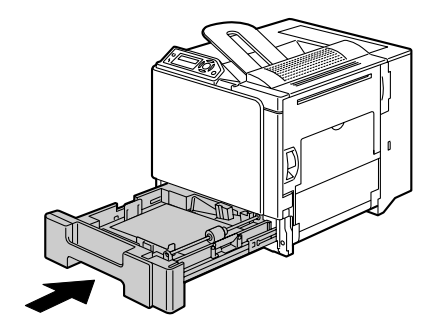

## **Otros medios**

Cuando cargue medios que no sean papel simple, ajuste el modo de medios (por ejemplo, sobre, etiqueta, papel grueso 1, papel grueso 2 o transparencia) en el controlador de la impresora.

## **Cargar Sobres**

1 Abra la bandeja 1.

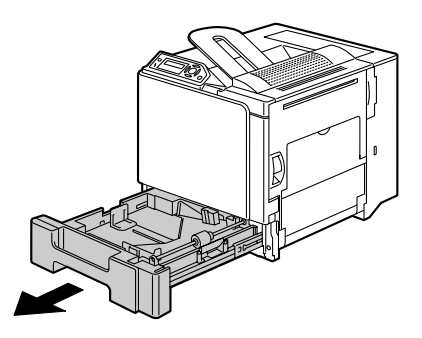

- 2 Retire cualquier medio que se encuentre en la bandeja.
- 3 Presione hacia abajo la placa de presión de medios para fijarla en su posición.

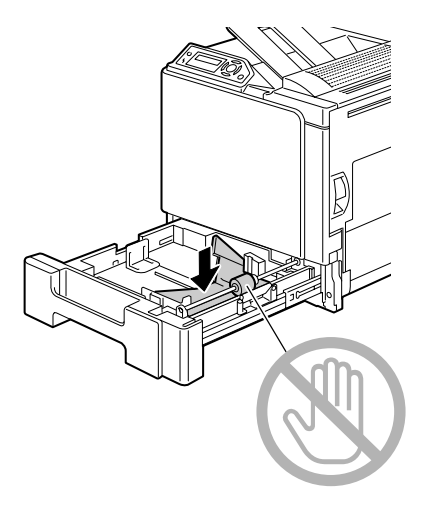

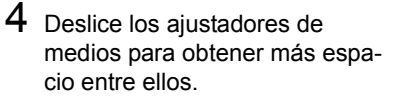

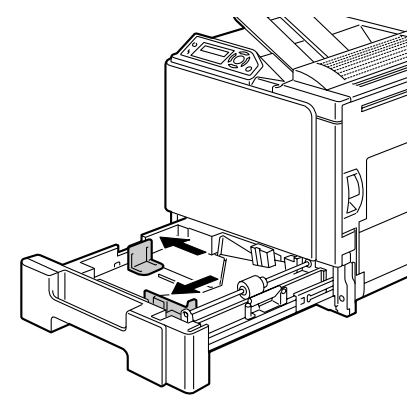

5 Cargue los sobres con la lengüeta hacia abajo en la bandeja.

> Antes de cargar sobres, aplástelos para garantizar que no contengan aire y asegúrese de que los bordes de las lengüetas estén aplastados firmemente. De otro modo. puede suceder que se doblen los sobres o provoquen un atasco de medios.

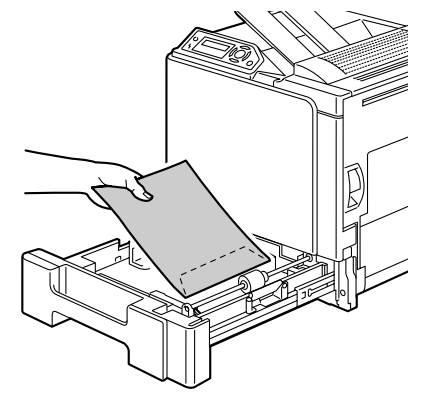

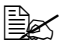

Se pueden cargar hasta 10 sobres a la vez en la bandeja.

Sobres con la lengüeta a lo largo del borde largo deben ser cargados con la lengüeta en dirección hacia el interior de la impresora.

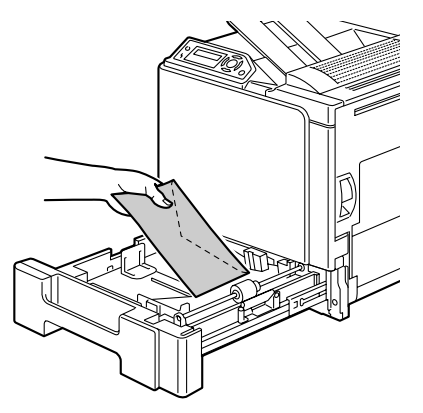

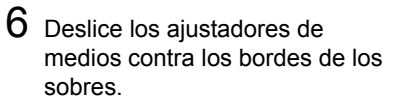

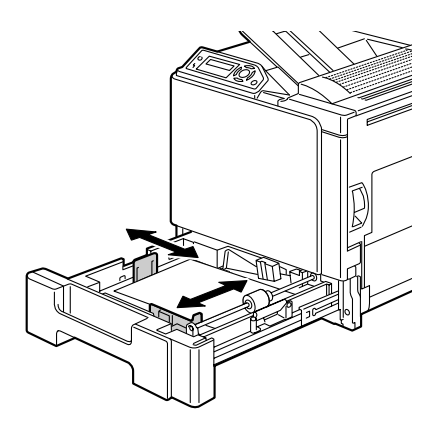

7 Cierre la bandeja 1.

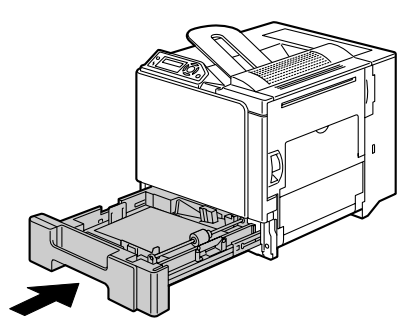

8 Tire de la palanca y abra la cubierta lateral derecha.

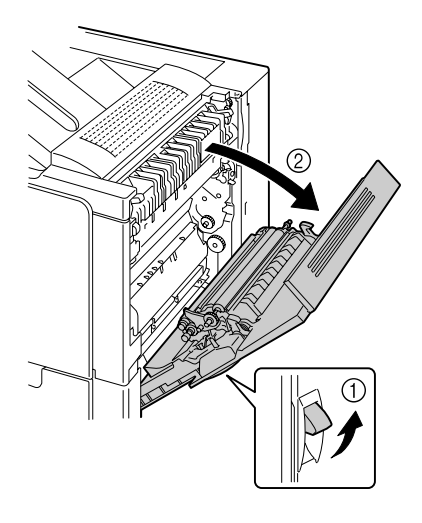

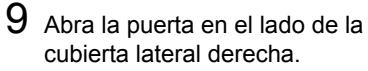

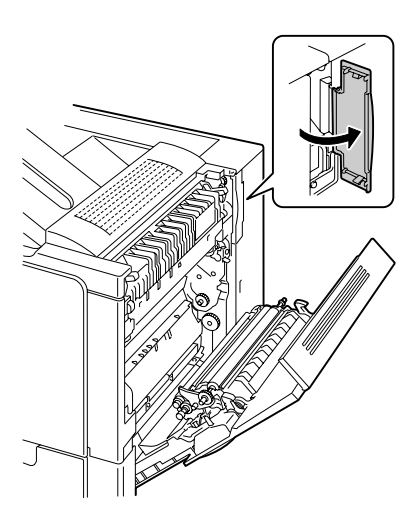

10 Ponga las dos ruedecillas en la unidad de fusor en configuración para sobres.

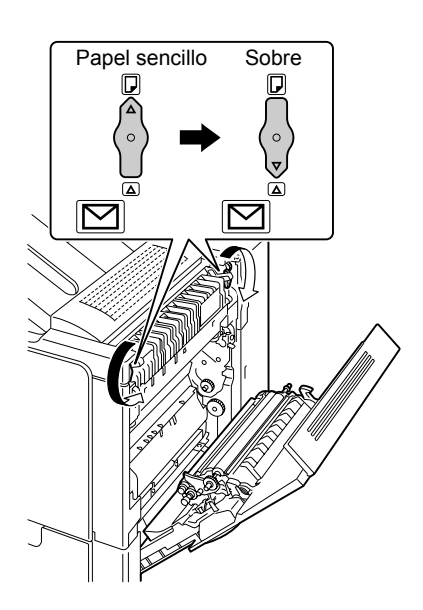

11 Cierre la puerta en el lado de la cubierta lateral derecha.

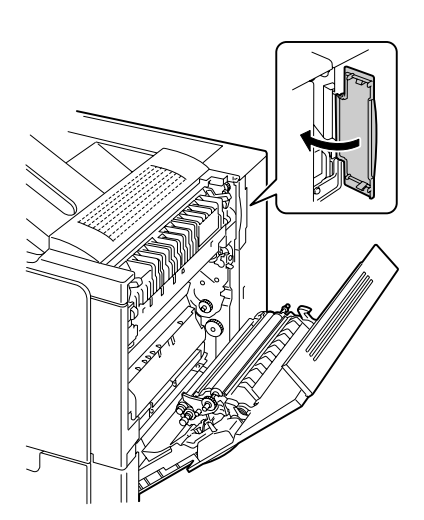

12 Cierre la cubierta lateral derecha.

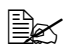

Antes de imprimir sobre papel sencillo, asegúrese de poner las ruedecillas del fusor en configuración para papel sencillo.

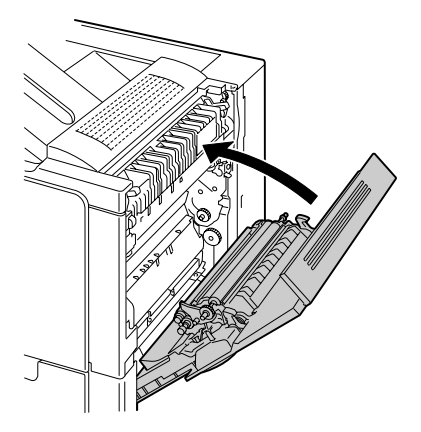

## Cargar Etiquetas/Tarjeta postal/Papel grueso/ Transparencia

1 Abra la bandeja 1.

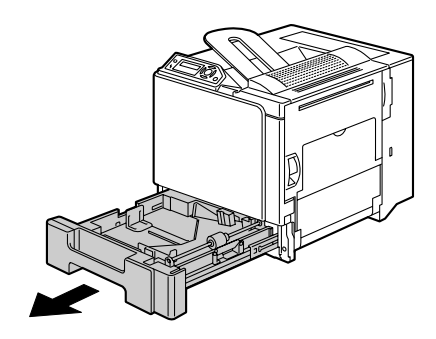

- 2 Retire cualquier medio que se encuentre en la bandeja.
- 3 Presione hacia abajo la placa de presión de medios para fijarla en su posición.

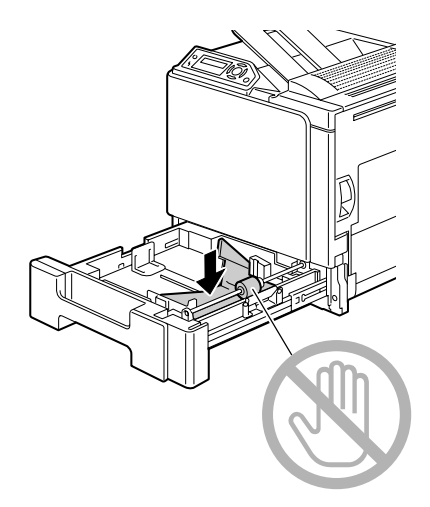

4 Deslice los ajustadores de medios para obtener más espacio entre ellos.

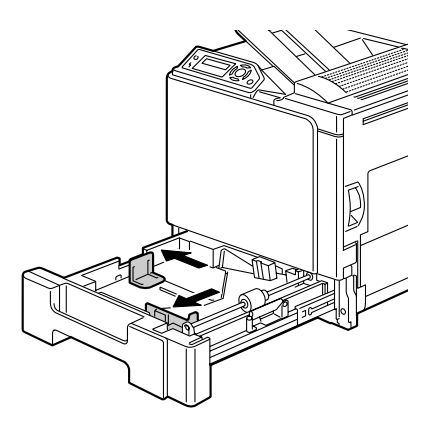

5 Cargue los medios en la bandeja de manera que sea visible la primera cara.

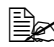

Se pueden cargar hasta 20 hojas a la vez en la bandeja.

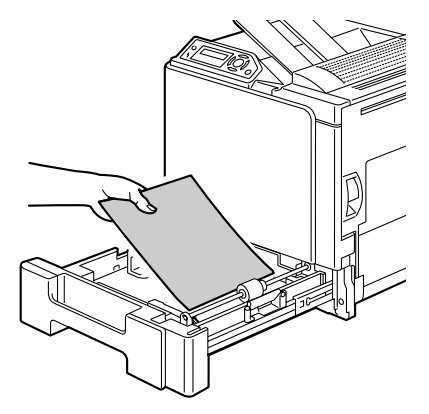

6 Deslice los ajustadores de medios contra los bordes del papel.

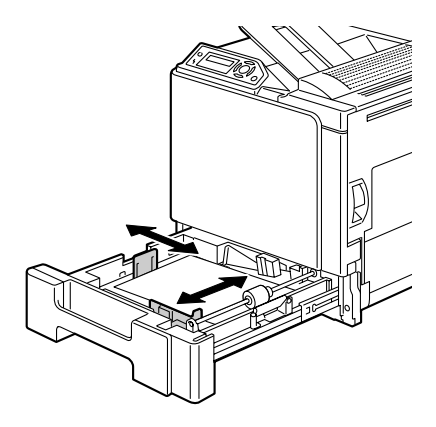

7 Cierre la bandeja 1.

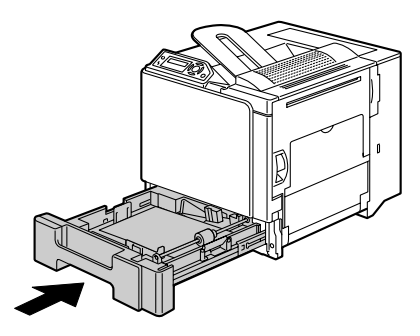

# Bandeja 2/3 (Unidades inferiores opcionales de alimentación)

# Cargar Papel sencillo

1 Abra la bandeja 2 (bandeja 3).

2 Presione hacia abajo la placa de presión de medios para fijarla en su posición.

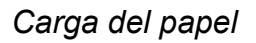

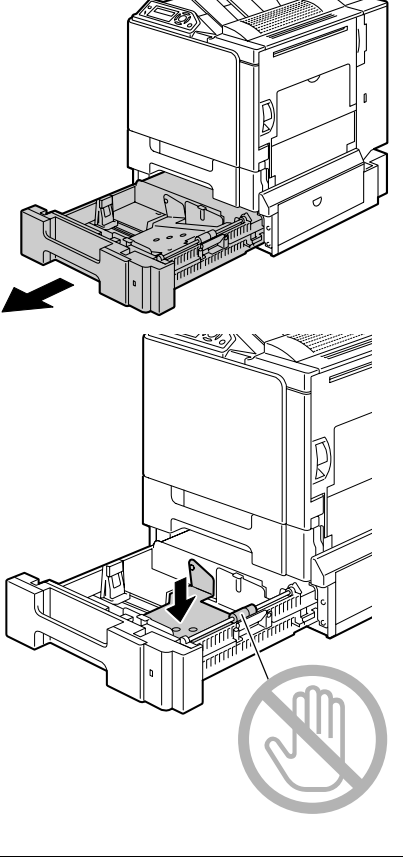

 $\mathbf{3}$  Deslice los ajustadores de medios para obtener más espacio entre ellos.

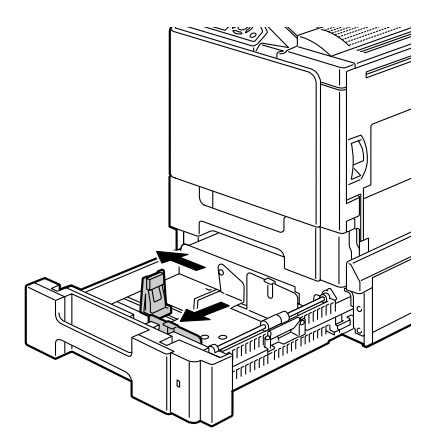

4 Cargue el papel en la bandeja de manera que sea visible la primera cara.

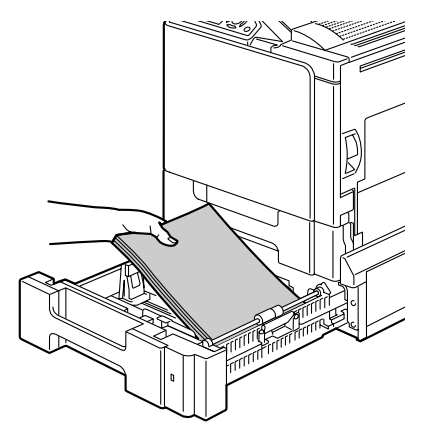

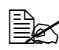

No cargue papel por encima de la marca 🗸 Se pueden cargar a la vez hasta 500 hojas (80 g/m<sup>2</sup> [22 lb]) de papel sencillo en la bandeja.

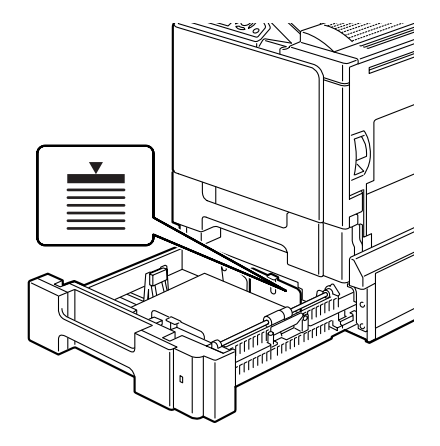

5 Deslice los ajustadores de medios contra los márgenes del papel.

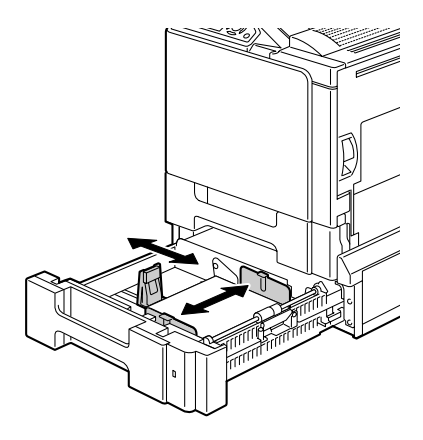

6 Cierre la bandeja 2 (bandeja 3).

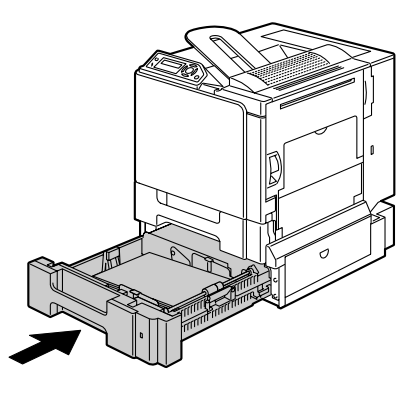

# Impresión dúplex

Elija un papel de alta capacidad para impresión dúplex (por ambos lados). La opacidad se refiere a la capacidad del papel para bloquear la visibilidad de lo que está escrito en el lado trasero de la página. Si el papel es de baja opacidad (altamente traslúcido), se podrán ver los datos impresos al reverso. Verifique la información de márgenes de su aplicación. Para mejores resultados, imprima una pequeña cantidad para cerciorarse que la opacidad es aceptable.

Es posible efectuar la impresión dúplex (en 2 caras) en forma manual o automática con la opción dúplex instalada y seleccionada.

#### <u>Nota</u>

OSólo es posible la impresión dúplex en papel simple bond de hasta 60-90 g/m² (16-24 libras). Consulte los tamaños aprobados en "Especificaciones de los medios de impresión" en la página 32.

No es posible efectuar impresión dúplex en sobres, tarjetas postal, papel grueso, o transparencias.

### ¿Cómo imprimir dúplex automáticamente?

Verifique si se ha instalado físicamente la opción dúplex en la impresora a fin de efectuar el trabajo con éxito. Si no se instaló la opción dúplex y se envía un trabajo dúplex, el panel de control mostrará el mensaje UNIDAD DUPLEX NO INSTALADA.

Verifique su aplicación para determinar como ajustar los márgenes de impresión dúplex.

Están disponibles las siguientes configuraciones Dúplex/Boletín.

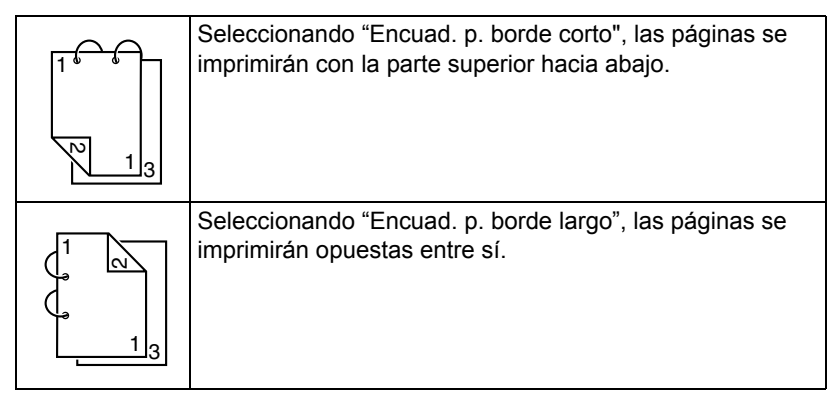

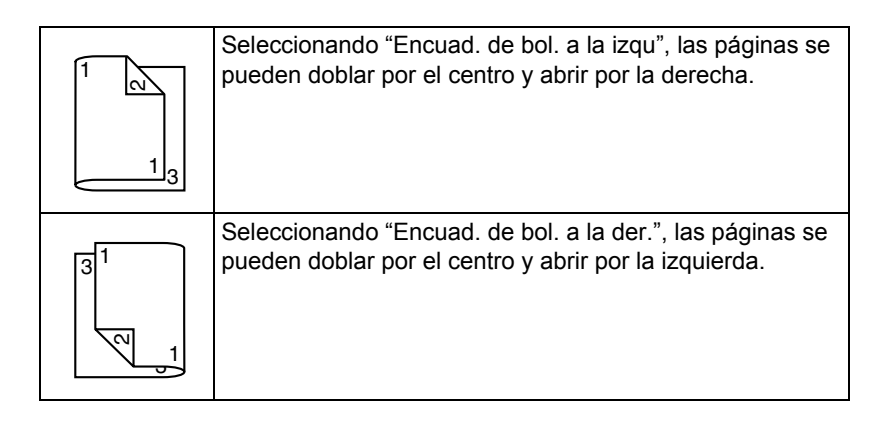

- 1 Cargue papel sencillo en la bandeja.
- 2 Especifique en el controlador el diseño para la impresión dúplex.
- 3 Haga clic en Aceptar.

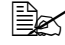

🗎 Activando el dúplex automático, se imprimirá primero la segunda y a continuación la primera página de una hoja.

# Bandeja de entrega

Todos los medios salen a la bandeja de entrega en la parte superior de la impresora. La bandeja de entrega cara abajo da lugar a 250 hojas (A4/Carta) de papel bond de 80 g/m<sup>2</sup> (22 libras).

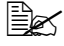

Si las pilas de medios de impresión son muy altas, su impresora podría experimentar atascamientos de medios de impresión y enrollamiento excesivo de papel o formación de carga estática.

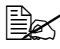

🖳 Retire inmediatamente las transparencias de la bandeja de entrega para evitar toda acumulación estática.

# Almacenamiento de medios de impresión

#### ¿Cómo almacenar materiales de impresión?

Mantenga los medios una superficie dura, plana y horizontal, en su empaque original hasta el momento de cargarlos.

Los medios de impresión que hayan estado almacenados por largos periodos de tiempo fuera de su empaque pueden resecarse y causar atascamientos.

- Si se sacó papel de su empaque, vuelva a colocarlo en su empaque original y guárdelo en un lugar fresco y oscuro sobre una superficie plana.
- Evite exceso de humedad, radiación solar directa, calor excesivo (más de 35° C [95° F]) y el polvo.
- Evite colocarlos inclinadamente o en posición vertical.

Antes de usar medios de impresión almacenados, realice una impresión de prueba y verifique la calidad de impresión.

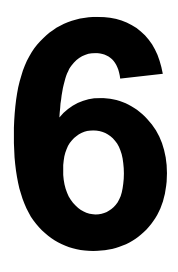

# Sustitución de materiales de consumo

# Sustitución de materiales de consumo

#### Nota

El no cumplir las instrucciones mencionadas en este manual podría inducir a que la garantía caduque.

#### Nota

Si apareciese un mensaie de error (TONER VACIO, TRANSFER FIN. etc.), imprima la página de configuración y verifique el estado de los demás materiales de consumo. Para más detalles acerca de los mensajes de error consulte "Mensajes de error (Advertencia)" en la página 123. Para más detalles acerca de la impresión de la página de configuración consulte "Impresión de una página de configuración" en la página 90.

## Acerca de cartuchos de tóner

Su impresora usa cuatro cartuchos de tóner: negro, amarillo, magenta y ciano. Maneje con cuidado los cartuchos de tóner para evitar que se disperse tóner dentro de la impresora o sobre Ud.

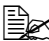

El tóner no es tóxico. Si tiene tóner en las manos, láveselas en agua fría y con jabón suave. Si llegara a ensuciar su ropa con tóner, sacúdala ligeramente para retirarlo lo más posible. Si guedase aún tóner en la vestimenta, enjuáguela con agua fría, no caliente, para retirarlo.

# PRECAUCIÓN

Si el tóner entrase en contacto con los ojos, láveselos de inmediato con aqua fría y consulte a un médico:

Consulte la siguiente URL para obtener información sobre el reciclaje. EE.UU.:http://printer.konicaminolta.com/products/recycle/index.asp Europa:http://printer.konicaminolta.com

#### Nota

No utilice cartuchos de tóner rellenados o no aprobados. Cualquier daño o problema de calidad provocado por cartuchos de tóner rellenados o no aprobados traerá consigo la pérdida de garantía. No se ofrece soporte técnico para resolver estos problemas.

Cuando reemplace el cartucho de tóner, consulte la siguiente tabla. Use el cartucho de tóner indicado para su impresora en concreto. El funcionamiento de la impresora puede verse seriamente afectado si se usa un cartucho de tóner no especificado..

| Tipo de<br>impresora | N° de pieza de<br>la impresora | Tipo de cartucho de tóner                        | N° de pieza del<br>cartucho de<br>tóner |
|----------------------|--------------------------------|--------------------------------------------------|-----------------------------------------|
| АМ                   | 5250218-100                    | Cartucho tóner capacidad estándard -Negro (K)    | 1710580-001                             |
|                      |                                | Cartucho tóner capacidad estándard -Amarillo (Y) | 1710580-002                             |
|                      |                                | Cartucho tóner capacidad estándard -Magenta (M)  | 1710580-003                             |
|                      |                                | Cartucho tóner capacidad estándard -Ciano (C)    | 1710580-004                             |
| EU                   | 5250218-200                    | Cartucho tóner capacidad estándard -Negro (K)    | 1710582-001                             |
|                      |                                | Cartucho tóner capacidad estándard -Amarillo (Y) | 1710582-002                             |
|                      |                                | Cartucho tóner capacidad estándard -Magenta (M)  | 1710582-003                             |
|                      |                                | Cartucho tóner capacidad estándard -Ciano (C)    | 1710582-004                             |
| АР                   | 5250218-350                    | Cartucho tóner capacidad estándard -Negro (K)    | 1710583-001                             |
|                      |                                | Cartucho tóner capacidad estándard -Amarillo (Y) | 1710583-002                             |
|                      |                                | Cartucho tóner capacidad estándard -Magenta (M)  | 1710583-003                             |
|                      |                                | Cartucho tóner capacidad estándard -Ciano (C)    | 1710583-004                             |
| JP                   | 5250218-300                    | Cartucho tóner capacidad estándard -Negro (K)    | 1710581-001                             |
|                      |                                | Cartucho tóner capacidad estándard -Amarillo (Y) | 1710581-002                             |
|                      |                                | Cartucho tóner capacidad estándard -Magenta (M)  | 1710581-003                             |
|                      |                                | Cartucho tóner capacidad estándard -Ciano (C)    | 1710581-004                             |

#### Nota

No sujete el cartucho de tóner verticalmente.

No toque la superficie del tambor OPC. Esto podría reducir la calidad de la imagen.

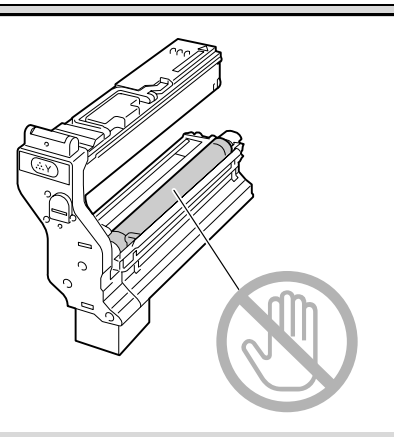

Mantenga los cartuchos de tóner:

En su empaque hasta que Ud. esté listo para instalarlos.

En un lugar frío y seco, alejados de la radiación solar (a causa del calor).

La temperatura máxima de almacenamiento es 95 ° F (35° C) siendo la humedad máxima de almacenamiento 85% sin condensación. Si el cartucho de tóner se transporta la impresora de un lugar frío a uno caliente y húmedo, puede ocurrir una condensación, trayendo consigo una merma en la calidad de impresión. De ocurrir esto, deje que el tóner se adapte al ambiente por lo menos durante una hora antes de usarlo.

En posición llana durante el almacenaje.

No colocar o guardar los cartuchos en sus extremos ni tampoco darlos vuelta, dado que el tóner dentro de los cartuchos podría aglomerarse o distribuirse en forma desigual.

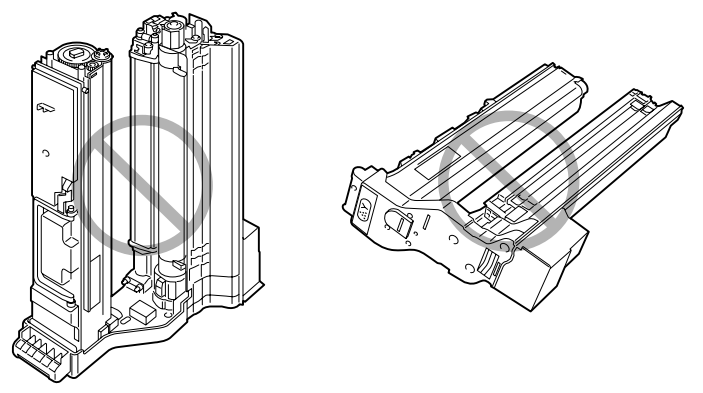

■ Lejos de aire salado y gases corrosivos como los aerosoles.

### Reemplazar un cartucho de tóner

#### <u>Nota</u>

Cuide de no derramar tóner al sustituir la botella de tóner. Si se derramase tóner, límpielo con un paño suave y seco.

Cuando aparezca el mensaje TÓNER VACÍO, siga los pasos indicados a continuación para reemplazar el cartucho de tóner. El siguiente procedimiento describe como ejemplo la operación para el cartucho amarillo.

Compruebe en la ventana de mensajes qué color de tóner está vacío.

2 Abra la cubierta delantera de la impresora.

3 Pulse sobre el área del cartucho de tóner a reemplazar marcada con la palabra "Push". Después, tire del cartucho hasta que apa-

rezca la manilla.

Sustitución de materiales de consumo

4 Tome la manilla tal y como se muestra en la ilustración y retire el cartucho entero de la impresora.

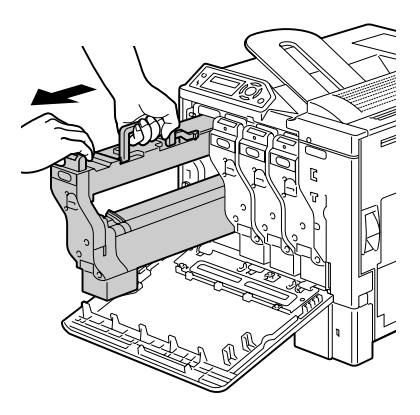

### Nota

Deseche el cartucho de tóner debidamente conforme a las normas locales. No queme el cartucho de tóner.

5 Compruebe el color del nuevo cartucho de tóner que quiera instalar.

6 Agite el cartucho varias veces para repartir el tóner.

Asegúrese de que la cubierta del tambor OPC esté bien cerrada antes de agitar el cartucho.

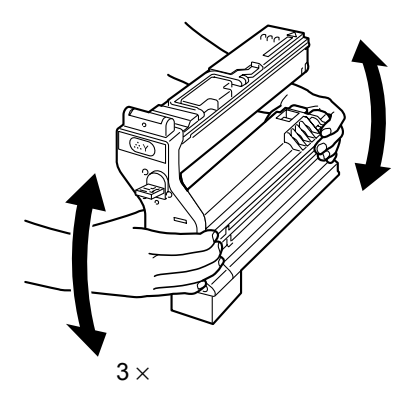

7 Abra la cubierta del tambor OPC en el cartucho de tóner hacia Ud..

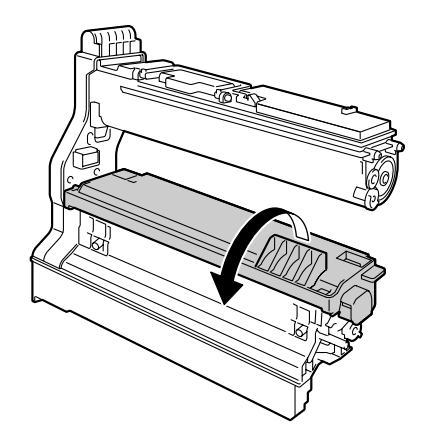

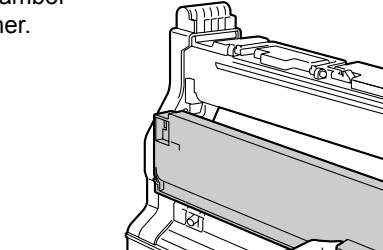

8 Extraiga la cubierta del tambor OPC del cartucho de tóner.

9 Deslice el cartucho hacia interior de la impresora, sujetando el cartucho de tóner por la manilla.

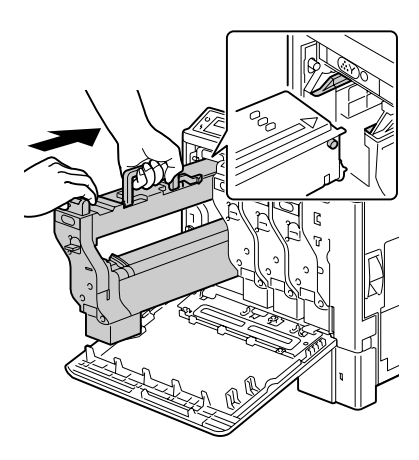

Sustitución de materiales de consumo

12 Cierre la cubierta delantera.

10 Baje la manilla y siga deslizando el cartucho hacia el interior de la impresora hasta que encaje en

su posición definitiva.

11 Extraiga la tira protectora del cartucho de tóner tirando lenta-

mente de ella.

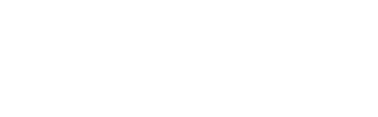

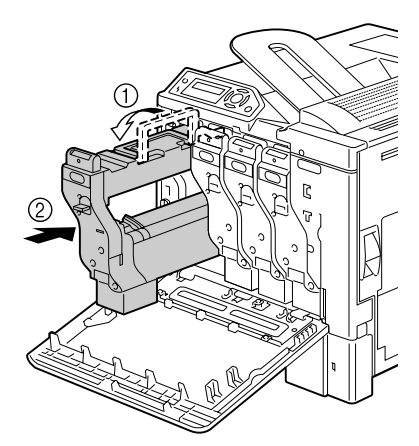

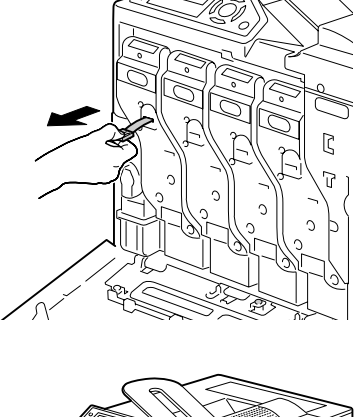

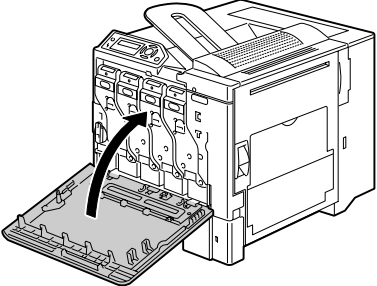

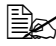

La cubierta delantera no se podrá cerrar si el cartucho de tóner no está insertado totalmente.
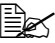

🖹 Después de reemplazar el cartucho de tóner, la impresorá tiene que pasar un ciclo de calibración de 75 segundos. Si Ud. abre la cubierta delantera antes de que aparezca el mensaje LISTA, la impresora parará y repetirá el ciclo de calibración.

### Cambio de la botella de tóner residual

Cuando el paquete de tóner residual está casi lleno, aparece el mensaje CAJA RESID TÓNER LLENA. La impresora se detendrá y no sólo volverá a imprimir después de cambiar la botella.

1 Abra la cubierta delantera de la impresora.

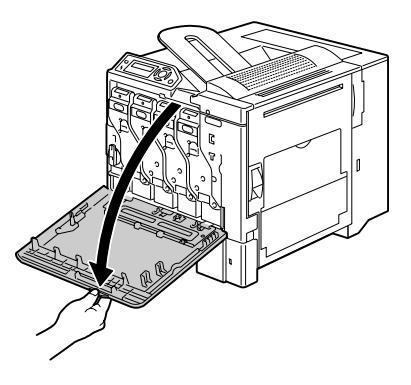

2 Gire la ruedecilla de la botella de tóner residual contra el sentido del reloj hasta llegar a la posición Abierto.

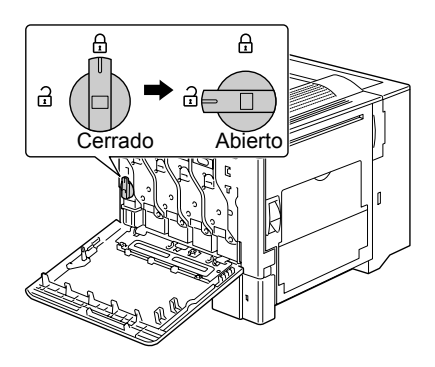

3 Retire lentamente toda la botella de tóner.

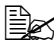

Tenga cuidado de no esparcir el tóner.

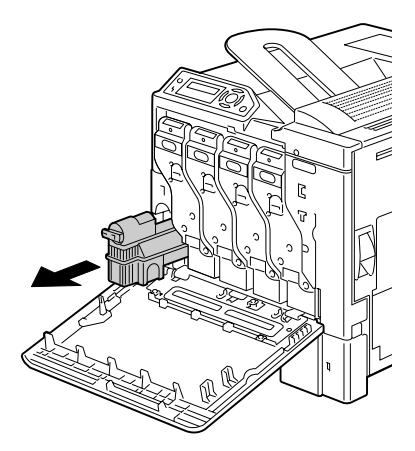

4 Retire la capa situada en un lado de la botella de tóner residual y colóquela en la posición indicada en la ilustración.

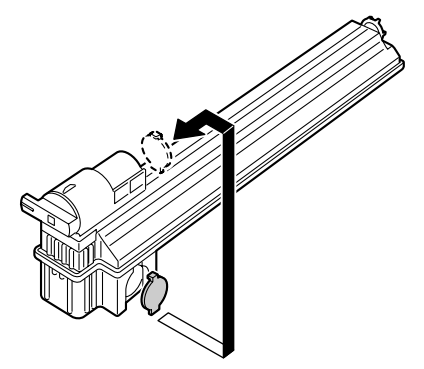

5 Deseche la botella de tóner residual.

#### Nota

Deseche la botella de tóner residual debidamente conforme a las normas locales. No gueme la botella de tóner residual.

6 Prepare una botella de tóner residual nueva.

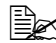

🖹 Antes de instalar una botella de tóner residual nueva, asegúrese de que la ruedecilla de la botella de tóner residual se encuentre en la posición Abierto.

7 Introduzca la botella de tóner residual completamente en la impresora.

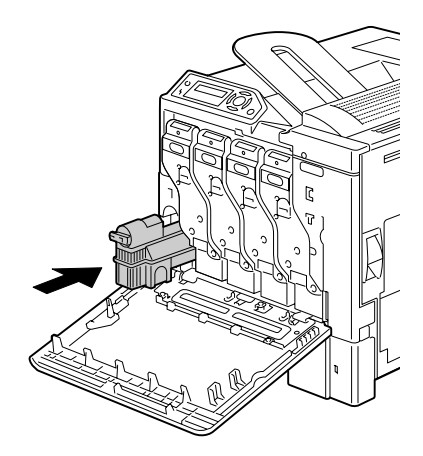

8 Gire la ruedecilla de la botella de tóner residual en sentido del reloj hasta que la botella de tóner residual se encuentre en la posición Cerrado.

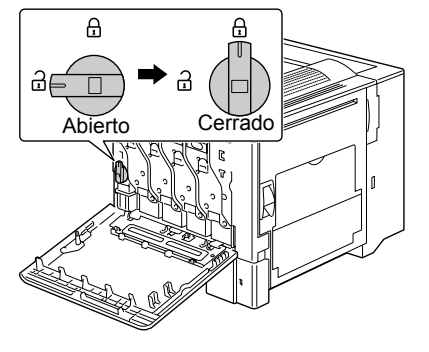

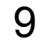

9 Cierre la cubierta delantera.

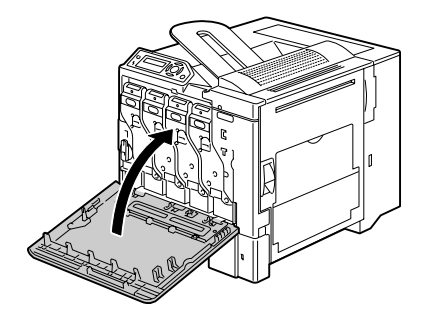

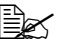

La cubierta delantera no se podrá cerrar si la botella de tóner residual no está insertada totalmente o si la ruedecilla no está en posición Cerrado.

### Reemplazar el rodillo de transferencia

A la hora de tener que reemplazar el rodillo de transferencia aparecerá el mensaje ROD TRANS FIN. Se puede seguir imprimiendo después de que aparezca este mensaje; aun así, el rodillo de transferencia debería ser reemplazado, ya que la calidad de impresión disminuye notablemente.

Cuando cambie el rodillo de transferencia, cambie también el filtro de ozono. Con el nuevo rodillo de transferencia viene incluido también un filtro de ozono nuevo.

#### Reemplazar el rodillo de transferencia

1 Tire de la palanca y abra la cubierta lateral derecha.

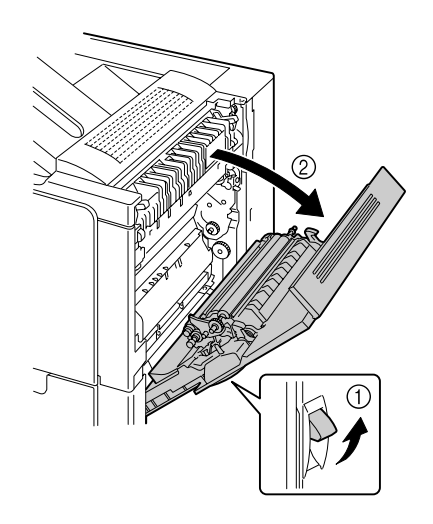

2 Pulse las palancas hacia el interior y al mismo tiempo mueva el prensador de los rodillos hacia Ud.

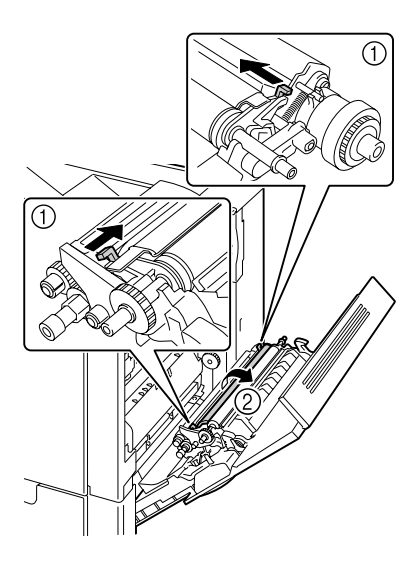

3 Siga pulsando las palancas y retire el rodillo de transferencia.

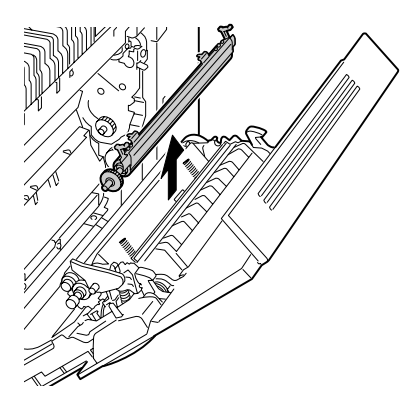

4 Prepare un rodillo de transferencia nuevo. 5 Siga pulsando las palancas y al mismo tiempo introduzca la punta del rodillo de transferencia en sus cojinetes.

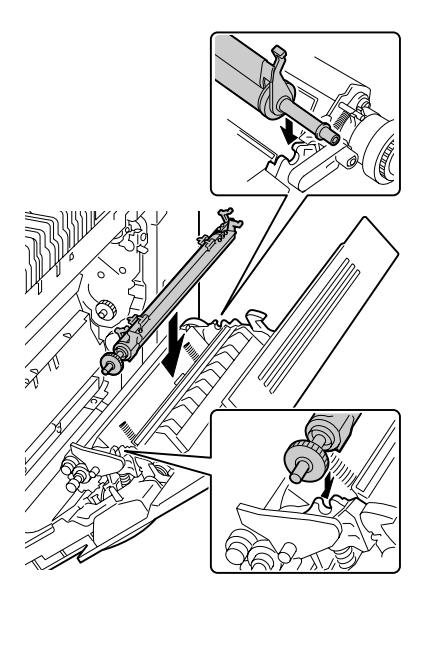

6 Mueva las palancas hacia adelante hasta que encajen en su posición.

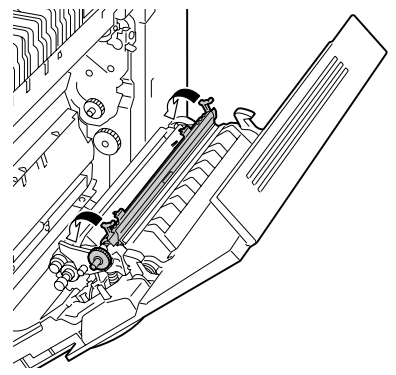

7 Cierre la cubierta lateral derecha.

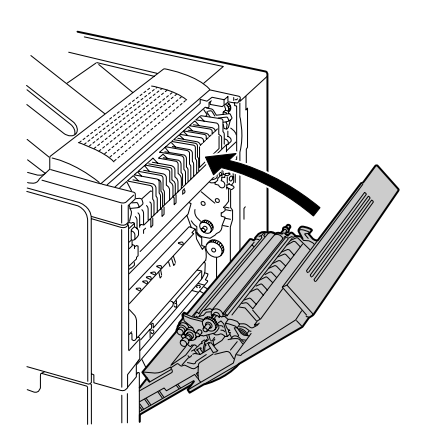

- 8 Restablezca el contador en el menú MOTOR/SERVICIO/RESTABL CONTADOR RODILLO TRANSFER.
- 9 Cambie el filtro de ozono siguiendo el siguiente procedimiento.

#### Reemplazar el filtro de ozono

1 Extraiga el filtro de ozono de la impresora.

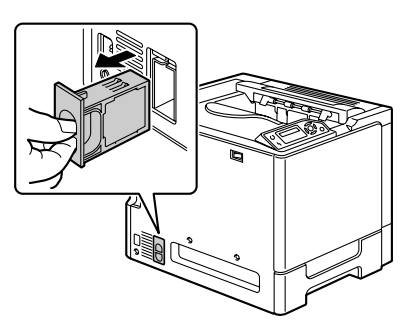

2 Introduzca el filtro de ozono nuevo en la impresora hasta que encaje en su posición.

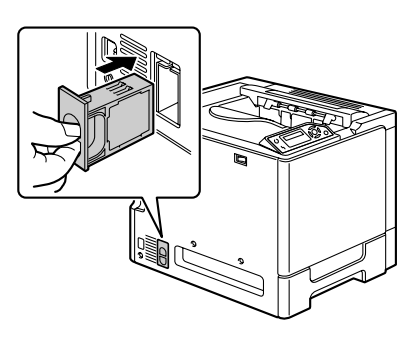

### Reemplazar la unidad de cinta de transferencia

A la hora de tener que reemplazar la cinta de transferencia, aparecerá el mensaje TRANSFER FIN. Se puede seguir imprimiendo después de que aparezca este mensaje; aun así, la unidad de cinta de transferencia debería ser reemplazada, ya que la calidad de impresión disminuye notablemente.

1 Abra la cubierta delantera de la impresora.

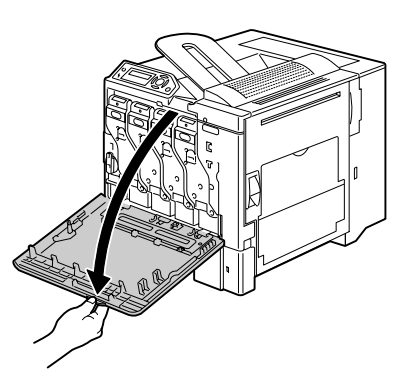

2 Gire la ruedecilla para abrir la botella de tóner residual.

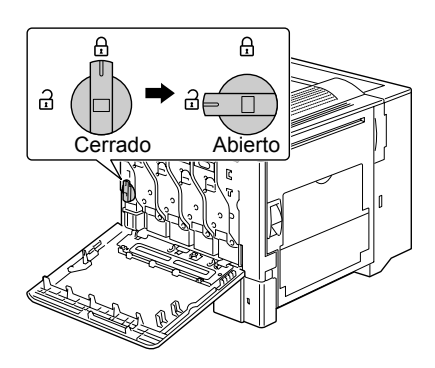

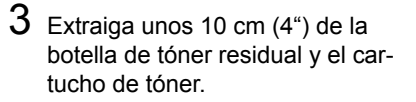

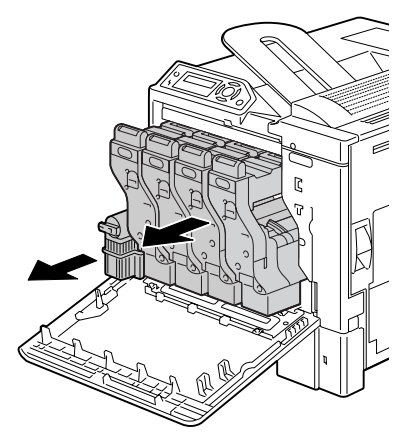

4 Con una moneda, quite los tornillos de la cubierta del lado izquierdo.

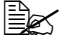

Tenga cuidado de no perder los tornillos.

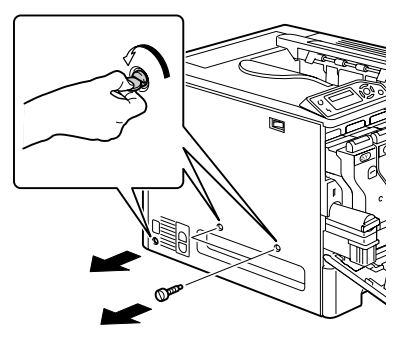

5 Quite la cubierta del lado izquierdo.

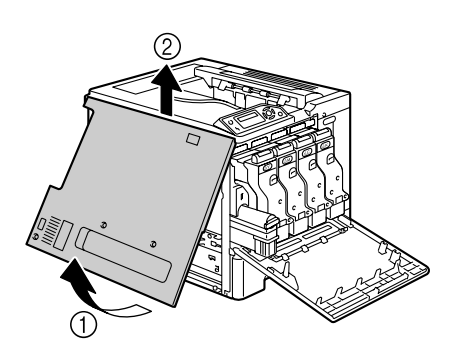

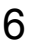

6 Abra la cubierta del lado derecho y, con una moneda, afloje los tornillos de la unidad de cinta de transferencia.

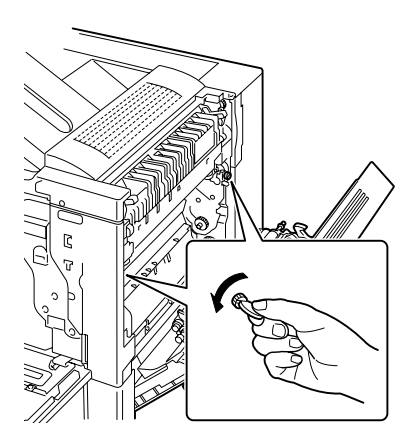

7 En el lado del que Ud. quitó la cubierta izquierda, sujete la manilla y tire con cuidado de la unidad de cinta de transferencia hacia afuera. .

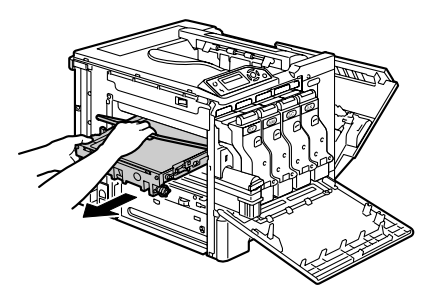

- 8 Prepare una nueva unidad de cinta de transferencia.

🖹 Tenga cuidado de no tocar la superficie de la cinta.

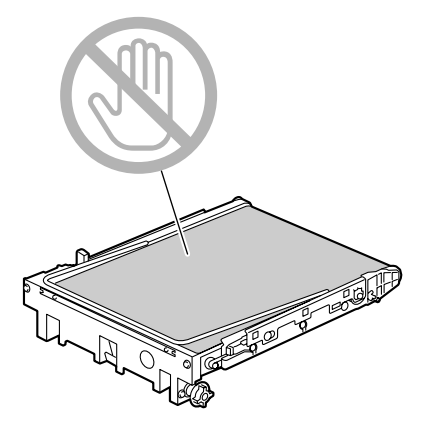

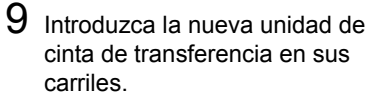

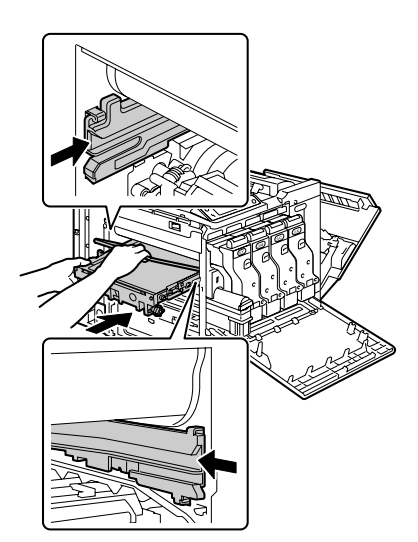

10 Introduzca completamente la unidad de cinta de transferencia.

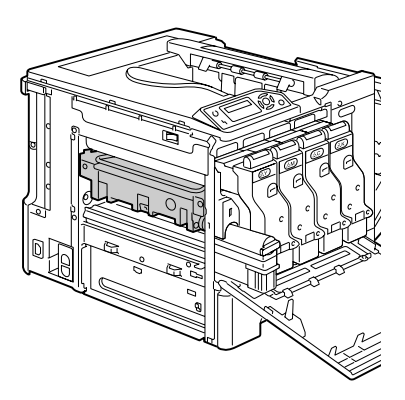

### Sustitución de materiales de consumo

11 En el lado de la cubierta derecha, apriete los tornillos para fijar la unidad de cinta de transferencia. Después, cierre la cubierta del lado derecho..

12 Vuelva a introducir la botella de tóner residual y los cartuchos de tóner hacia el interior de la impresora hasta que encajen en sus posiciones definitivas.

- 13 Gire la ruedecilla para fijar la botella de tóner residual en su posición.

Cerrado

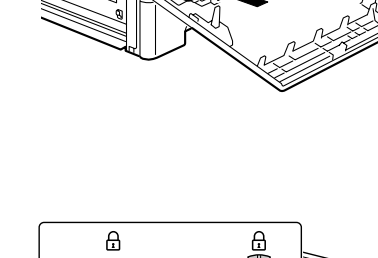

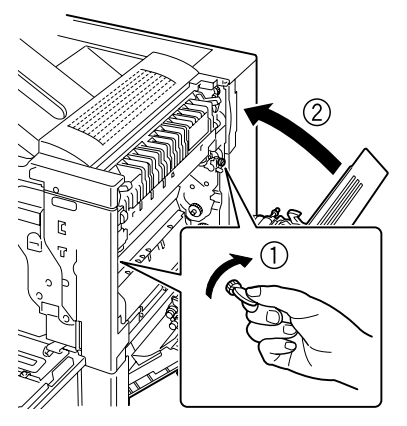

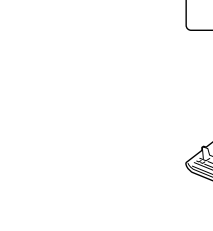

⊒⊨

Abierto

14 Vuelva a colocar la cubierta de la parte izquierda y apriete los tornillos.

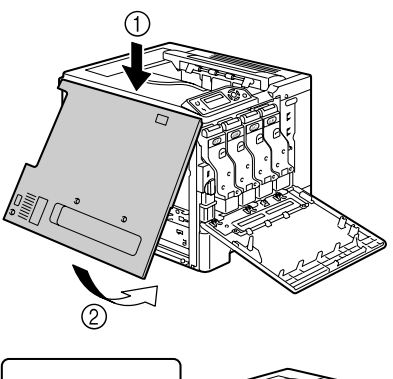

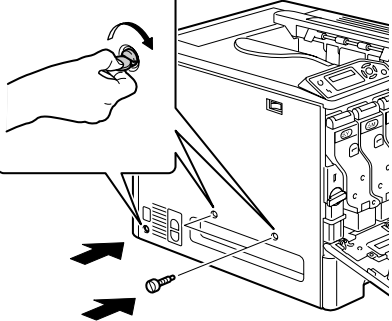

15 Cierre la cubierta delantera.

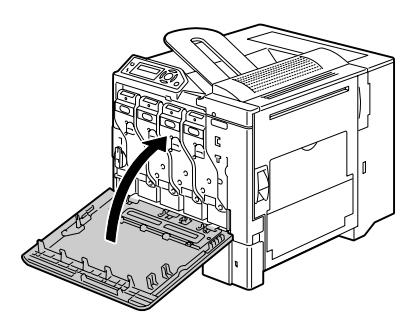

16 Restablezca el contador en el menú MOTOR/SERVICIO/RESTABL CONTADOR UNIDAD TRANSFER.

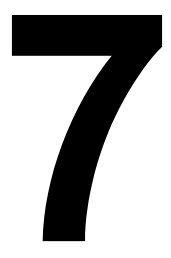

# Mantenimiento de la impresora

## Mantenimiento de la impresora

## **PRECAUCIÓN**

Lea atentamente todas las etiquetas de precaución y advertencia, cerciorándose de seguir todas las instrucciones que contienen. Estas etiquetas se hallan en el interior de las puertas de la impresora y el interior del cuerpo de la impresora.

Trate la impresora con cuidado para preservar su vida útil. Cualquier maltrato puede provocar daños y extinguir la garantía. Si quedasen restos de papel y polvo en el interior o el exterior de su impresora, el rendimiento de la impresora podría perjudicarse, reduciéndose la calidad de impresión; por lo que conviene limpiar periódicamente la impresora. Tenga en cuenta siempre las siguientes directivas.

## 

Desconecte la impresora y desenchufe el cable de alimentación así como todos los cables de interfaz antes de la limpieza. No vierta agua o detergente en la impresora ya que ello podría dañarla, pudiendo ocurrir un choque eléctrico.

## 🕂 PRECAUCIÓN

La unidad de fijación está caliente. Cuando se abre la puerta derecha, la temperatura de la unidad de fusión va disminuyendo paulatinamente (una hora de espera).

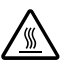

- Tenga cuidado al limpiar el interior o eliminar atascamientos de medios de impresión dado que el fijador y otras piezas internas pueden estar muy calientes.
- No coloque ningún objeto encima de la impresora.
- Utilice un paño blando para limpiar la impresora.
- No rocíe nunca soluciones de limpieza directamente sobre la superficie de la impresora, las partículas líquidas podrían penetrar a través de los orificios de ventilación y dañar los circuitos internos.
- Evite utilizar soluciones abrasivas, corrosivas o soluciones que contengan disolventes (tales como alcohol y bencina) para limpiar la impresora.
- Ensayar siempre cualquier solución de limpieza (tal como un detergente suave) en un pequeña área de su impresora para verificar el rendimiento de la solución.

- No utilizar nunca dispositivos afilados o muy gruesos, tales como esponjas de limpieza de alambre o plástico.
- Cierre siempre con cuidado las puertas de la impresora. No exponga nunca la impresora a vibraciones.
- No ponga ninguna funda a la impresora inmediatamente después del uso. Desconéctela y espere hasta que se haya enfriado.
- No deje las cubiertas y las puertas de la impresora abiertas por periodos prolongados de tiempo, especialmente para lugares con abundante iluminación, dado que la luz podría dañar el cartucho del tambor OPC.
- No abra la impresora durante la impresión.
- No coloque pilas de papel sobre la impresora.
- No lubrique ni desmonte la impresora.
- No incline la impresora.
- No toque los contactos eléctricos, los engranajes ni los dispositivos de haz láser. Ello puede ocasionar daños en la impresora y provocar merma en la calidad de impresión.
- Mantenga los medios en la bandeja de entrega a un nivel mínimo. Si las pilas de medios de impresión son muy altas, su impresora podría experimentar atascamientos de medios de impresión y enrollamiento excesivo del medio.
- Cerciórese de que hayan dos personas para levantar la impresora al trasladarla.
  Mantenga la impresora a un mismo nivel para evitar que se derrame material tóner.
- Para levantar la impresora, sujétela de las áreas mostradas en la imagen derecha.

Aunque esté instalado un alimentador inferior opcional, asegúrese de levantar la impresora según indicado abajo. No

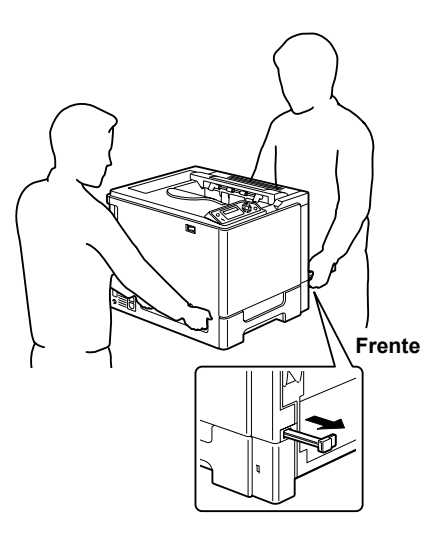

sujete las manillas de las bandeja 2, bandeja 3 ni de la cubierta del lado derecho, ya que la unidad de alimentación inferior podría verse dañada..

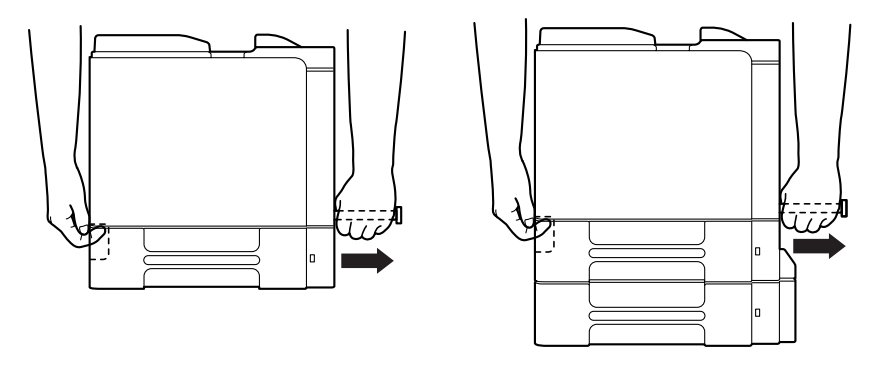

Si tóner entra en contacto con su piel, quítelo lavándose con agua fría y un detergente neutro.

### **PRECAUCIÓN**

Si le entrase tóner a los ojos, láveselos de inmediato con agua fría y consulte a un médico.

Cerciórese de que piezas retiradas durante la limpieza sean sustituidas antes de volver a enchufar la impresora.

## Limpieza de la impresora

**PRECAUCIÓN** 

Asegúrese de apagar la impresora y desenchufar el cable de alimentación antes de limpiarla.

#### Exterior de la impresora

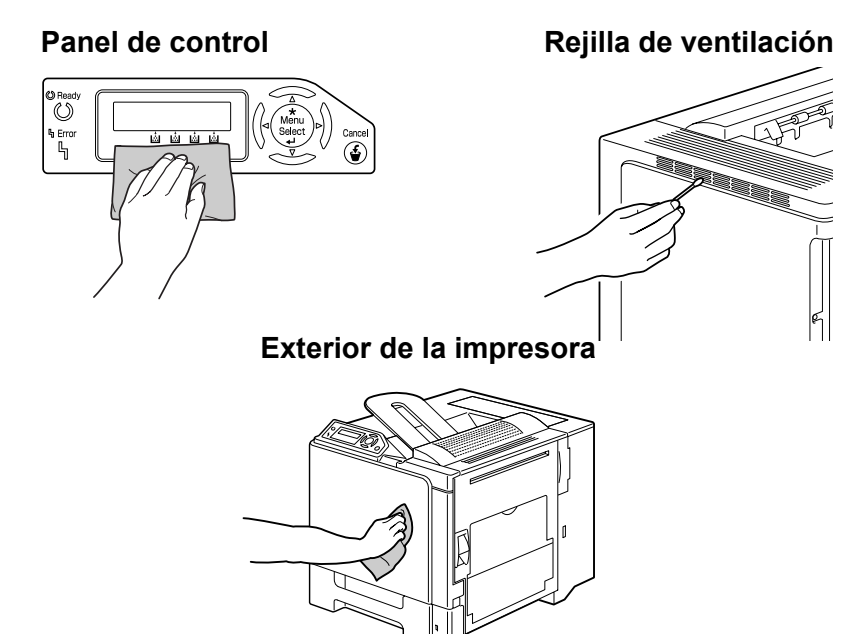

### Rodillos de medios

La acumulación de polvo de papel y otros restos sobre los rodillos de alimentación puede causar problemas de alimentación de los medios de impresión.

# Limpiar los rodillos de alimentación de medios (Todas las bandejas)

1 Extraiga la bandeja.

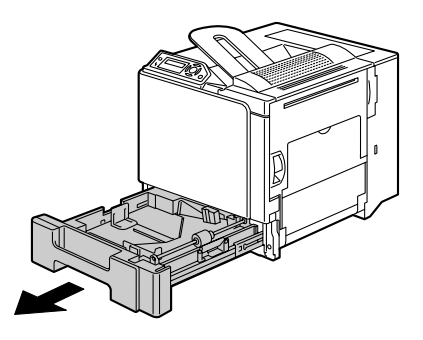

2 Limpie los rodillos de alimentación de medios con un paño suave y seco.

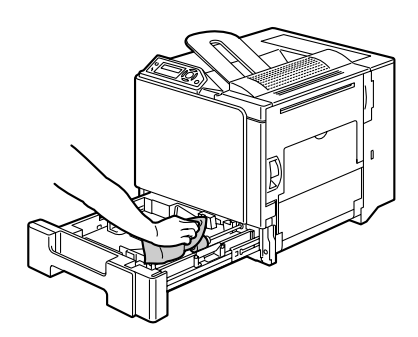

**3** Cierre la bandeja.

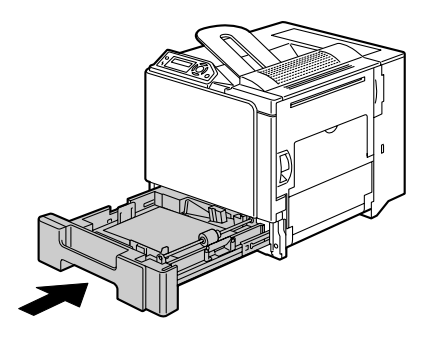

### Rodillos de alimentación de la unidad dúplex

1 Abra la cubierta del dúplex.

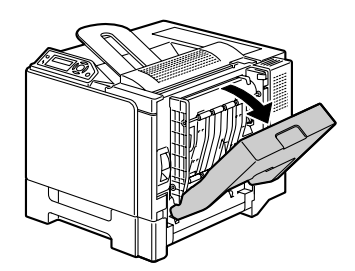

2 Limpie los rodillos de alimentación con un paño suave y seco.

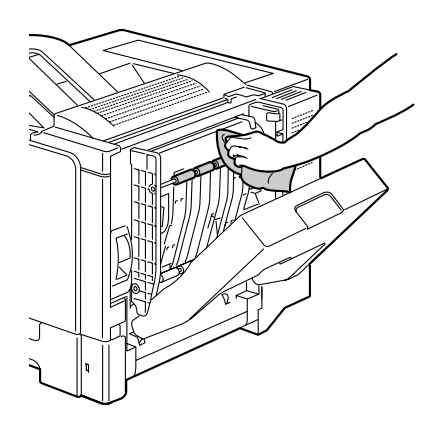

3 Cierre la cubierta del dúplex.

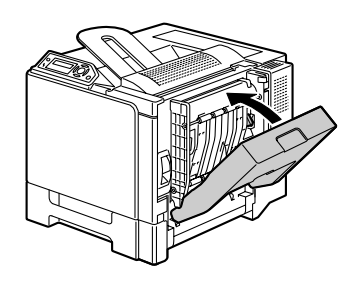

# Limpiar los rodillos de transferencia de medios de las bandejas 2 y 3

1 Abra la cubierta del lado derecho de la bandeja 2 (bandeja 3).

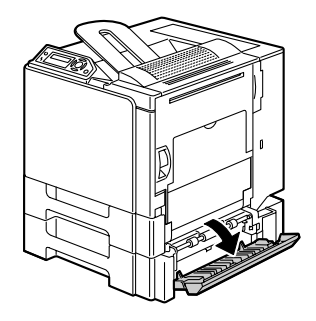

2 Limpie los rodillos de alimentación de medios con un paño suave y seco.

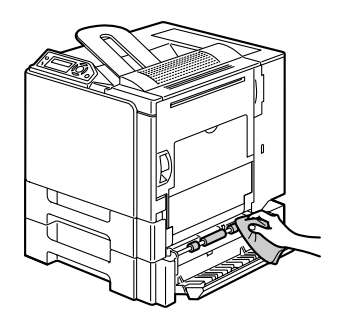

3 Cierre la cubierta del lado derecho de la bandeja 2 (bandeja 3).

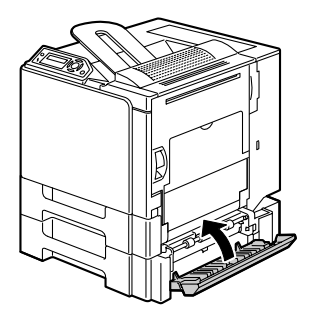

#### Limpiar la lente láser de la impresora

La impresora posee cuatro lentes láser. Limpie todas las lentes según se describe a continuación.

1 Abra la cubierta delantera de la impresora.

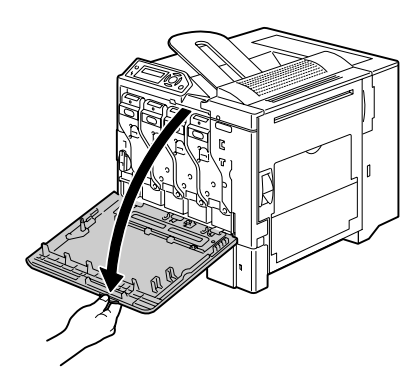

- 2 Alinee las marcas en la parte inferior del cartucho de tóner, introduzca la herramienta para limpiar lentes láser entre la botella de tóner residual y el cartucho de tóner amarillo, con la parte limpiadora mostrando hacia abajo. Después, deslícelo hacia atras y adelante 2 o 3 veces.
- 3 De esta forma, limpie también en los espacios entre los otros cartuchos de tóner.

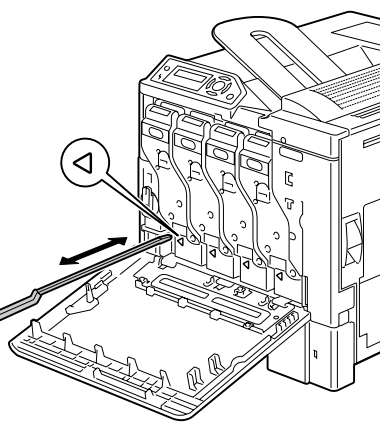

La herramienta para limpiar lentes láser vienen incluidadas con la impresora. Guarde la herramienta para limpiar lentes láser en un lugar seguro para no perderla.

4 Cierre la cubierta delantera.

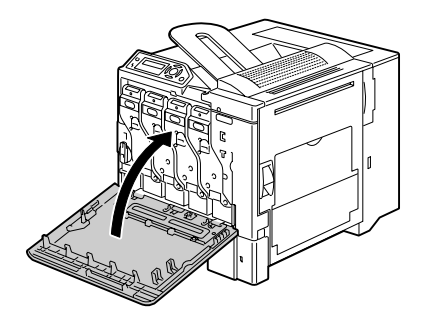

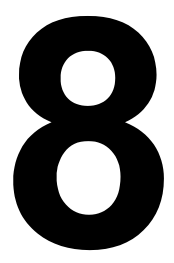

# Eliminación de fallos

## Introducción

Este capítulo contiene información que le ayudará resolver problemas de impresión o que al menos le guiará a las fuentes adecuadas de ayuda.

| Impresión de una página de configuración       | página 90  |
|------------------------------------------------|------------|
| Prevención de atascamientos de papel           | página 91  |
| Descripción del recorrido del papel            | página 92  |
| Eliminación de atascamientos de papel          | página 93  |
| Solución de problemas de atascamiento de papel | página 107 |
| Solución de otros problemas                    | página 110 |
| Solución de problemas de calidad de impresión  | página 115 |
| Mensajes de estado, error y servicio           | página 121 |

## Impresión de una página de configuración

Imprima una página de configuración (CONFIG) para verificar que la impresora está imprimiendo correctamente o para verificar la configuración de la impresora.

| Pulse la tecla<br>(una vez) | hasta que en la pantalla aparece                                       |  |
|-----------------------------|------------------------------------------------------------------------|--|
|                             | LISTA                                                                  |  |
| ★<br>Menu<br>Select<br>↓    | PÁG ESPECIALES                                                         |  |
| ★<br>Menu<br>Select<br>↓    | IMPRIMIR CONFIGUR. PÁGINA                                              |  |
| ★<br>Menu<br>Select<br>↓    | Se imprime la página de configuración y la impresora<br>vuelve a LISTA |  |

## Prevención de atascamientos de papel

#### Cerciórese de que ...

El medio de impresión satisfaga las especificaciones de la impresora.

El medio de impresión esté plano, especialmente en el borde delantero.

La impresora se encuentre en una superficie dura, plana y horizontal.

El papel se guarde en un lugar seco protegido de la humedad.

Se retiren inmediatamente las transparencias de la bandeja de salida para evitar la acumulación de estática.

Se ajusten siempre guías de papel en la bandeja 1 *después* de insertar el papel (*una guía ajustada indebidamente puede perjudicar la calidad de impresión, provocando atascamientos de papel o daño a la impresora*).

Se cargue siempre el papel con la cara de impresión hacia arriba en la bandeja (muchos fabricantes colocan una flecha al extremo de la envoltura para indicar la cara de impresión).

#### Evite ...

Medios de impresión doblados, arrugados o arrollados excesivamente

Alimentación de hojas dobles (saque el papel y abanique las hojas, podrían estar pegadas).

Abanicar transparencias ya que ello provoca carga estática.

Cargar a la vez más de un tipo / tamaño / peso de medio de impresión en una bandeja.

Sobrecargar las bandejas.

Que la bandeja de salida se llene excesivamente (la bandeja de salida tiene una capacidad de 250 hojas, puede producirse atascamiento si se permite la acumulación de más de 250 hojas de medios de impresión a la vez).

Que en la bandeja de salida se acumulen más de unas pocas transparencias.

## Descripción del recorrido del papel

La descripción del recorrido de los medios de impresión dentro de la impresora le ayudará a localizar atascamientos de medio de impresión.

- 1 Bandeja de entrega
- 2 Cartucho de tóner
- 3 Unidad de cinta de transferencia
- 4 Láser
- 5 Bandeja 1
- 6 Bandeja 2 (opcional)
- 7 Bandeja 3 (opcional)
- 8 Opción dúplex
- 9 Unidad de fijación

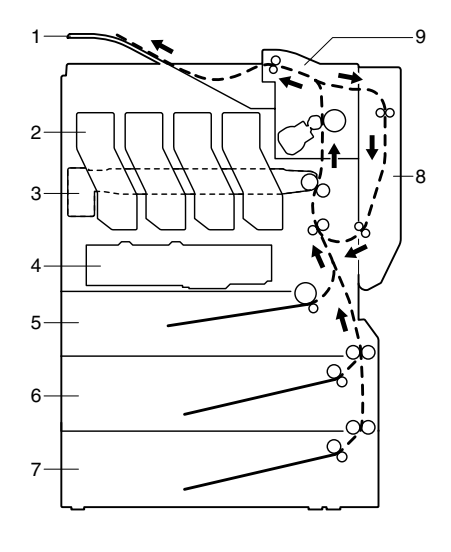

### Prevención de atascamientos de papel

Para evitar daños retire siempre suavemente el medio de impresión atascado, sin romperlo. Cualquier trozo de papel que permanece dentro de la impresora, tanto grande como pequeño, puede obstruir el recorrido del papel y provocar atascamientos ulteriores. No vuelva a cargar medios de impresión que han estado atascados.

#### <u>Nota</u>

La imagen no estará fijada en el medio antes del proceso de fijación. Si Ud. tocase la superficie impresa, el tóner puede adherirse a sus manos, por lo que se debe evitar tocar la cara impresa al extraer medio atascado. Cerciórese de no derramar tóner dentro de la impresora.

## 🕂 PRECAUCIÓN

El tóner no fijado puede ensuciar las manos, la ropa o cualquier objeto con el que entre en contacto. Si llegara a ensuciar su ropa con tóner, sacúdala ligeramente para retirarlo lo más que se pueda. Si quedase aún tóner en la vestimenta, enjuáguela con agua fría, no caliente, para retirarlo. Si tóner entra en contacto con su piel, lávese con agua y un jabón neutro.

## n PRECAUCIÓN

Si el tóner entrase en contacto con los ojos, láveselos de inmediato con agua fría y consulte a un médico.

Si después de eliminar un atascamiento de papel permanece aún el mensaje de atascamiento en la ventana del panel de control, abra y cierre las puertas de la impresora. Esto debería eliminar el mensaje de atascamiento.

# Mensajes de atasco de medios y procesos de subsanación

| Mensaje de atasco de medios        | Página de referencia |
|------------------------------------|----------------------|
| ATASCO SOPORTE<br>BANDEJA 1        | página 94            |
| ATASCO SOPORTE<br>BANDEJA 2        | página 98            |
| ATASCO SOPORTE<br>BANDEJA 3        | página 98            |
| ATASCO SOPORTE<br>DÚPLEX INFERIOR  | página 100           |
| ATASCO SOPORTE<br>DÚPLEX SUPERIOR  | página 100           |
| ATASCO SOPORTE<br>UNIDAD DE FUSIÓN | página 101           |
| ATASCO SOPORTE<br>RODILLO DE TRANS | página 104           |

#### Subsanar un atasco de medios en la bandeja 1

1 Tire de la palanca y abra la cubierta del lado derecho.

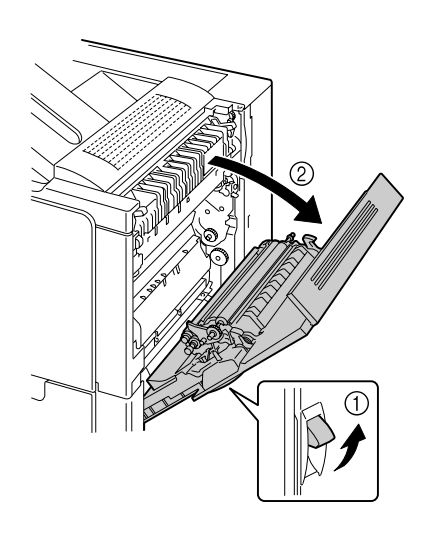

2 Retire con cuidado los medios atascados.

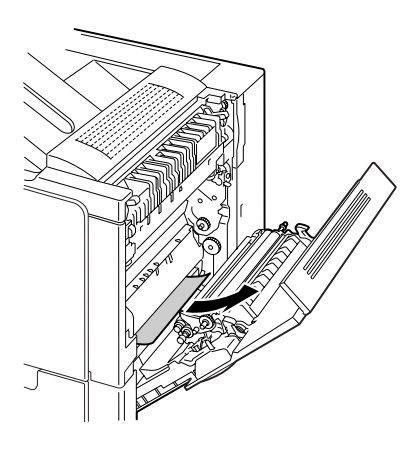

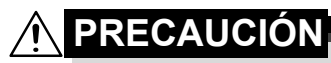

El área alrededor de la unidad de fusión está extremamente caliente.

El tocar otras partes que las palancas y ruedecillas indicadas podría resultar en quemaduras. Si se contrajera una quemadurda, mantenga inmediatamente la piel bajo agua fría y busque ayuda médica.

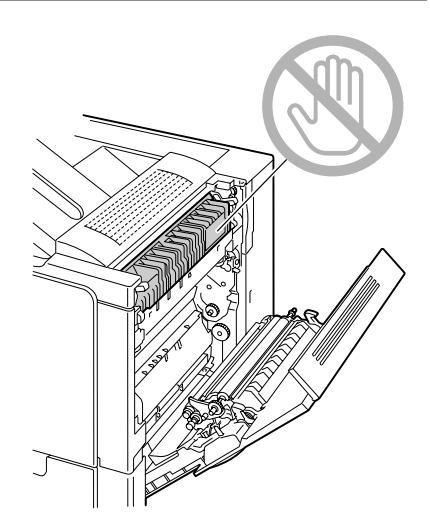

#### <u>Nota</u>

El contacto con la superficie de la cinta de transferencia de imagen o con el rodillo de transferencia puede traer consigo la reducción de la calidad de impresión. Tenga cuidado de no tocar la superficie de la cinta de transferencia de imagen o del rodillo de transferencia.

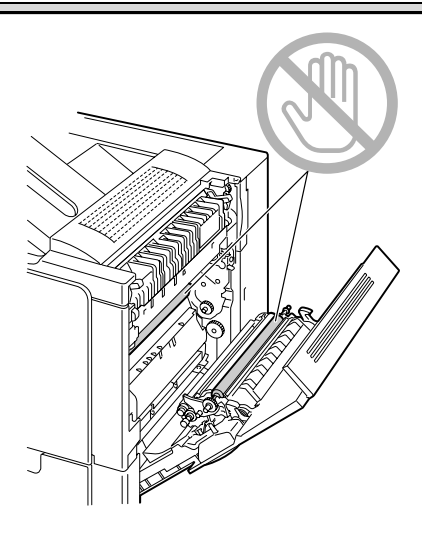

3 Cierre la cubierta del lado derecho.

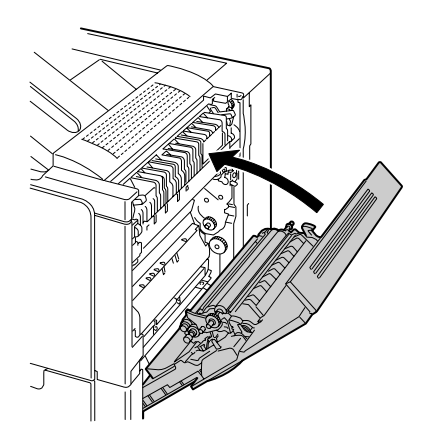

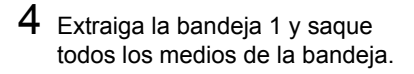

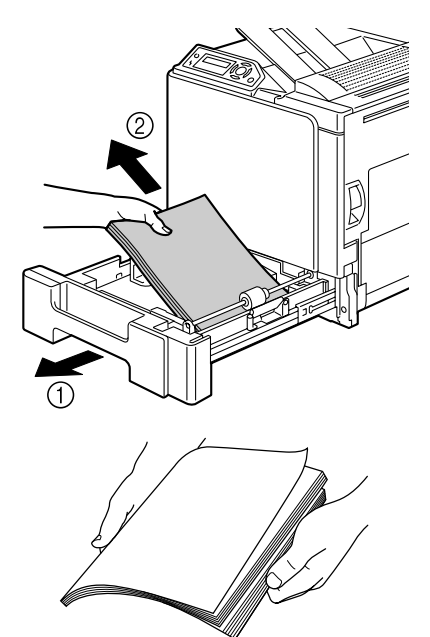

5 Separe todos los medios extraídos abanicándolos y alinéelos correctamente.

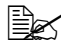

🖳 Cuando cargue transparencias no intente abanicarlas; podrían cargarse estáticamente y causar otro atasco de medios.

6 Cargue los medios cara arriba en la bandeja 1.

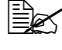

🗟 Asegúrese de que los medios estén aplanados.

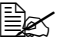

🖹 No cargue papel por encima de la marca 🔻 No cargue más de 10 sobres ó 20 hojas de etiquetas, postales, papel grueso o transparencias a la vez.

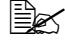

🖹 Ajuste los carriles para los medios a los márgenes de los medios.

7 Cierre la bandeja 1.

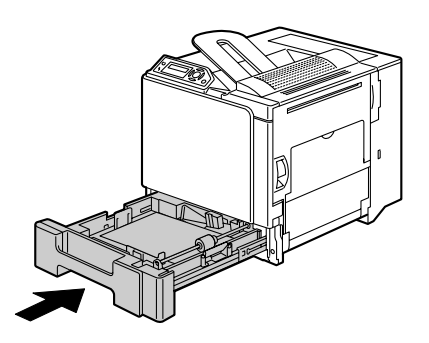

#### Subsanar un atasco de medios en la bandeja 2/3

1 Abra la cubierta del lado derecho de la bandeja 2 (bandeja 3).

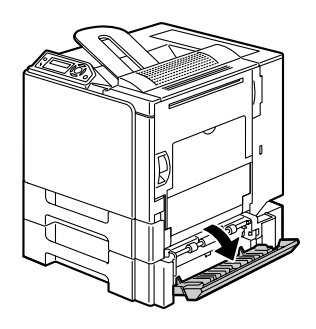

2 Retire con cuidado los medios atascados.

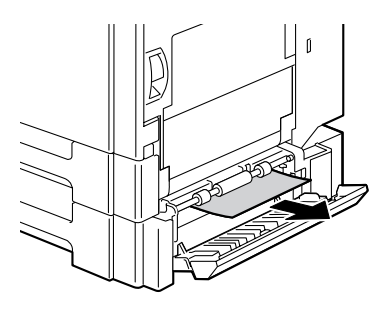

3 Cierre la cubierta del lado derecho de la bandeja 2 (bandeja 3).

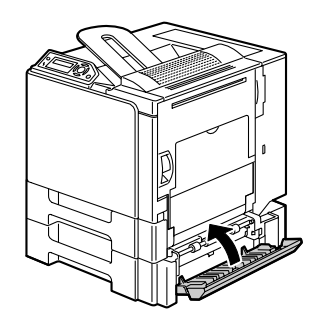

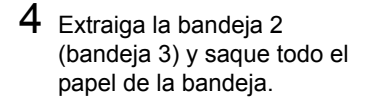

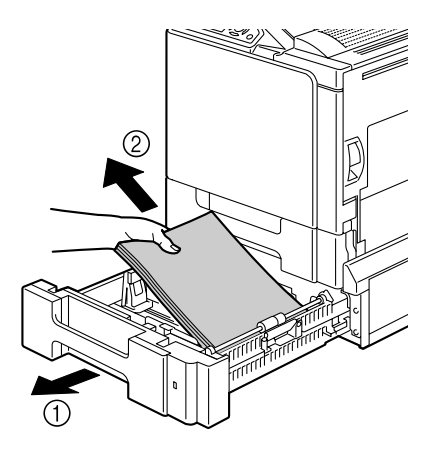

5 Separe todo el papel extraído abanicándolo y alinéelo correctamente.

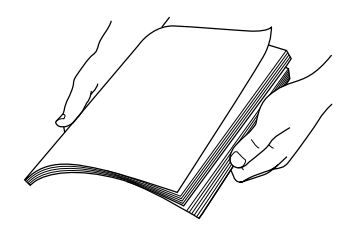

6 Cargue el papel cara arriba en la bandeja 2 (bandeja 3).

🖹 Asegúrese de que el papel esté aplanado.

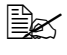

🗎 No cargue papel por encima de la marca 🔻

Ajuste los carriles para los medios a los márgenes de los medios.

7 Cierre la bandeja 2 (bandeja 3).

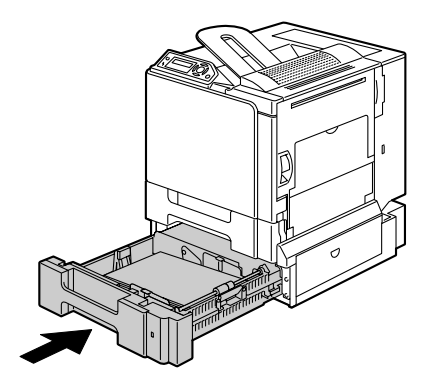

#### Subsanar un atasco de medios en la opción dúplex

1 Abra la cubierta del dúplex.

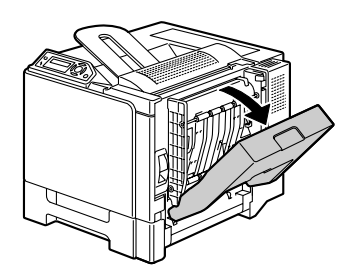

2 Retire con cuidado los medios atascados.

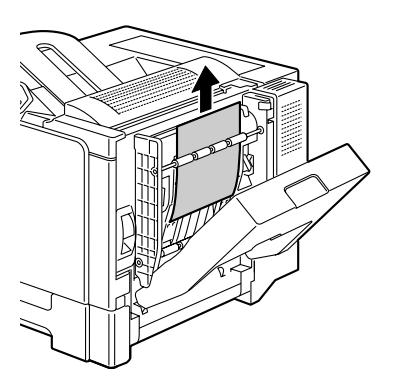

3 Cierre la cubierta del dúplex.

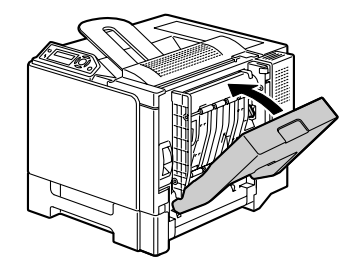
### Subsanar un atasco de medios en la unidad de fusión

1 Tire de la palanca y abra la cubierta del lado derecho.

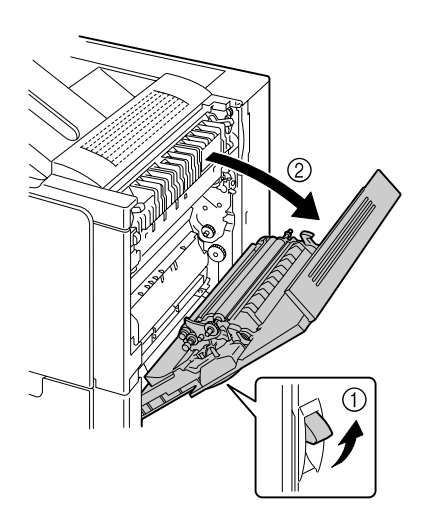

2 Tire hacia arriba de las palancas de la cubierta de la unidad de fusión. Después, abra la cubierta.

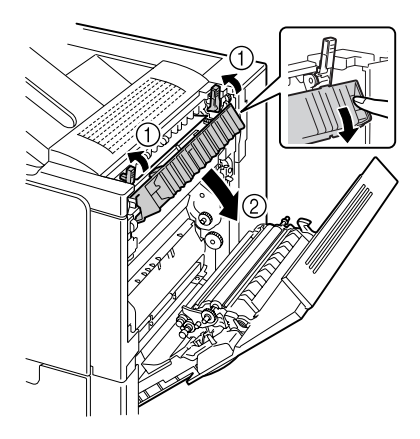

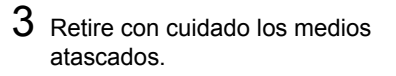

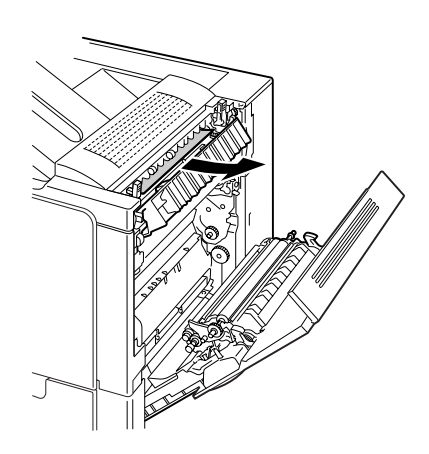

# 

El área alrededor de la unidad de fusión está extremamente caliente..

El tocar otras partes que las palancas y ruedecillas indicadas podría resultar en quemaduras. Si se contrajera una quemadurda, mantenga inmediatamente la piel bajo agua fría y busque ayuda médica.

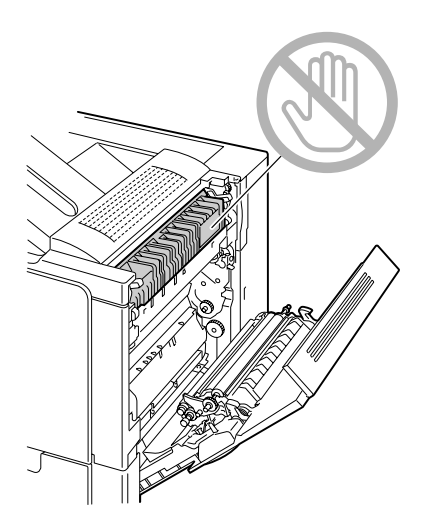

### <u>Nota</u>

El contacto con la superficie de la cinta de transferencia de imagen o con el rodillo de transferencia puede traer consigo la reducción de la calidad de impresión. Tenga cuidado de no tocar la superficie de la cinta de transferencia de imagen o del rodillo de transferencia.

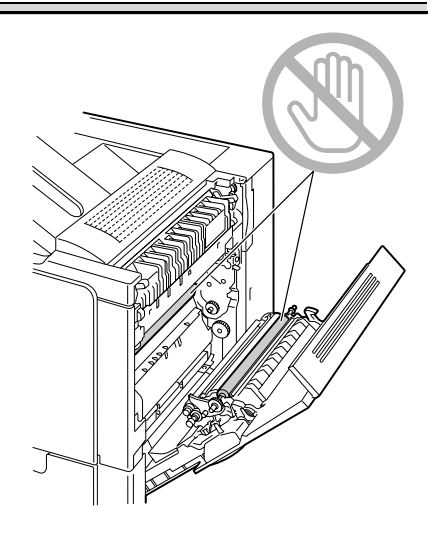

4 Pulse hacia abajo las palancas.

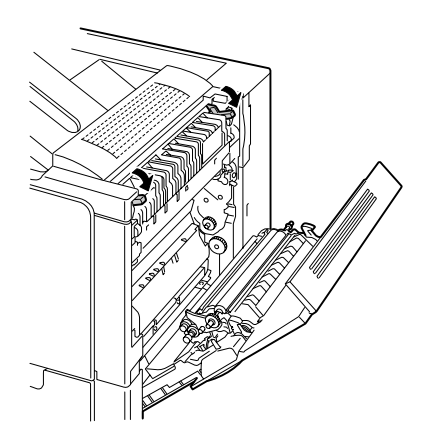

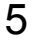

5 Cierre la cubierta del lado derecho.

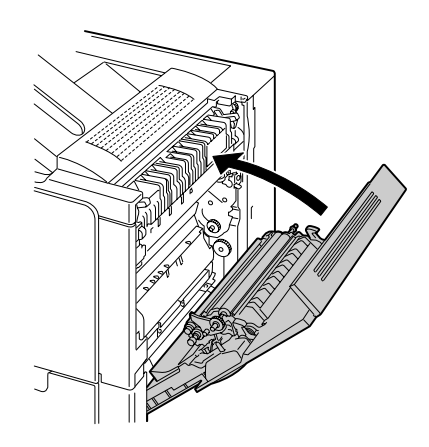

#### Subsanar un atasco de medios en el rodillo de transferenciar

1 Tire de la palanca y abra la cubierta del lado derecho.

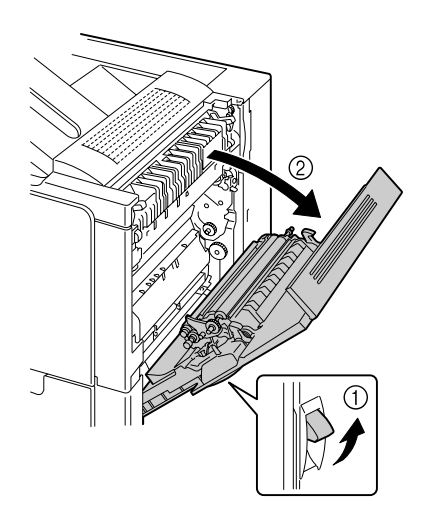

2 Retire con cuidado los medios atascados.

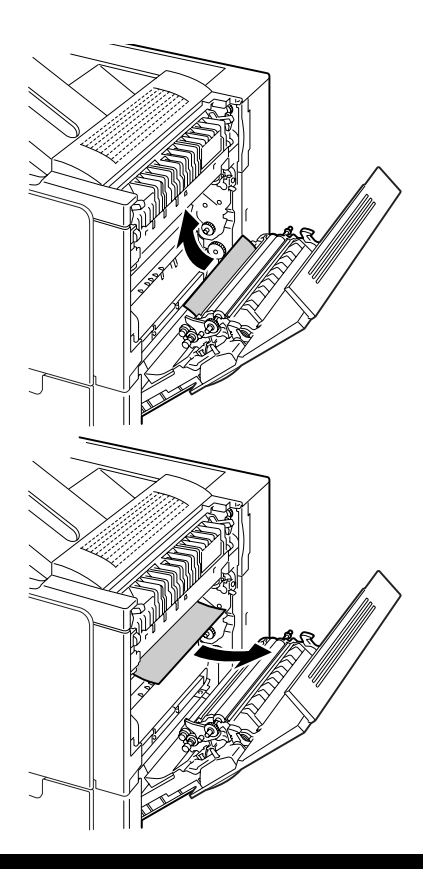

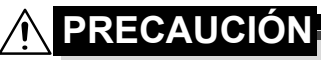

El área alrededor de la unidad de fusión está extremamente caliente.

El tocar otras partes que las palancas y ruedecillas indicadas podría resultar en quemaduras. Si se contrajera una quemadurda, mantenga inmediatamente la piel bajo agua fría y busque ayuda médica.

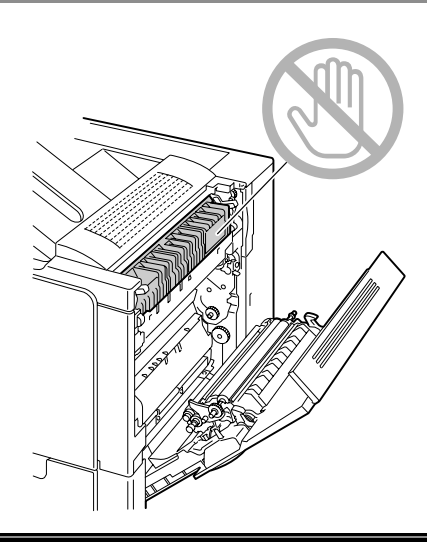

Prevención de atascamientos de papel

### <u>Nota</u>

El contacto con la superficie de la cinta de transferencia de imagen o con el rodillo de transferencia puede traer consigo la reducción de la calidad de impresión. Tenga cuidado de no tocar la superficie de la cinta de transferencia de imagen o del rodillo de transferencia.

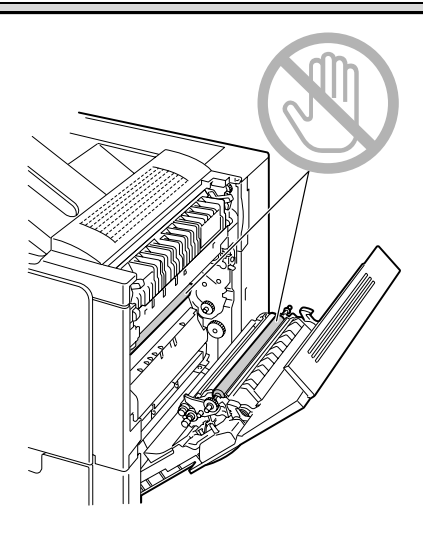

3 Cierre la cubierta del lado derecho.

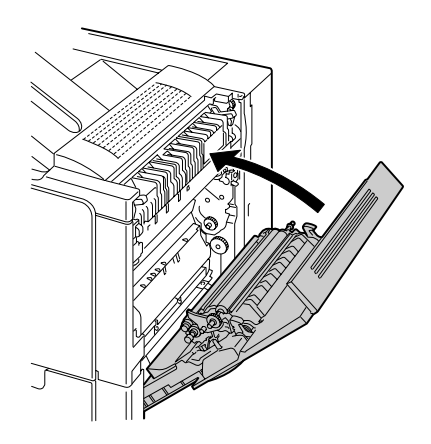

## Cómo resolver problemas de atascamientos de medios de impresión

Los atascamientos frecuentes en cualquier área indican que ésta debe ser verificada, reparada o limpiada. También puede haber atascamientos frecuentes si se utiliza medios de impresión no compatibles.

| Síntoma                                                     | Causa                                                                                     | Solución                                                                                                    |
|-------------------------------------------------------------|-------------------------------------------------------------------------------------------|----------------------------------------------------------------------------------------------------|
| Varias hojas<br>pasan jun-<br>tas por la<br>impresora.      | Los bordes delante-<br>ros de los medios de<br>impresión no son<br>lisos.                 | Saque papel y alise los bordes delanteros. Luego, recárguelo.                                               |
|                                                             | El papel está<br>húmedo.                                                                  | Quite el papel húmedo y sustitúyalo<br>por nuevo y seco.                                                    |
|                                                             | Existe demasiada electricidad estática.                                                   | No abanique transparencias.                                                                                 |
| No desapa-<br>rece el men-<br>saje de<br>atasca-<br>miento. | Se debe abrir la<br>puerta derecha y<br>volver a cerrarla para<br>reiniciar la impresora. | Abra y vuelva a cerrar la puerta derecha de la impresora.                                                   |
|                                                             | Aún existe papel<br>atascado en la<br>impresora.                                          | Vuelva a controlar el recorrido del papel y cerciórese de haber eliminado todos los atascamientos de papel. |

| Síntoma                                          | Causa                                                                                                | Solución                                                                                                    |
|--------------------------------------------------|----------------------------------------------------------------------------------------------------|----------------------------------------------------------------------------------------------------|
| Atascamien-<br>tos en la<br>unidad de<br>dúplex. | Se utiliza medio no<br>soportado (tamaño,<br>espesor, tipo, etc.<br>incorrectos).                    | Use sólo medios de impresión aproba-<br>dos por KONICA MINOLTA. Consulte<br>los tamaños compatibles en "Especifi-<br>caciones de los medios de impresión"<br>en la página 32.              |
|                                                  |                                                                                                    | Sólo se puede imprimir autodúplex en<br>papel simple de 60–90 g/m² (16-24 lb).<br>Consulte los tamaños compatibles en<br>"Especificaciones de los medios de<br>impresión" en la página 32. |
|                                                  |                                                                                                    | Cerciórese de no colocar diferentes<br>tipos de medios de impresión en la<br>bandeja 1.                                                                                                    |
|                                                  |                                                                                                    | No efectuar impresión dúplex en<br>sobres, papel grueso, etiquetas ni en<br>transparencias.                                                                                                |
|                                                  | Aún puede haber<br>medios de impresión<br>atascados.                                                 | Vuelva a controlar el recorrido del<br>papel dentro de la opción dúplex y cer-<br>ciórese de haber eliminado todos los<br>atascamientos de papel.                                          |
| Los medios<br>se atascan.                        | El medio de impre-<br>sión no ha sido colo-<br>cado correctamente<br>en la bandeja.                  | Elimine el papel atascado y<br>reposicione el medio correctamente en<br>la bandeja.                                                                                                    |
|                                                  | El número de hojas<br>en la bandeja excede<br>el límite superior<br>admisible.                       | Retire el exceso de medios de<br>impresión y vuelva a cargar el número<br>correcto de hojas en la bandeja.                                                                                 |
|                                                  | Las guías de medios<br>no están correcta-<br>mente ajustadas al<br>tamaño del medio de<br>impresión. | Ajuste las guías de regulación en la<br>bandeja para que coincidan con el<br>tamaño del medio de impresión.                                                                                |
|                                                  | El medio de<br>impresión en la<br>bandeja se encuentra<br>arrugado o plegado.                        | Retire el medio de impresión, alíselo y vuelva a cargarlo. Si aún se quedase atascado, deje de usar este medio.                                                                            |
|                                                  | El papel está<br>húmedo.                                                                             | Quite el papel húmedo y sustitúyalo<br>por nuevo y seco.                                                                                                    |

| Síntoma                   | Causa                                                                                                    | Solución                                                                                                    |
|---------------------------|----------------------------------------------------------------------------------------------------|----------------------------------------------------------------------------------------------------|
| Los medios<br>se atascan. | En la bandeja 2 o 3<br>se ha cargado papel<br>de tamaño personali-<br>zado, sobres, etique-<br>tas, papel grueso,<br>postales o transpa-<br>rencias. | Los medios de impresión especiales<br>sólo deberán cargarse en la bandeja 1.                                                                                        |
|                           | La transparencia<br>recomendada o el<br>papel de etiquetas<br>está de cara inco-<br>rrecta en la bandeja<br>1.                                       | Cargue las transparencias o las<br>etiquetas conforme a las instrucciones<br>del fabricante.                                                                        |
|                           | Los sobres señalan<br>hacia el lado<br>incorrecto en la                                                                                              | Cargue los sobres en la bandeja 1 de<br>modo que las solapas estén cara<br>arriba.                                                                                  |
|                           | bandeja 1.                                                                                                    | Si las solapas se encuentran en el<br>borde corto, coloque los sobres en la<br>bandeja 1 de modo que las solapas se<br>encuentren hacia el lado de la<br>impresora. |
|                           | Varias transparencias<br>acumulan electricidad<br>estática en la ban-<br>deja.                                                                       | Retire las transparencias y cárguelas<br>en la bandeja hoja por hoja. No aba-<br>nique las transparencias antes de car-<br>garlas.                                  |
|                           | Se utiliza medio no<br>soportado (tamaño,<br>espesor, tipo, etc.<br>incorrectos).                                                                    | Use sólo medios de impresión compa-<br>tibles y aprobados por KONICA<br>MINOLTA.                                                                                    |
|                           |                                                                                                    | Consulte los tamaños compatibles en<br>"Especificaciones de los medios de<br>impresión" en la página 32.                                                            |
|                           | El rodillo de medios está sucio.                                                                                                    | Limpie el rodillo de alimentación de medios de impresión.                                                                                                    |
|                           |                                                                                                    | Para más detalles, refiérase a "Rodil-<br>los de medios" en la página 83.                                                                                           |

# Solución a otros problemas

| Síntoma                                                                              | Causa                                                                                                    | Solución                                                                                                    |
|--------------------------------------------------------------------------------------|----------------------------------------------------------------------------------------------------|----------------------------------------------------------------------------------------------------|
| En interrup-<br>tor de la<br>impresora no<br>está encen-<br>dido.                    | El cable de alimenta-<br>ción no está enchu-<br>fado correctamente<br>en la toma.                                                              | Apague la impresora, asegúrese de<br>que el cable de alimentación esté<br>enchufado correctamente en la toma.<br>Después, vuelva a encender la impre-<br>sora. |
|                                                                                      | Algo no está bien con<br>la toma de corriente<br>que Ud. está usando.                                                                          | Conecte otro aparato eléctrico a la<br>toma y verifique si funciona<br>correctamente.                                                                          |
|                                                                                      | El interruptor no se<br>ha encendido<br>correctamente<br>(posición I).                                                                         | Ponga el interruptor en la posición (O)<br>y luego nuevamente a la posición (I).                                                                               |
|                                                                                      | La impresora está<br>conectada a una<br>toma con un voltaje o<br>frecuencia que no<br>coincide con las<br>especificaciones de<br>la impresora. | Utilice una red eléctrica con las especi-<br>ficaciones enumeradas en el anexo A,<br>"Especificaciones técnicas".                                              |
| Los datos<br>fueron trans-<br>mitidos a la<br>impresora,<br>pero ésta no<br>imprime. | Aparece un mensaje<br>de error en la<br>ventana de<br>mensajes.                                                                                | Proceder conforme al mensaje<br>visualizado.                                                                                                    |
| El panel de<br>control mue-<br>stra TÓNER                                            | El cartucho de tóner está defectuoso.                                                                                                    | Saque el cartucho de tóner y controle<br>si presenta daños. Si está dañado,<br>sustitúyalo.                                                                    |
| BAJO muy<br>más antes<br>de lo espe-<br>rado                                         | La impresión mostró<br>una densa cobertura<br>de tóner.                                                                                        | Lea las especificaciones en el Apén-<br>dice A.                                                                                                    |

Para detalles sobre consumibles, acceda a www.q-shop.com.

| Síntoma                                   | Causa                                                                                                    | Solución                                                                                                    |
|-------------------------------------------|----------------------------------------------------------------------------------------------------|----------------------------------------------------------------------------------------------------|
| No es posi-<br>ble imprimir<br>una página | La bandeja está<br>vacía.                                                                                                    | Compruebe que al menos la bandeja 1<br>esté cargada con medios, en posición<br>y segura.                                                                                                    |
| de configura-<br>ción.                    | Las cubiertas de la<br>impresora no están<br>cerradas correcta-<br>mente.                                                                                                    | Cerciórese que las cubiertas de la<br>impresora se encuentren firmemente<br>cerradas. Cierre todas las cubiertas<br>suavemente para evitar vibraciones en<br>la impresora. Asegúrese que la botella<br>de tóner residual y los cartuchos de<br>tóner estén instalados correctamente. |
|                                           | Hay atascamiento de medios de impresión.                                                                                                    | Subsane el atasco de medios.                                                                                                    |
| La impresión<br>tarda mucho<br>tiempo.    | La impresora está<br>configurada a un<br>modo de impresión<br>lento (p. ej. para<br>papel grueso o<br>transparencias).                                                            | Lleva más tiempo imprimir medios<br>especiales. Si utiliza papel normal,<br>cerciórese de que el tipo de medio de<br>impresión esté configurado<br>correctamente en el controlador.                                                                                                  |
|                                           | La impresora se<br>encuentra configu-<br>rada al modo de<br>ahorro energético.                                                                                                    | Tarda un poco hasta que comience la<br>impresión en el modo de ahorro<br>energético. Si no desea utilizar este<br>modo, desactívelo.                                                                                                    |
|                                           | El trabajo es muy<br>complejo.                                                                                                    | Espere. No requiere tomar ninguna medida.                                                                                                    |
|                                           | La memoria de la<br>impresora es<br>insuficiente.                                                                                                    | Amplíe la memoria.                                                                                                    |
|                                           | Se instaló un cartu-<br>cho de tóner para<br>una región diferente o<br>un cartucho de tóner<br>no genuino (en la<br>ventana de men-<br>sajes aparecerá<br>CART. INCORRECTO<br>X). | Instale un cartucho de tóner KONICA<br>MINOLTA indicado y aprobado en con-<br>creto para su impresora.                                                                                                    |

| Síntoma                                                                       | Causa                                                                                                    | Solución                                                                                                    |
|-------------------------------------------------------------------------------|----------------------------------------------------------------------------------------------------|----------------------------------------------------------------------------------------------------|
| Salen<br>páginas en<br>blanco<br>durante la<br>impresión.                     | Uno o más cartuchos<br>de tóner están<br>defectuosos o vacíos.                                                                                          | Controle los cartuchos de tóner.                                                                                                    |
|                                                                               | Se está utilizando el<br>tipo de papel<br>incorrecto.                                                                                                   | Verifique que el tipo de medio<br>configurado en el controlador coincida<br>con el medio de impresión cargado en<br>la impresora.                                                  |
| La impresora<br>volvió a<br>LISTA<br>antes de<br>poder<br>cambiar de<br>menú. | Encontrándose la<br>impresora en la<br>estructura del menú,<br>no se efectuó<br>ninguna selección<br>dentro del lapso de<br>dos minutos.                | Si la impresora se encuentra en la<br>estructura del menú, efectúe su<br>selección dentro del lapso de 2<br>minutos.                                                               |
| No se<br>imprimen<br>todas las<br>páginas.                                    | La impresora tiene el<br>cable incorrecto o<br>bien no está<br>configurada para el<br>cable y el puerto<br>correctos.                                   | Verifique el cable.                                                                                                    |
|                                                                               | Se ha pulsado la<br>tecla Cancel.                                                                                                    | Cerciórese de que no se haya pulsado<br>la tecla Cancel durante la impresión de<br>su trabajo.                                                                                     |
|                                                                               | La bandeja de<br>medios de impresión<br>está vacía.                                                                                                    | Controle que las bandejas de medios<br>de impresión estén cargadas,<br>correctamente colocadas y<br>aseguradas.                                                                    |
|                                                                               | Se imprime un docu-<br>mento con un archivo<br>de superposición que<br>ha sido creado con<br>un controlador que no<br>es el de la magicolor<br>5430 DL. | Imprima el archivo de superposición<br>usando el controlador de 5430 DL que<br>se encuentra en el CD-ROM <i>Utilities</i><br><i>and Documentation</i> de la magicolor<br>5430 DL . |
| La impre-<br>sora se reini-<br>cia o se<br>apaga fre-<br>cuente-<br>mente.    | El cable de alimenta-<br>ción no está enchu-<br>fado correctamente<br>en la toma.                                                                       | Apague la impresora, cerciórese que el cable de alimentación esté enchufado correctamente a la toma y encienda nuevamente la impresora.                                            |
|                                                                               | Ha ocurrido un error<br>de sistema.                                                                                                    | Póngase en contacto con el servicio técnico y tenga a mano la información de error.                                                                                                |

| Síntoma                                                                 | Causa                                                                                                    | Solución                                                                                                    |
|-------------------------------------------------------------------------|----------------------------------------------------------------------------------------------------|----------------------------------------------------------------------------------------------------|
| Se presen-<br>tan proble-                                               | Medios de impresión<br>o configuración incor-<br>rectos.                                                                                                    | Para imprimir autodúplex, cerciórese de haber instalado tal opción.                                                                                                    |
| mas en la<br>impresión<br>dúplex                                        |                                                                                                    | Cerciórese de estar usando los medios correctos.                                                                                                    |
|                                                                         |                                                                                                    | Consulte los tamaños compatibles<br>en "Especificaciones de los medios<br>de impresión" en la página 32.                                                                                                    |
|                                                                         |                                                                                                    | No imprima en autodúplex card-<br>stock, medios de tamaño personali-<br>zado, sobres, etiquetas, postales ni<br>transparencias.                                                                                                    |
|                                                                         |                                                                                                    | Cerciórese de no haber mezclado<br>medios de impresión en la<br>bandeja 1.                                                                                                    |
|                                                                         |                                                                                                    | Cerciórese de que su documento tenga<br>más de una página.                                                                                                    |
|                                                                         | Asegúrese que la opción dúplex esté<br>instalada en el controlador de impre-<br>sora para Windows (apartado de confi-<br>guración de opción del dispositivo). |                                                                                                    |
|                                                                         |                                                                                                    | En el controlador de impresora<br>(Instalar/Dúplex/Boletín), elija "Encuad.<br>p. borde corto" (tal como en una tablilla<br>con sujetapapeles) o "Encuad. p. borde<br>largo" (tal como en una agenda de<br>hojas sueltas). Cerciórese de estar uti-<br>lizando el medio de impresión correcto. |
|                                                                         |                                                                                                    | Para páginas N-up o dúplex, elija Inter-<br>calar únicamente en el registro Papel<br>del controlador. No configure la inter-<br>calación en la aplicación.                                                                                                    |
| Con N-up en<br>copias múlti-<br>ples, la ent-<br>rega es<br>incorrecta. | Se ha configurado<br>tanto la aplicación<br>como el controlador a<br>intercalación.                                                                           | Para N-up en copias múltiples, elija<br>Intercalar únicamente en el registro<br>Papel del controlador. No configure la<br>intercalación en la aplicación.                                                                                                    |

| Síntoma                                                                                         | Causa                                                                                 | Solución                                                                                                    |
|-------------------------------------------------------------------------------------------------|---------------------------------------------------------------------------------------|----------------------------------------------------------------------------------------------------|
| La entrega<br>de encua-<br>dernado<br>derecho e<br>izquierdo de<br>boletines no<br>es correcta. | Se ha configurado<br>intercalado tanto en<br>el controlador como<br>en la aplicación. | Para encuadernado izquierdo y<br>derecho de boletines, elija Intercalar<br>solamente en el registro Papel del con-<br>trolador. No configure Intercalar en la<br>aplicación.                                                                                                    |
| Se escuchan<br>ruidos<br>inusuales.                                                             | La impresora no está<br>nivelada.                                                     | Coloque la impresora sobre una<br>superficie dura, plana y horizontal, que<br>no tenga una inclinación mayor a ±1°<br>en ninguna dirección.                                                                                                    |
|                                                                                                 | La bandeja no está<br>instalada<br>correctamente.                                     | Saque la bandeja de medios desde la cual se encuentra imprimiendo y vuelva a insertarla en la impresora.                                                                                                    |
|                                                                                                 | Hay un objeto<br>extraño dentro de la<br>impresora.                                   | Apague la impresora y extraiga el<br>objeto. Si no le es posible extraerlo,<br>contacte el servicio técnico.                                                                                                    |
| No se puede<br>acceder a la<br>utilidad de<br>base web.                                         | La clave del admini-<br>strador de la<br>conexión Web Page-<br>Scope no es correcta.  | La clave del administrador de la<br>conexión Web PageScope debe<br>poseer por lo menos 6 caracteres y a lo<br>más 16. Para obtener detalles sobre la<br>contraseña del administrador de la<br>conexión Web PageScope, lea la guía<br>de referencia de la magicolor 5430 DL.                       |
| El papel está<br>arrugado.                                                                      | El medio está<br>húmedo o se ha<br>derramado agua<br>sobre el papel.                  | Quite el papel húmedo y sustitúyalo<br>por nuevo y seco.                                                                                                    |
|                                                                                                 | El rodillo de transfe-<br>rencia o el fusor<br>están defectuosos.                     | Verifique si presentan daños. Si fuera<br>necesario, póngase en contacto con el<br>servicio técnico y tenga a mano la<br>información de error.                                                                                                    |
|                                                                                                 | Se utiliza medio no<br>soportado (tamaño,<br>espesor, tipo, etc.<br>incorrectos).     | Use sólo medios de impresión compati-<br>bles y aprobados por KONICA<br>MINOLTA. Consulte los tamaños com-<br>patibles en "Especificaciones de los<br>medios de impresión" en la página 32.<br>Para obtener una lista completa de<br>medios aprobados, acceda a<br>www.printer.konicaminolta.com. |

# Cómo resolver problemas de calidad de impresión.

| Síntoma                                                                             | Causa                                                                                                    | Solución                                                                                                    |
|-------------------------------------------------------------------------------------|----------------------------------------------------------------------------------------------------|----------------------------------------------------------------------------------------------------|
| No se ha<br>impreso<br>nada o hay<br>áreas en<br>blanco en la<br>página<br>impresa. | Uno o más cartuchos<br>de tóner están<br>dañados.                                                                                                    | Saque los cartuchos de tóner y con-<br>trole si presentan daños. Si alguno<br>estuviese dañado, sustitúyalo.                                                                              |
|                                                                                     | El controlador de la<br>impresora no está<br>ajustado correcta-<br>mente.                                                                                | Elija el ajuste adecuado en el controla-<br>dor para cambiar de transparencia a<br>papel simple.                                                                                          |
|                                                                                     | El papel está<br>húmedo.                                                                                                    | Regule la humedad en el ambiente de<br>almacenamiento de medios de<br>impresión. Quite el papel húmedo y<br>sustitúyalo por nuevo y seco.                                                 |
|                                                                                     | El medio de impre-<br>sión configurado en<br>el controlador de la<br>impresora no coin-<br>cide con el medio de<br>impresión cargado en<br>la impresora. | Cargue el medio de impresión correcto<br>en la impresora.                                                                                                    |
|                                                                                     | La red eléctrica no satisface las especificaciones de la impresora.                                                                                      | Utilice una red eléctrica con las especificaciones adecuadas.                                                                                                    |
|                                                                                     | Están siendo alimen-<br>tadas varias páginas<br>al mismo tiempo.                                                                                         | Saque papel de la bandeja y verifique<br>si existe electricidad estática.<br>Abanique papel simple u otros medios<br>de impresión (excepto transparencias)<br>y colóquelos en la bandeja. |
|                                                                                     | El medio de impre-<br>sión no está colocado<br>correctamente en la<br>bandeja.                                                                           | Saque el medio de impresión, golpéelo<br>suavemente sobre la mesa y vuelva a<br>colocarlo realineando las guías de<br>medios.                                                             |
|                                                                                     | La impresora no está<br>nivelada.                                                                                                    | Coloque la impresora sobre una<br>superficie dura, plana y horizontal, que<br>no tenga una inclinación mayor a ±1°<br>en ninguna dirección.                                               |

| Síntoma                                                                               | Causa                                                                    | Solución                                                                                                    |
|---------------------------------------------------------------------------------------|--------------------------------------------------------------------------|----------------------------------------------------------------------------------------------------|
| La hoja<br>entera se<br>imprime en<br>negro o en<br>color                             | Uno o más cartuchos<br>de tóner están defec-<br>tuosos.                  | Saque los cartuchos de tóner y con-<br>trole si presentan daños. Si alguno<br>estuviese dañado, sustitúyalo.                                          |
| La imagen<br>es dema-                                                                 | La lente láser está<br>sucia.                                            | Limpie la lente láser.                                                                                                    |
| siado clara,<br>hay poca<br>densidad de                                               | El papel está<br>húmedo.                                                 | Retire el medio de impresión húmedo<br>y sustitúyalo por medio de impresión<br>nuevo y seco.                                                          |
|                                                                                       | No queda suficiente tóner en el cartucho.                                | Sustituir el cartucho de tóner.                                                                                                    |
| Printer                                                                               | Uno o más cartuchos<br>de tóner están<br>defectuoso.                     | Saque los cartuchos de tóner y<br>controle si presentan daños. Si alguno<br>estuviese dañado, sustitúyalo.                                            |
|                                                                                       | El tipo de medio de<br>impresión está<br>configurado<br>incorrectamente. | Cuando imprima papel grueso, sobres,<br>etiquetas y transparencias, especifique<br>el tamaño correcto del papel en el<br>controlador de la impresora. |
| La imagen<br>es dema-<br>siado<br>oscura.<br>Printer<br>Printer<br>Printer<br>Printer | Uno o más cartuchos<br>de tóner están defec-<br>tuoso.                   | Saque los cartuchos de tóner y con-<br>trole si presentan daños. Si alguno<br>estuviese dañado, sustitúyalo.                                          |

| Síntoma                                                                                                    | Causa                                                                             | Solución                                                                                                    |
|----------------------------------------------------------------------------------------------------|-----------------------------------------------------------------------------------|----------------------------------------------------------------------------------------------------|
| La imagen es<br>poco nítida, el<br>fondo está<br>ligeramente<br>manchado;<br>no hay<br>suficiente<br>brillo en la<br>imagen<br>impresa. | Uno o más cartuchos<br>de tóner están defec-<br>tuoso.                            | Saque los cartuchos de tóner y con-<br>trole si presentan daños. Si alguno<br>estuviese dañado, sustitúyalo.                                                                                |
| Densidad de<br>impresión o<br>del color                                                                                                 | Uno o más cartuchos<br>de tóner están casi<br>vacío o dañado.                     | Saque los cartuchos de tóner y con-<br>trole si presentan daños. Si alguno<br>estuviese dañado, sustitúyalo.                                                                                |
| puede ser<br>irregular.                                                                                                    | La impresora no está<br>nivelada.                                                 | Coloque la impresora sobre una super-<br>ficie dura, plana y horizontal, que no<br>tenga una inclinación mayor a ±1° en<br>ninguna dirección.                                               |
| La impre-<br>sión es irre-<br>gular o<br>presenta                                                                                       | El papel está<br>húmedo.                                                          | Ajuste la humedad en el área de alma-<br>cenamiento de medios de impresión.<br>Quite el papel húmedo y sustitúyalo<br>por nuevo y seco.                                                     |
| Pri<br>Pri<br>Printer<br>Printer<br>Printer                                                                                             | Se utiliza medio no<br>soportado (tamaño,<br>espesor, tipo, etc.<br>incorrectos). | Use sólo medios de impresión compa-<br>tibles y aprobados por KONICA<br>MINOLTA. Consulte los tamaños com-<br>patibles en "Especificaciones de los<br>medios de impresión" en la página 32. |
|                                                                                                    | Uno o más cartuchos de tóner están defec-<br>tuosos.                              | Saque los cartuchos de tóner y con-<br>trole si presentan daños. Si alguno<br>estuviese dañado, sustitúyalo.                                                                                |

| Síntoma                                                                                        | Causa                                                                                                  | Solución                                                                                                    |
|------------------------------------------------------------------------------------------------|----------------------------------------------------------------------------------------------------|----------------------------------------------------------------------------------------------------|
| No hay<br>suficiente<br>fusión o la<br>imagen se<br>desprende al<br>borrarla.                  | El papel está<br>húmedo.                                                                               | Quite el papel húmedo y sustitúyalo<br>por nuevo y seco.                                                                                                    |
|                                                                                                | Se utiliza medio no<br>soportado (tamaño,<br>espesor, tipo, etc.<br>incorrectos).                      | Use sólo medios de impresión compa-<br>tibles y aprobados por KONICA<br>MINOLTA. Consulte los tamaños com-<br>patibles en "Especificaciones de los<br>medios de impresión" en la página 32. |
| Printer                                                                                        | El tipo de medio de<br>impresiónestán mal<br>configurado.                                              | Cuando imprima papel grueso, sobres,<br>etiquetas y transparencias, se deberá<br>especificar el tamaño correcto del<br>papel en el controlador de la impre-<br>sora.                        |
| Hay man-<br>chas de<br>tóner o imá-<br>genes resi-<br>duales                                   | Uno o más cartuchos<br>de tóner están defec-<br>tuosos o no han sido<br>instalados correcta-<br>mente. | Saque los cartuchos de tóner y con-<br>trole si presentan daños. Si alguno<br>estuviese dañado, sustitúyalo.                                                                                |
| Hay man-<br>chas de                                                                            | El rodillo de transfe-<br>rencia de medios                                                             | Limpie el rodillo de transferencia de medios.                                                                                                    |
| tóner en el<br>dorso de la<br>página (inde-<br>pendiente-<br>mente de<br>impresión<br>dúplex). | esta sucio.                                                                                            | Si Ud. piensa que se debe cambiar el<br>rodillo de transferencia, póngase en<br>contacto con el servicio técnico y<br>tenga a mano la información de error.                                 |
|                                                                                                | El recorrido del papel<br>está contaminado<br>con tóner.                                               | Imprima varias hojas en blanco y el exceso de tóner desaparecerá.                                                                                                    |
| AL DEF<br>ABCDEF<br>ABCDEF                                                                     | Uno o más cartuchos<br>de tónerestán defec-<br>tuoso.                                                  | Saque los cartuchos de tóner y con-<br>trole si presentan daños. Si alguno<br>estuviese dañado, sustitúyalo.                                                                                |

| Síntoma                                                            | Causa                                                    | Solución                                                                                                    |
|--------------------------------------------------------------------|----------------------------------------------------------|----------------------------------------------------------------------------------------------------|
| Áreas anor-<br>males (blan-                                        | La lente láser está<br>sucia.                            | Limpie la lente láser.                                                                                                    |
| cas, negras<br>o en color)<br>aparecen en<br>un patrón<br>regular. | El cartucho de tóner<br>está defectuoso.                 | Saque el cartucho de tóner del color<br>que provoca la imagen anormal.<br>Sustitúyalo por un nuevo cartucho de<br>tóner.                      |
| Defectos en<br>la imagen.                                          | La lente láser está<br>sucia.                            | Limpie la lente láser.                                                                                                    |
| Printer<br>Printer<br>Frinter                                      | El cartucho de tóner tiene un escape.                    | Saque los cartuchos de tóner y con-<br>trole si presentan daños. Si alguno<br>estuviese dañado, sustitúyalo.                                  |
| Frinter                                                            | El cartucho de tóner<br>está defectuoso.                 | Saque el cartucho de tóner del color<br>que provoca la imagen anormal.<br>Sustitúyalo por un nuevo cartucho de<br>tóner.                      |
| En la imagen<br>aparecen<br>líneas o ban-<br>das latera-           | La impresora no está<br>nivelada.                        | Coloque la impresora sobre una super-<br>ficie dura, plana y horizontal, que no<br>tenga una inclinación mayor a ±1° en<br>ninguna dirección. |
| les.                                                               | El recorrido del papel<br>está contaminado<br>con tóner. | Imprima varias hojas, debiendo luego<br>desaparecer el tóner en exceso.                                                                       |
|                                                                    | Uno o más cartuchos<br>de tóner está defec-<br>tuoso.    | Saque los cartuchos de tóner y con-<br>trole si presentan daños. Si alguno<br>estuviese dañado, sustitúyalo.                                  |

| Síntoma                                                                                                    | Causa                                                                                                    | Solución                                                                                                    |
|----------------------------------------------------------------------------------------------------|----------------------------------------------------------------------------------------------------|----------------------------------------------------------------------------------------------------|
| Los colores<br>no tienen<br>aspecto cor-<br>recto.                                                                                | Uno o más cartuchos<br>de tóner están defec-<br>tuosos.                                                                 | Saque los cartuchos de tóner y veri-<br>fique que el tóner esté distribuido uni-<br>formemente sobre el rodillo del<br>cartucho. Reinstale los cartuchos de<br>tóner. |
|                                                                                                    | Uno o más cartuchos<br>de tóner están por<br>acabarse o ya vacíos.                                                      | Verifique si el panel de control aparece<br>el mensaje TÓNER X BAJO o<br>TÓNER X VACÍO . Si fuese necesa-<br>rio, sustituya el cartucho de tóner<br>especificado.     |
| Los colores<br>no son regi-<br>strados ade-<br>cuadamente;                                                                        | Tal vez la cubierta<br>frontal no se encuen-<br>tra cerrada debida-<br>mente.                                           | Cerciórese de que la cubierta frontal<br>de la impresora esté cerrada.                                                                                                |
| los colores<br>están mez-<br>clados o<br>varían de<br>una página a<br>otra.                                                       | Uno o más cartuchos de tóner están defec-<br>tuosos.                                                                    | Saque los cartuchos de tóner y con-<br>trole si presentan daños. Si alguno<br>estuviese dañado, sustitúyalo.                                                          |
|                                                                                                    | El papel está<br>húmedo.                                                                                                | Quite el papel húmedo y sustitúyalo<br>por nuevo y seco.                                                                                                    |
| El line art no se imprime en colores.                                                                                             | El ajuste de line art<br>de 2400 x 600 dpi<br>requiere empareja-<br>miento de color para<br>poder ser desac-<br>tivado. | En el controlador, vaya a Propiedades/<br>Calidad y elija Desactivado en el área<br>de emparejamiento de color.                                                       |
|                                                                                                    |                                                                                                    | Si desea color, reduzca la resolución a<br>1200 x 600 ó 600 x 600.                                                                                                    |
| El color está<br>mal reprodu-<br>cido o acusa<br>una densi-<br>dad insufi-<br>ciente.<br>Printer<br>Printer<br>Printer<br>Printer | Uno o más cartuchos<br>de tóner están defec-<br>tuosos.                                                                 | Saque los cartuchos de tóner y con-<br>trole si presentan daños. Si alguno<br>estuviese dañado, sustitúyalo.                                                          |

Si no se pudo resolver el problema, incluso después de haber llevado a cabo lo que se indica anteriormente, póngase en contacto con el servicio técnico y tenga a mano la información de error.

# Mensajes de estado, error y servicio

Los mensajes de estado, error y servicio se visualizan en la ventana de mensajes del panel de control. Estos mensajes proporcionan información sobre la impresora y ayudan a localizar muchos problemas. Cuando la condición que origina un mensaje cambia, el mensaje desaparecerá de la ventana.

### Mensajes de estado estándar

| Este mensaje    | indica que                                                                                                    | Proceda de este modo                 |
|-----------------|----------------------------------------------------------------------------------------------------|--------------------------------------|
| CALIBRANDO      | Después de reemplazar los<br>cartuchos de tóner y reini-<br>ciar la impresora, ésta hace<br>una pausa automática para<br>efectuar un ciclo de<br>Auto-Image Density Control<br>(AIDC). Este proceso sirve<br>para garantizar una opera-<br>ción fiable de la impresora<br>con una calidad de impre-<br>sión óptima | No requiere tomar<br>ninguna medida. |
| CANCELANDO TRAB | Se está cancelando el trabajo.                                                                                                    |                                      |
| AHORRO ENERGÍA  | La impresora se encuentra<br>en el modo de ahorro de<br>energía para reducir el con-<br>sumo eléctrico durante<br>períodos de inactividad.<br>Cuando se recibe un trabajo<br>de impresión, la impresora<br>vuelve al consumo normal<br>de energía en el transcurso<br>de 35 segundos.                              |                                      |
| IMPRIMIENDO     | La impresora está impri-<br>miendo.                                                                                                    |                                      |
| PROCESANDO      | La impresora está proce-<br>sando datos.                                                                                                    |                                      |
| LISTA           | La impresora está encen-<br>dida y lista para recibir<br>datos.                                                                                                    |                                      |
| CALENTANDO      | La impresora se está calen-<br>tando.                                                                                                    |                                      |

### <u>Nota</u>

Si apareciese un mensaje de error (TONER VACIO, TRANSFER FIN, etc.), imprima la página de configuración y verifique el estado de los demás materiales de consumo. Para más detalles acerca de la impresión de la página de configuración consulte "Impresión de una página de configuración" en la página 90.

| Este mensaje     | indica que                                                                                                    | Proceda de este modo                                                                                        |
|------------------|----------------------------------------------------------------------------------------------------|----------------------------------------------------------------------------------------------------|
| FUSOR FIN VIDA   | La unidad de fusión<br>ha alcanzado su fin<br>de duración.                                                                                                    | Contacte con el servicio<br>técnico y comuníquele<br>las informaciones de<br>error.                         |
| FUSOR BAJA VIDA  | La unidad de fusión<br>casi ha alcanzado su<br>fin de duración.                                                                                               | Si fuera necesario, con-<br>tacte con el servicio téc-<br>nico y comuníquele las<br>informaciones de error. |
| TAMAÑO NO COINC. | Surge un error de<br>tamaño de papel<br>cuando CONTI -<br>NUAR AUTO (menú<br>Motor) está puesto en<br>ACTIVADO.                                               | Cargue el tamaño cor-<br>recto de medios.                                                                   |
| TÓNER VACÍO<br>X | El cartucho de tóner x<br>está vacío.<br>(Aparece en configu-<br>ración MOTOR/<br>TÓNER VACÍO<br>CONTINUAR)                                                   | Sustituya el cartucho de tóner.                                                                             |
| TÓNER X BAJO     | El tóner <i>x</i> (color) está<br>por acabarse y<br>deberá ser sustituido<br>dentro de las siguien-<br>tes 200 páginas carta/<br>A4 con 5% de cober-<br>tura. | Sustituya el cartucho de tóner del color especificado.                                                      |

| Este mensaje     | indica que                                                                                                    | Proceda de este<br>modo                                                                                                    |
|------------------|----------------------------------------------------------------------------------------------------|----------------------------------------------------------------------------------------------------|
| TRANSFER FIN     | La unidad de cinta de<br>transferencia ha<br>alcanzado su fin de<br>duración.                                                         | Sustituya la unidad de<br>cinta de transferencia y<br>restablezca el contador<br>en el menú MOTOR/<br>SERVICIO/RESTABL<br>CONTADOR UNIDAD<br>TRANSFER. |
| ROD TRANS FIN    | El rodillo de transfe-<br>rencia ha alcanzado<br>el fín de duración.                                                                  | Reemplace el rodillo de<br>transferencia y resta-<br>blezca el contador en el<br>menú MOTOR/SERVI-<br>CIO/RESTABL CON-<br>TADOR RODILLO<br>TRANSFER.   |
| ROD TRANS BAJA   | El rodillo de transfe-<br>rencia se acerca a su<br>fin de duración.                                                                   | Prepare un rodillo de transferencia nuevo.                                                                                                    |
| TRANSFER: BAJA   | La unidad de cinta de<br>transferencia casi ha<br>alcanzado su fin de<br>duración.                                                    | Prepare una unidad de<br>cinta de transferencia<br>nueva.                                                                                              |
| BANDEJA X VACÍA  | En el controlador se<br>especificó la bandeja<br><i>x</i> (bandeja 1,2 ó 3)<br>para imprimir, pero la<br>bandeja <i>x</i> está vacía. | Cargue medios en la bandeja especificada.                                                                                                    |
| DIMM NO COMPATIB | Se encuentra<br>instalado DIMM<br>incompatible.                                                                                       | Verifique las especifica-<br>ciones DIMM e instale<br>un DIMM compatible.                                                                              |
| RESID:CASI LLENO | La botella de tóner<br>residual está casi<br>llena.                                                                                   | Instale una nueva<br>botella de tóner residual.                                                                                                    |

### Mensajes de error (Llamada al operador)

| Este mensaje de servicio      | indica que                                                                                                    | Proceda de este modo                                                                                                    |
|-------------------------------|----------------------------------------------------------------------------------------------------|----------------------------------------------------------------------------------------------------|
| CUBIERTA ABIERTA<br>DÚPLEX    | La cubierta del dúplex abierta.                                                                                                    | Cierre la cubierta del<br>dúplex.                                                                                                    |
| CUBIERTA IMPRES.<br>ABIERTA   | La cubierta delantera<br>de la impresora está<br>abierta.                                                                                           | Cierre la cubierta delan-<br>tera.                                                                                                    |
| CUBIERTA ABIERTA              | La cubierta del lado<br>derecho de la impre-<br>sora está abierta.                                                                                  | Cierre la cubierta del lado derecho.                                                                                                    |
| CUBIERTA ABIERTA<br>BANDEJA X | La cubierta del lado<br>derecho de la ban-<br>deja <i>x</i> (bandeja 2 o<br>3) está abierta.                                                        | Cierre la cubierta del<br>lado derecho de la ban-<br>deja.                                                                                                    |
| CAJÓN ABIERTO<br>BANDEJA X    | La bandeja <i>x</i> especifi-<br>cada (bandeja 1, 2 ó<br>3) no está instalada o<br>no está completa-<br>mente cerrada.                              | Introduzca la bandeja en<br>la unidad de alimenta-<br>ción de medios.                                                                                                    |
| OPCIÓN DÚPLEX<br>NO INSTALADA | Se especificó impre-<br>sión dúplex en el con-<br>trolador de la<br>impresora, pero la<br>unidad de dúplex no<br>está instalada en la<br>impresora. | Detenga el trabajo de<br>impresión y cambie la<br>configuración del contro-<br>lador de la impresora o<br>instale la unidad de<br>dúplex.                                                                                                    |
| ERROR<br>DESBORD MEMORIA      | La impresora ha reci-<br>bido más datos de los<br>que su memoria<br>interna puede proce-<br>sar.                                                    | Apague la impresora y<br>vuelva a encenderla<br>luego de algunos<br>segundos. Reduzca la<br>cantidad de datos a<br>imprimir (por ejemplo,<br>disminuyendo la<br>resolución), e intente<br>nuevamente la<br>impresión.<br>De lo contrario, instale |
|                               |                                                                                                    | un módulo de memoria opcional.                                                                                                    |

| Este mensaje de servicio           | indica que                                                                                                    | Proceda de este<br>modo                                                                                                    |
|------------------------------------|----------------------------------------------------------------------------------------------------|----------------------------------------------------------------------------------------------------|
| ERROR<br>FNC.INCORR.VÍDEO          | El volumen de datos<br>a imprimir excede la<br>velocidad de<br>transmisión interna<br>de datos de la<br>impresora.                                                                           | Apague la impresora y<br>vuelva a encenderla<br>luego de algunos<br>segundos. Reduzca la<br>cantidad de datos a<br>imprimir (por ejemplo,<br>disminuyendo la<br>resolución), e intente<br>nuevamente la<br>impresión. |
| UNIDAD DE FUSIÓN<br>NO INSTALADO   | La unidad de fusión<br>no está instalada.                                                                                                    | Contacte con el servicio<br>técnico y comuníquele<br>las informaciones de<br>error.                                                                                                    |
| CART. INCORRECTO<br>X              | El cartucho de tóner <i>x</i><br>es de un tipo no apro-<br>bado.                                                                                                    | Instale el tipo de tóner<br>aprobado (AM, EU, AP<br>or JP) de cartucho de<br>tóner KONICA<br>MINOLTA. Véase la<br>página 59.                                                                                          |
| ATASCO SOPORTE<br>DÚPLEX INFERIOR  | Se ha atascado papel<br>en la unidad de<br>dúplex.                                                                                                    | Localice y elimine el<br>atascamiento.                                                                                                    |
| ATASCO SOPORTE<br>DÚPLEX SUPERIOR  | Se ha atascado papel<br>en la unidad de<br>dúplex.                                                                                                    |                                                                                                    |
| ATASCO SOPORTE<br>UNIDAD DE FUSIÓN | Atascamiento de<br>medios de impresión<br>al salir del área de la<br>unidad de fusión.                                                                                                    |                                                                                                    |
| ATASCO SOPORTE<br>RODILLO DE TRANS | Atascamientos de<br>papel en el área del<br>rodillo de transferen-<br>cia. Este tipo de atas-<br>camiento significa<br>que el medio no llegó<br>al área de salida de<br>medios de impresión. |                                                                                                    |

| Este mensaje de servicio      | indica que                                                                                                    | Proceda de este modo                                                                             |
|-------------------------------|----------------------------------------------------------------------------------------------------|--------------------------------------------------------------------------------------------------|
| ATASCO SOPORTE<br>BANDEJA X   | Atascamiento de<br>papel al ser tomado<br>de la bandeja<br>especificada.<br>bandeja ( <i>X</i> ).                                                                                                | Localice y elimine el atascamiento.                                                              |
| ATASCO SOPORTE<br>INDEFINIDO  | Ha ocurrido un atasco<br>puesto que la configu-<br>ración del controla-<br>dor de la impresora<br>es incosistente (por<br>ejemplo, el tipo de<br>papel especificado es<br>diferente al cargado). | Después de subsanar el<br>atasco de medios,<br>verifique la<br>configuración del<br>controlador. |
| TÓNER NO ORIGIN X             | El cartucho de tóner <i>x</i> no es genuino.                                                                                                    | Instale un cartucho de tóner genuino.                                                            |
| PONER SOP.:BAND X<br>"MEDIO"  | El tipo de medio con-<br>figurado en el contro-<br>lador de impresora<br>difiere del tipo de<br>medio cargado en la<br>bandeja 1.                                                                | Cargue el tipo de medio<br>correcto en la bandeja 1.                                             |
| PONER SOP.:BAND X<br>"TAMAÑO" | El tamaño de medio<br>configurado en el<br>controlador de impre-<br>sora difiere del<br>tamaño de medio car-<br>gado.                                                                            | Cargue el tamaño de<br>medio correcto en la<br>bandeja en cuestión.                              |
| TÓNER VACÍO X                 | El cartucho de tóner x<br>está vacío.<br>(Aparece en la confi-<br>guración MOTOR/<br>TÓNER VACÍO<br>PARAR)                                                                                       | Sustituya el cartucho de<br>tóner.                                                               |
| ERROR TAMAÑ/TIPO              | Se utiliza medio no<br>soportado (tamaño,<br>espesor, tipo, etc.<br>incorrectos).                                                                                                    | Cargue el tamaño y tipo<br>de medio correcto.                                                    |
| ERROR TAMAÑ/TIPO<br>DÚPLEX    | El papel no es com-<br>patible con impresión<br>dúplex.                                                                                                    | Instale el tamaño o tipo<br>correcto de papel al<br>imprimir en dúplex.                          |

| Este mensaje de servicio  | indica que                                                                                                    | Proceda de este modo                                                                                                    |
|---------------------------|----------------------------------------------------------------------------------------------------|----------------------------------------------------------------------------------------------------|
| FIN VIDA TONER X          | El cartucho de tóner x<br>está completamente<br>vacío. (Aparece<br>cuando se ha<br>configurado MOTOR/<br>TÓNER VACÍO<br>CONTINUAR) | Sustituya el cartucho de<br>tóner.                                                                                                    |
| TÓNER X<br>NO INSTALADO   | El cartucho de toner <i>X</i><br>no está instalado o se<br>ha instalado un<br>cartucho de tóner no<br>aprobado.                    | Instale el cartucho de tóner indicado.                                                                                                    |
| BANDEJA X<br>NO INSTALADO | En el controlador se<br>especificó la bandeja<br>X (bandeja 1, 2 ó 3)<br>para imprimir, pero la<br>bandeja X está vacía.           | Detenga el trabajo de<br>impresión y cambie la<br>configuración del contro-<br>lador de la impresora o<br>instale la bandeja <i>X</i> a la<br>impresora. |
| CAJA RESID TÓNER<br>LLENA | La botella de tóner<br>residual está casi<br>llena.                                                                                | Instale una nueva<br>botella de tóner residual.                                                                                                    |

### Mensajes de servicio

Estos mensajes indican una avería más sería que sólo puede ser subsanadas por un ingeniero del servicio al cliente. Cuando aparezca uno de estos mensajes, apague la impresora y vuelva a encenderla. Si el problema persiste, contacte con su distribuidor local o su proveedor de servicio autorizado.

| Este mensaje de servicio | indica que                                                                             | Proceda de este modo                                                                                                    |
|--------------------------|----------------------------------------------------------------------------------------|----------------------------------------------------------------------------------------------------|
| ERROR<br>SENSOR DE AIDC  | Error del sensor de<br>AIDC.                                                           | Póngase en contacto<br>con el servicio técnico y<br>tenga a mano la<br>información de error.                                                          |
| ERROR<br>COMUNICACIÓN    | Se ha presentado un<br>error de comunicación<br>en la interfaz USB o de<br>Ethernet.   | Cerciórese que el cable<br>de interfaz esté<br>conectado<br>correctamente a la<br>impresora.                                                          |
|                          |                                                                                        | Si el error persistiese<br>aún cuando los cables<br>se encuentren<br>correctamente<br>conectados, póngase en<br>contacto con el servicio<br>técnico.  |
| ERROR<br>CONTROLADOR     | Error interno del controlador.                                                         | Póngase en contacto<br>con el servicio técnico y<br>tenga a mano la<br>información de error.                                                          |
| ERROR<br>INTERFAZ MOTOR  | Se ha presentado un<br>error de comunicación<br>en el controlador del<br>motor.        | Contacte con el servicio<br>técnico y comuníquele<br>las informaciones de<br>error.                                                                   |
| ERROR GRAVE<br>CÓDIGO:XX | Se detectó un error en el<br>ítem indicado " <i>xx</i> " en el<br>mensaje de servicio. | Reinicie la impresora.<br>Con ello a menudo<br>desaparece el indicador<br>de mensaje de servicio,<br>reanudándose la<br>operación de la<br>impresora. |
|                          |                                                                                        | Si el problema persiste,<br>contacte el servicio téc-<br>nico.                                                                                        |

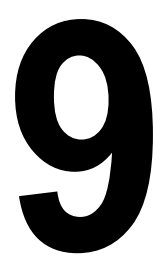

# Instalación de accesorios

# Introducción

### Nota

El uso de accesorios que no hayan sido manufacturados por KONICA MINOLTA o para los que ésta no ofrezca soporte, tendrá como consecuencia la pérdida de garantía.

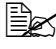

El presente capítulo contiene información sobre los siguientes accesorios.

| Módulos de<br>memoria duales en<br>línea (DIMMs) | DIMM de 512 MB (con memoria intermedia) |
|--------------------------------------------------|-----------------------------------------|
| Unidad dúplex                                    | Proceso de dúplex automático            |
| Unidad inferior de<br>alimentación               | Bandeja para 500 hojas incluida         |

### N<u>ota</u>

Apague y desenchufe siempre la impresora y sus accesorios antes de instalar los acesorios.

# Protección antiestática

### Nota

Antes de abrir y manejar el módulo de memoria DIMM, toque cualquier parte metálica de la impresora para evitar que se produzcan cargas electroestáticas. Cuando saque el DIMM de su bolsa conductora, sujételo de los lados para evitar el contacto con los circuitos eléctricos. Al manejar el DIMM, asegúrese de posarlo sobre un material antiestático o un trozo de papel de aluminio.

# Módulos de memoria duales en línea (DIMMs)

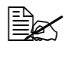

Be Puede ser necesaria memoria adicional (DIMM) para gráficos complejos y para imprimir en dúplex.

Los módulos de memoria duales en línea (comúnmente llamados DIMMs) son tarjetas de circuitos impresos compactos con chips de memoria montados en la superficie.

La impresora viene dotada con una memoria SDRAM de 64 MB. No obstante, se puede ampliar hasta un máximo de 576 MB de RAM mediante la instalación de un DIMM adicional de 512 MB. Su impresora posee una ranura libre para DIMM.

### Instalación de DIMMs

### Nota

Es sumamente importante proteger la tarjeta de controlador de la impresora así como toda tarjeta de circuitos impresos asociada contra daños electroestáticos. Antes de realizar este procedimiento, consulte la advertencia antiestática en la pagina 132. Además, siempre debe sostener los tableros de circuitos impresos sólo por sus bordes.

1 Apague la impresora y luego desenchufe el cable de alimentación.

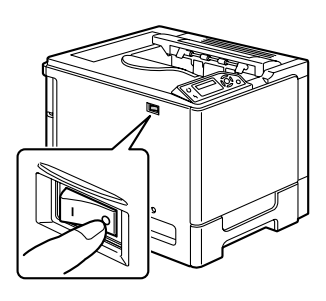

Módulos de memoria duales en línea (DIMMs)

2 Destornille los tornillos. Después, deslice la cubierta trasera hacia la derecha y quítela.

3 Afloje los siete tornillos con un destornillador (no los suelte de la impresora)

4 Deslice levemente el panel hacia la derecha y despréndalo de la impresora.

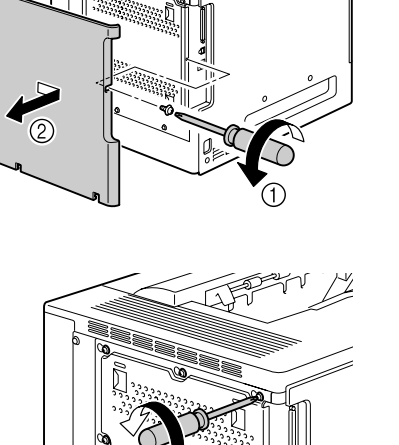

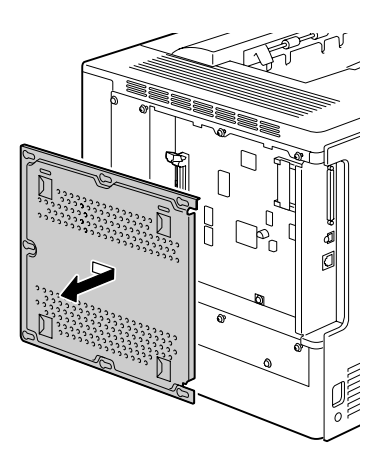

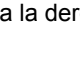

5 Inserte el nuevo DIMM en forma recta en el conector DIMM hasta que el retén encaje seguramente.

Observe el lado dentado del DIMM para alinearlo frente al conector. Si resulta imposible insertar el DIMM en su debido lugar, no aplique fuerza. Vuelva a posicionarlo, cerciorándose de que la base del DIMM esté asentada completamente en el conector.

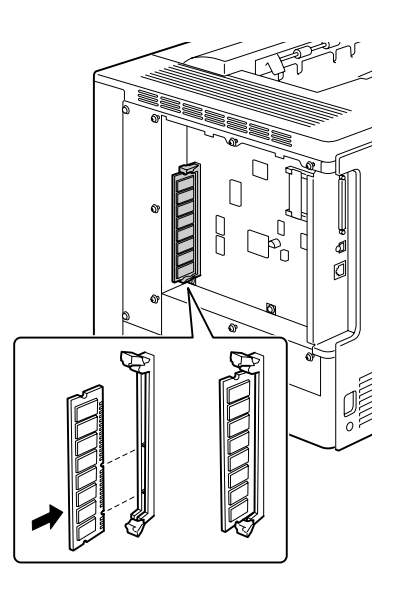

- 6 Vuelva a colocar el panel y apriete los siete tornillos.
- 7 Coloque la cubierta trasera.
- 8 Vuelva a conectar todos los cables de interfaz.
- 9 Enchufe nuevamente el cable de alimentación y encienda la impresora.

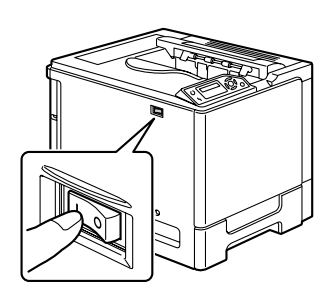

10 Imprima una página de configuración (PÁG ESPECIALES/IMPRIMIR CONFIGUR. PÁGINA) y verifique el tamaño total de la memoria RAM que acaba de instalar.

# **Unidad dúplex**

Es posible efectuar la impresión dúplex (en 2 caras) en forma automática si se instala la unidad dúplex y si se dispone de suficiente memoria. Véase "Impresión dúplex" en la pagina 54.

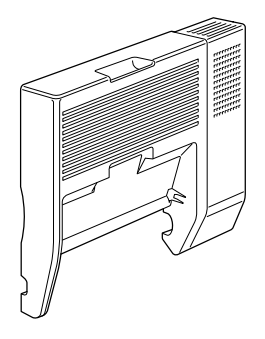

### Instalación de la unidad dúplex

1 Apague la impresora.

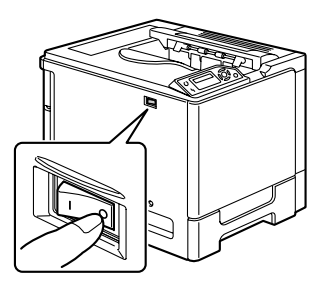

2 Retire la cubierta derecha de la impresora.

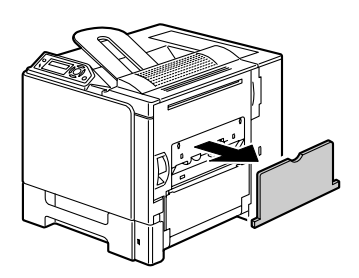
3 Quite la puerta situada en el lado de la cubierta derecha.

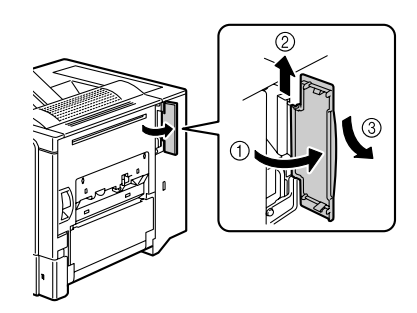

- 4 Prepare la opción dúplex.

Antes de instalar la opción dúplex, abra la cubierta del dúplex y compruebe que la palanca esté en la posi-. ción indicada en la ilustración. Después, cierre la cubierta del dúplex.

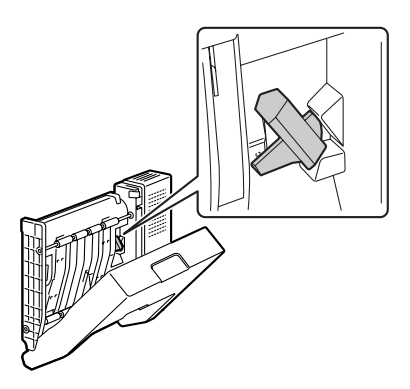

 $5 \hspace{0.1 cm} \text{Acople la opción dúplex según} \\$ se indica en la ilustración.

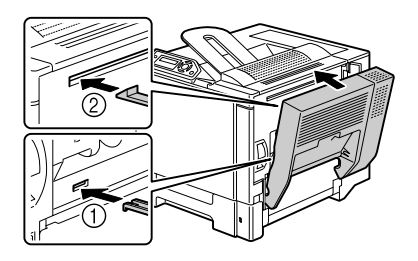

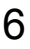

6 Abra la cubierta del dúplex y gire las dos palancas contra el sentido del reloj hasta que se encuentren en posición horizantal y así poder fijar la opción dúplex en la cubierta del lado derecho.

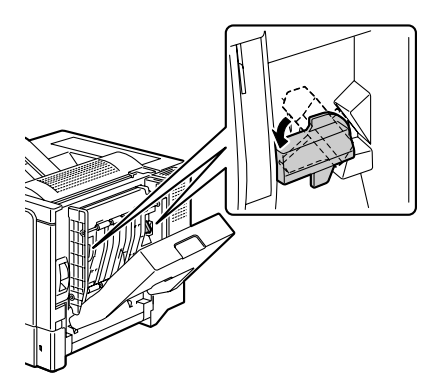

7 Tire de la palanca, abra la cubierta del lado derecho y fije el cable de soporte del dúplex en la impresora.

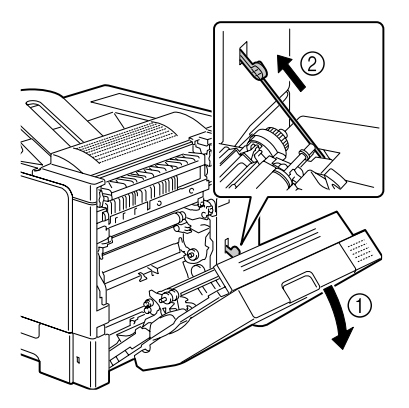

8 Cierre la cubierta del lado derecho.

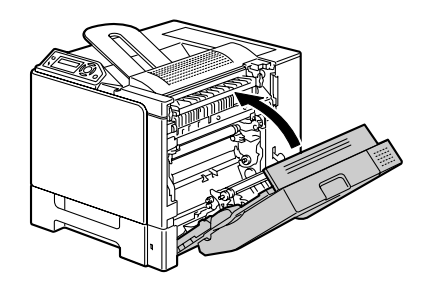

 ${\bf 9}\,$  Instale la unidad dúplex en el controlador (apartado Configuración de las opciones del dispositivo).

# Unidad inferior de alimentación

Se pueden instalar hasta dos unidades de alimentación inferiores opcionales (bandejas 2 y 3). Cada unidad de alimentación inferior incrementa en 500 hojas la capacidad de alimentación de medios de su impresora.

#### Contenido del kit

- Unidad inferior de alimentación con una bandeja (de 500 hojas de capacidad)
- 4 soportes metálicos
  - Dos soportes frontales
  - Dos soportes traseros
- 4 tornillos de fijación
- Guía de transporte (sólo para la bandeja 2)

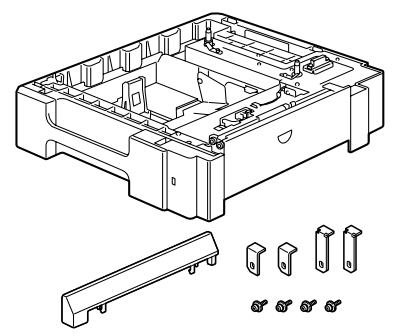

#### Montaje de la unidad inferior de alimentación

#### Nota

Si se instalaron materiales de consumo en la impresora, cerciórese de que mantener la impresora a nivel cuando la transporte para prevenir derrames accidentales.

- 1 Apaque la impresora y desenchufe los cables de alimentación y de las interfaces.
- 2 Prepare la unidad de alimentación inferior.

Asegúrese de posar la unidad de alimentación inferior sobre una superficie nivelada.

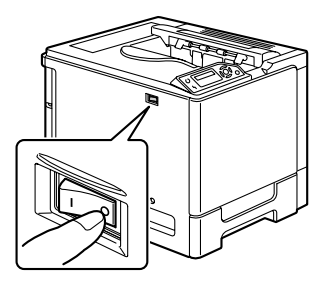

3 Abra la cubierta del lado derecho de la unidad de alimentación inferior.

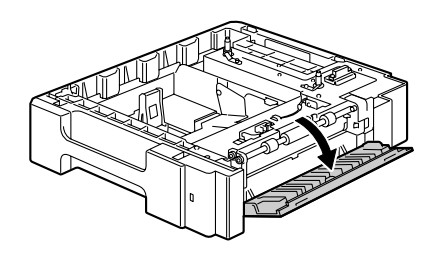

La cubierta del lado derecho del alimentador inferior tiene que estar abierta antes de que el alimentador pueda instalarse en la impresora.

4 Con la ayuda de una segunda persona, coloque la impresora encima de la unidad de alimentación inferior, asegurándose que llas clavijas de posicionamiento de la unidad de alimentación inferior quepan en los agujeros en la base inferior de la impresora.

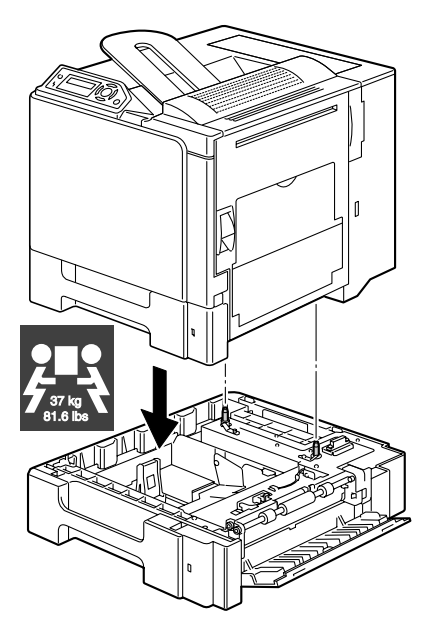

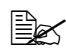

Si es preciso instalar dos unidades de alimentación inferiores, junte las dos unidades de alimentación inferiores antes de instalarlas en la impresora.

# 

Cargada completamente con consumibles, la impresora pesa aproximadamente 37 kg (81,6 lb). La impresora debe ser elevada por dos personas.

5 Instale con un destornillador los dos soportes de fijación en la parte trasera de la impresora.

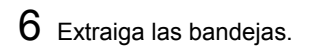

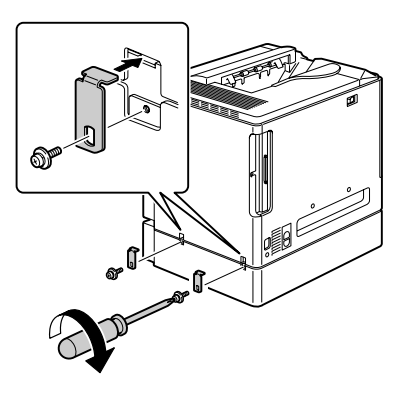

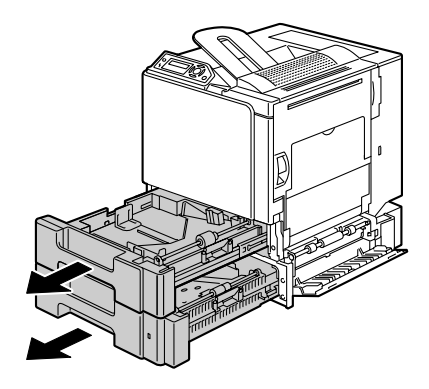

7 Instale los dos soportes de fijación en la parte delantera de la impresora.

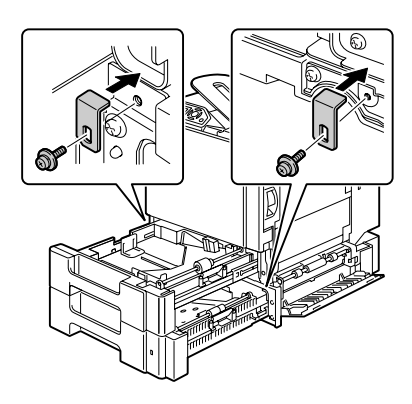

8 Cierre las bandejas.

9 Fije la guía de transporte con la puerta derecha de la bandeja 2.

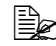

No es necesario fijar la guía de transporte con la puerta derecha de la bandeja 3.

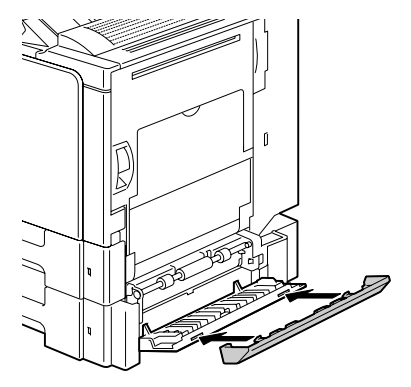

10 Cierre la cubierta del lado derecho de la unidad de alimentación inferior.

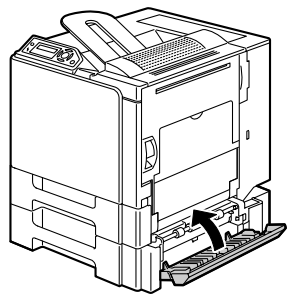

11 Instale la bandeja 2 (bandeja 3) en el controlador (apartado Configuración de las opciones del dispoitivo).

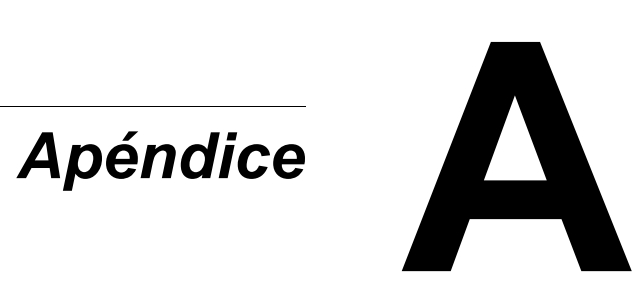

# Especificaciones de seguridad

| Impresora                  |                          |                                                                                                    |  |
|----------------------------|--------------------------|----------------------------------------------------------------------------------------------------|--|
| Estándares de<br>seguridad | Modelo de<br>EE.UU.      | UL 60950-1, CSA C22.2 N°.<br>60950-1-03                                                                                           |  |
|                            | Modelo europeo           | Directriz de la UE 73/23/EEC<br>Directriz de la UE 93/68/EEC<br>EN 60950-1 (IEC 60950)                                            |  |
|                            | Modelo de China          | GB 4943                                                                                                    |  |
| Estándares EMC             | Modelo de<br>EE.UU.      | Parte FCC 15 subparte B clase B ICES-003                                                                                          |  |
|                            | Modelo europeo           | Directriz de la UE 89/336/EEC<br>Directriz de la UE 93/68/EEC<br>EN 55022 (CISPR Pub. 22) clase B<br>EN 61000-3-2<br>EN 61000-3-3 |  |
|                            | Modelo de China          | GB 9254 clase B, GB 17625.1                                                                                                    |  |
|                            | Modelo de Austra-<br>lia | EN 55022 clase B                                                                                                    |  |

# Especificaciones técnicas

#### Impresora

| Тіро                  | Impresora de rayos láser tándem todo color de sobremesa                          |
|-----------------------|----------------------------------------------------------------------------------|
| Sistema de impresión  | Escaneo de rayos láser semiconductor +<br>Método fotográfico de electrones secos |
| Sistema de exposición | Espejo de diodo de 4 láseres y polígono                                          |
| Sistema de revelado   | Mono-componente SMT                                                              |
| Resolución            | 2400 ppp × 600 ppp,<br>1200 ppp × 600 ppp ó 600 ppp × 600 ppp                    |

| Primera impresión       | Simplex (600 ppp)                                                        |
|-------------------------|--------------------------------------------------------------------------|
|                         | Monocromo/Todo color:                                                    |
|                         | 14.2 segundos para A4 (papel                                             |
|                         | sencillo)                                                                |
|                         | Monocromo/ lodo color:                                                   |
|                         | sencillo)                                                                |
|                         | Duplex (600 ppp)                                                         |
|                         | Monocromo/Todo color:                                                    |
|                         | 22.3 segundos para A4, Carta                                             |
|                         | (papel sencillo)                                                         |
| Velocidad de impresión  | Simplex (600 ppp)                                                        |
|                         | Monocromo/Todo color:                                                    |
|                         | 20 páginas por minuto para A4                                            |
|                         | (papel sencilio)                                                         |
|                         | Monocromo/ lodo color:                                                   |
|                         | 21 paginas por minuto para                                               |
|                         | Dupley (600 ppp)                                                         |
|                         | Monocromo/Todo color                                                     |
|                         | 11.5 páginas por minuto para A4                                          |
|                         | (papel sencillo)                                                         |
|                         | Monocromo/Todo color:                                                    |
|                         | 11,8 páginas por minuto para                                             |
|                         | Carta (papel sencillo)                                                   |
| Tiempo de calentamiento | 30 segundos o menos al inicio                                            |
| Tamaño de medios        | Bandeja 1                                                                |
|                         | Ancho del papel:92 a 216 mm (3.6 a 8.5")                                 |
|                         | Largo del papel:148 a 297 mm (5.9 a 11.7")                               |
|                         | Bandeja 2 y 3 (opcional)                                                 |
|                         | B5 - Legal                                                               |
| Papel/Medios            | <ul> <li>Papel sencillo (60 a 90 g/m<sup>2</sup>; 16 a 24 lb)</li> </ul> |
|                         | <ul> <li>Papel reciclado(60 a 90 g/m<sup>2</sup>; 16 a 24 lb)</li> </ul> |
|                         | Transparencias                                                           |
|                         | Sobres                                                                   |
|                         | <ul> <li>Papel grueso 1 (91 a 150 g/m<sup>2</sup>)</li> </ul>            |
|                         | <ul> <li>Papel grueso 2 (151 a 210 g/m<sup>2</sup>)</li> </ul>           |
|                         | <ul> <li>Tarjeta Postal</li> </ul>                                       |
|                         | Papel con membrete                                                       |
|                         | Hoja de etiquetas                                                        |

| Capacidad de entrada     | Casete multiuso<br>Papel sencillo: 250 hojas<br>Sobre: 10 sobres<br>Etiqueta/Tarjeta postal/Papel grueso/Transpar-<br>encia:<br>20 hojas<br>Unidad de alimentación inferior opcional<br>Papel sencillo: 500 hojas                                    |
|--------------------------|----------------------------------------------------------------------------------------------------|
| Capacidad de salida      | Bandeja de salida: 250 hojas (A4, Carta)                                                                                                    |
| Temperatura de operación | 10 a 35°C (50 a 95°F)                                                                                                    |
| Humedad de operación     | 15 a 85%                                                                                                    |
| Suministro de energía    | 110 a 127 V, 50 a 60 Hz<br>220 a 240 V, 50 a 60 Hz                                                                                                    |
| Consumo de energía       | 120 V: 1250 W<br>230 V: 1250 W                                                                                                    |
| Amperios                 | 110 a 127 V: 11 A o inferior<br>220 a 240 V: 6 A o inferior                                                                                                    |
| Ruido acústico           | Impresión: 54 dB o inferior<br>Standby: 39 dB o inferior                                                                                                    |
| Dimensiones externas     | Alto: 440 mm (17.3") (inluyendo proyección<br>exterior)<br>Ancho: 420 mm (16.5")<br>Largo: 520 mm (20.5")                                                                                                    |
| Peso                     | Impresora: aproximadamente 30 kg (66.1 lb)<br>Cartucho de tóner:<br>Cartucho inicial=<br>1.42 kg (3.13 lb) (Y, M, C)/<br>1.46 kg (3.22 lb) (K)<br>Cartucho de recambio (Capacidad estándar)=<br>1.52 kg (3.35 lb) (Y, M, C)<br>1.55 kg (3.42 lb) (K) |
| Interfaz                 | USB 2.0 (Alta velocidad), Ethernet 10Base-T/<br>100Base-TX (IEEE 802.3)                                                                                                    |
| Procesador               | ARM9 926EJ-S 200 MHz                                                                                                    |
| Memoria estándar         | 64 MB                                                                                                    |

#### Tabla de esperanza de vida de los consumibles

| Pieza                                                                        | Esperanza media de vida (en páginas<br>simplex)                                                                                                    |  |
|------------------------------------------------------------------------------|----------------------------------------------------------------------------------------------------|--|
| Cartucho de tóner                                                            | Cartucho estándar en caja:<br>Impresión dentro de un ambiente constante*<br>3.000 páginas o más (impresión contínua)<br>2.750 páginas o más (trabajos de 2 páginas)<br>Impresión fuera de un ambiente constante*<br>2.400 páginas o más (impresión contínua)<br>2.200 páginas o más (trabajos de 2 páginas)                        |  |
|                                                                              | <b>Cartucho de repuesto (capacidad estándar):</b><br>Impresión dentro de un ambiente constante*<br>6.000 páginas o más (impresión contínua)<br>5.500 páginas o más (trabajos de 2 páginas)<br>Impresión fuera de un ambiente constante*<br>4.800 páginas o más (impresión contínua)<br>4.400 páginas o más (trabajos de 2 páginas) |  |
| Botella de tóner residual                                                    | 40.000 páginas (monocromo)<br>10.000 páginas (todo color)                                                                                                    |  |
| Rodillo de transferencia                                                     | 120.000 páginas                                                                                                    |  |
| Unidad de transferencia                                                      | 120.000 páginas                                                                                                    |  |
| Fuser unit                                                                   | 150.000 páginas (impresión contínua)<br>130.000 páginas (2P/J)                                                                                                    |  |
| Rodillo de alimentación<br>de papel                                          | 300.000 páginas                                                                                                    |  |
| Nota: *I In ambiente constante es aquel con una temperatura entre 15 [50 °E] |                                                                                                    |  |

n ampiente constante es aquei con una temperatura entre y 25 °C [77 °F] y con una humedad entre 35% y 70%.

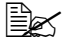

Los valores mencionados en la tabla anterior indican el número de páginas de impresión simplex usando papel tamaño A4/Carta con una cobertura media de 5%.

La duración real puede ser otra (más corta) dependiendo de las condiciones de impresión (cobertura, tamaño del papel, etc.), de las diferencias del método de impresión como puede ser impresión contínua o impresión intermitente (trabajos frecuentes de una página) o el tipo de papel usado, papel grueso por ejemplo. Asimismo, la duración se ve afectada por la tempertaura y humedad del ambiente en el cual funciona la impresora.

# Nuestro compromiso de proteger el medio ambiente

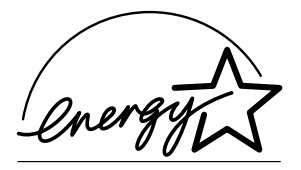

Como asociados de ENERGY STAR<sup>®</sup>, hemos determinado que esta máquina cumple con las directrices de ENERGY STAR en cuanto a la eficiencia del uso de energía.

#### ¿Qué es un producto ENERGY STAR?

Un producto ENERGY STAR posee una función especial que le permite cambiar a un "modo de ahorro de energía" depués de un periodo de inactividad. Un producto ENERGY STAR hace uso de la energía con más eficiencia, le supone un ahorro económico en las facturas de los gastos adicionales y ayuda a proteger el medio ambiente.

# Índice

#### Α

Accesorios Alimentador inferior 139 DIMMs 133 Módulos de memoria duales en línea (DIMMs) 132 Opción dúplex 136 Alimentador inferior 139 Almacenamiento de medios de impresión 56 Área imprimible 39 Atascamiento de medios Bandeia 1 94 Bandejas 2 y 3 98 Opción dúplex 100 Rodillo de transferencia 104 Atascamiento de medios de impresión 108 Atascamientos 108

#### В

Bandeja de entrega 55 Boletín 114 Brazalete antiestático 132

# С

Calidad de impresión 115 Calidad, Registro 12 Carga del papel 41 Cargar medios 41 Conexión Web PageScope 114 Configuración, Menú de 22 Consumibles Botella de tóner residual 65 Cartucho de tóner 58 Cinta de transferencia 72 Rodillo de transferencia 68 Controlador de impresora 10

Configuración 9

Registro Calidad 12 Registro Instalar 11 Registro Papel 11

### D

Descarga de la electricidad estática 132 Descarga electrostática 132 Dúplex Opción dúplex 136

## E

Eliminación de fallos 89 Atascamiento de medios de impresión 108 Impresión dúplex 113 La impresora se reinicia 112 Mensajes de estado, servicio y error 121 No se imprime nada 115 Etiquetas 36

# 

Impresión dúplex 54 Impresora Partes 3 Instalar, Registro 11

#### Μ

Maintenance 80 Márgenes de página 40 Medios Área imprimible 39 Cargar 41 Prevención de atascamientos 91 Recorrido 92 Subsanar atascamientos 93 Medios de impresión Carga 41 Memoria adicional 133 Mensajes 121 Mensajes de error 121, 122 Mensajes de servicio 121, 128 Módulos de memoria duales en línea Véase DIMMs 133

#### Ν

N-up 113

#### Ρ

PageScope, Conexión Web 114 Panel de control 20 Papel Atascamientos 108 Papel con membrete 37 Papel grueso 34 Papel sencillo 33 Papel, Registro 11 Prevención de atascamientos de papel 91 Problemas de atascamientos 107 Prevención 91 Recorrido del papel 92 Subsanar 93 Protección antiestática 132

## R

Recorrido del papel 92 Resolver problemas Atascamiento de medios 107

#### S

Sobres 35 Status display 14 Abrir 14 Cerrar 15 Uso 14 Superposición 112

#### Т

Tarjeta postal 37 Tipo de papel Etiquetas 36 Papel con membrete 37 Papel grueso 34 Papel sencillo 33 Sobres 35 Tarjeta postal 37 Transparencia 38 **Transparencias** 38

# V

Ventana de mensajes 20